# **BAB IV**

# HASIL PENELITIAN DAN PEMBAHASAN

#### 4.1 Penyajian Data

# 4.1.1 Survei Lapangan

Survei dilaksanakan oleh peneliti untuk melihat kondisi secara langsung. Pada Gambar 4.1 dapat dilihat lokasi lapangan atau objek dari penelitian ini yang terletak pada Anak Sungai Angke STA 0+562 sampai STA 0+030 dan STA 0+60 sampai STA 0+09 yang berada di sekitar Perumahan Graha Mas Serpong. Pada Gambar 4.2 terdapat gambar pada saat pelaksanaan survei pada objek penelitian yang berupa pengukuran dimensi penampang melintang dan memanjang, kecepatan aliran arus sungai, dan tinggi muka air sungai sebagai data pendukung untuk penelitian ini.

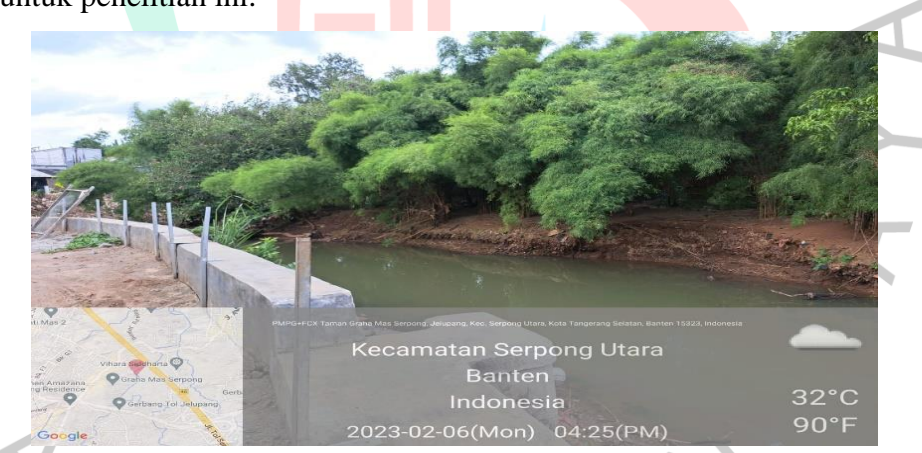

Gambar 4.1 Lokasi Penelitian Anak Sungai Angke (Dokumentasi Pribadi, 2023)

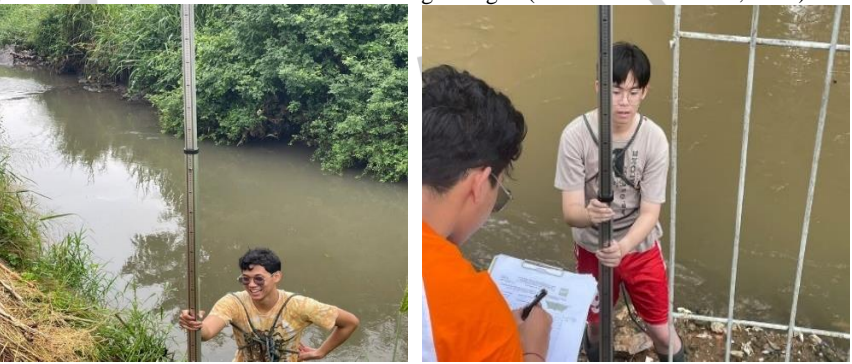

Gambar 4.2 Survei Lapangan Anak Sungai Angke pada Perumahan Graha Mas Serpong (Dokumentasi Pribadi, 2023)

# 4.1.2 Penetuan Daerah Aliran Sungai (DAS) Menggunakan Aplikasi QGIS

Daerah Aliran Sungai untuk penelitian ini ditentukan menggunakan perangkat lunak *Quantum Geographic Information System* (QGIS) Versi 3.22.11. Berikut ini adalah langkah-langkah dalam menentukan bentuk DAS:

- a. Mengunduh *Digital Elevation Model* (DEM) Nasional pada situs tanahair.indonesia.go.id.
- b. DEMNAS diolah menggunakan fitur *generate watershed* sehingga didapatkannya subDAS dan alur sungai yang dibutuhkan.

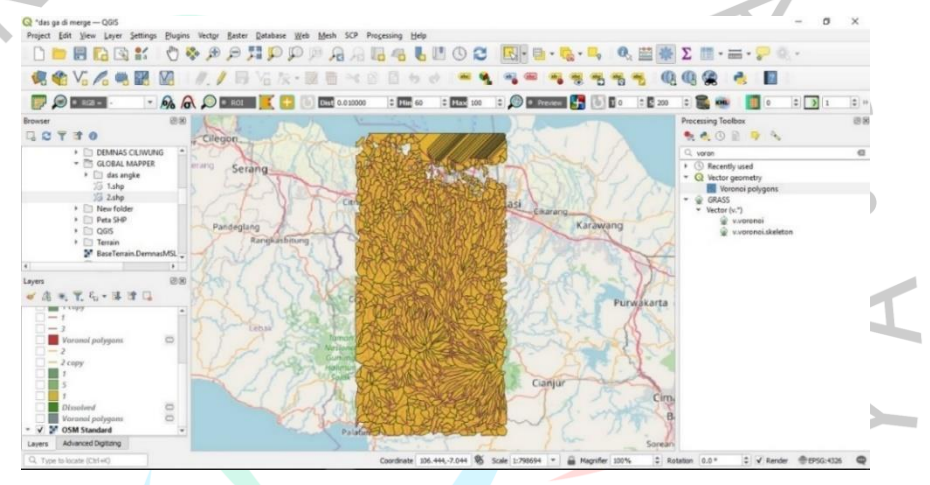

Gambar 4.3 Shapefile SubDAS dan Alur Sungai (Dokumentasi Pribadi, 2023)

c. Menentukan alur sungai yang digunakan untuk lokasi penelitian dengan cara *tracing* alur sungai.

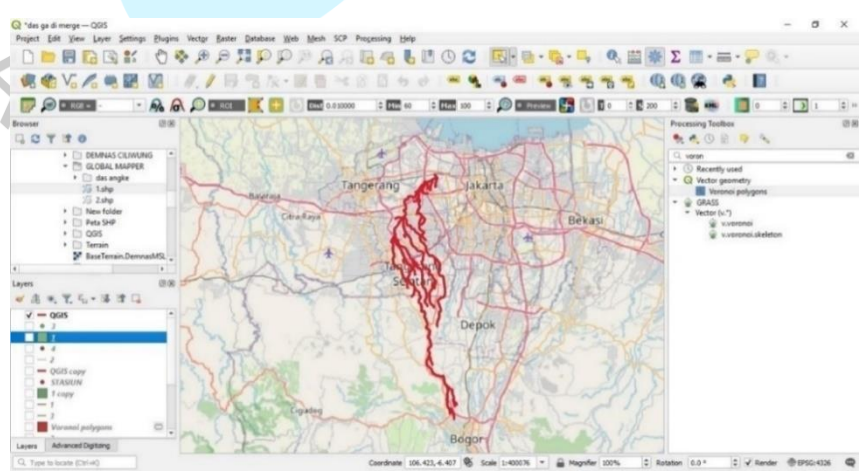

Gambar 4.4 Tracing Alur Sungai Angke (Dokumentasi Pribadi, 2023)

d. Menentukan DAS dengan cara menyatukan subDAS yang berhubungan aktif dengan alur sungai. Fitur *dissolve* pada aplikasi ini membantu untuk menyatuhkan subDAS yang terpisah-pisah.

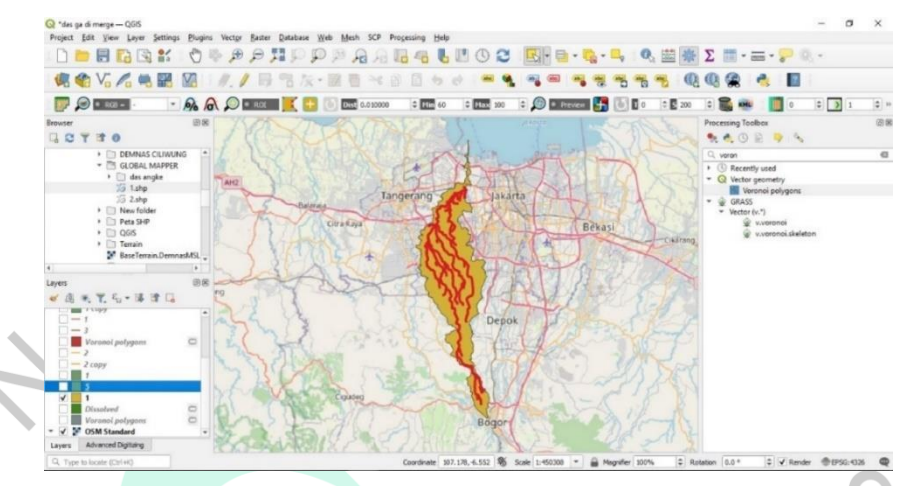

Gambar 4.5 Manggabungkan SubDAS yang Berhubungan dengan Alur Sungai (Dokumentasi Pribadi, 2023)

e. Menentukan stasiun hujan yang berpengaruh pada DAS Anak Angke. Stasiun pertama merupakan Stasiun Klimatologi Bogor, kedua merupakan Staisun Klimatologi Fakultas Teknik Universitas Indonesia, ketiga merupakan Stasiun Klimatologi Tangerang Selatan, dan keempat merupakan Stasiun Klimatologi Soekarno Hatta.

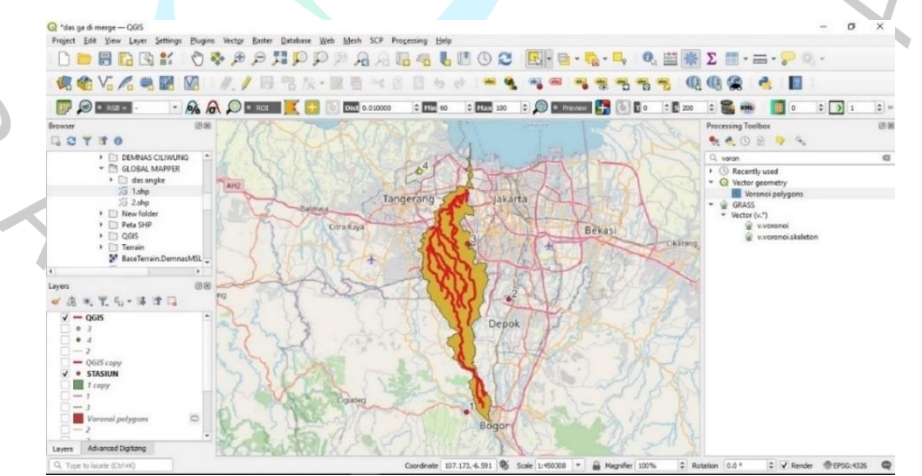

Gambar 4.6 Stasiun Hujan yang Berpengaruh Terhadap DAS (Dokumentasi Pribadi, 2023)

f. Membuat *Polygon Voronoi* sehingga dapat dihitung luas DAS, lalu persentase pengaruh dari setiap stasiun hujan.

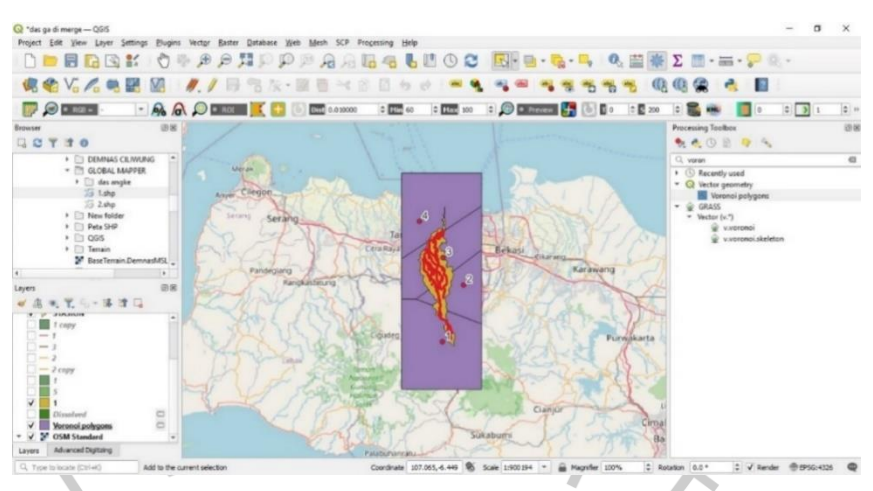

Gambar 4.7 Polygon Voronoi Stasiun Hujan (Dokumentasi Pribadi, 2023)

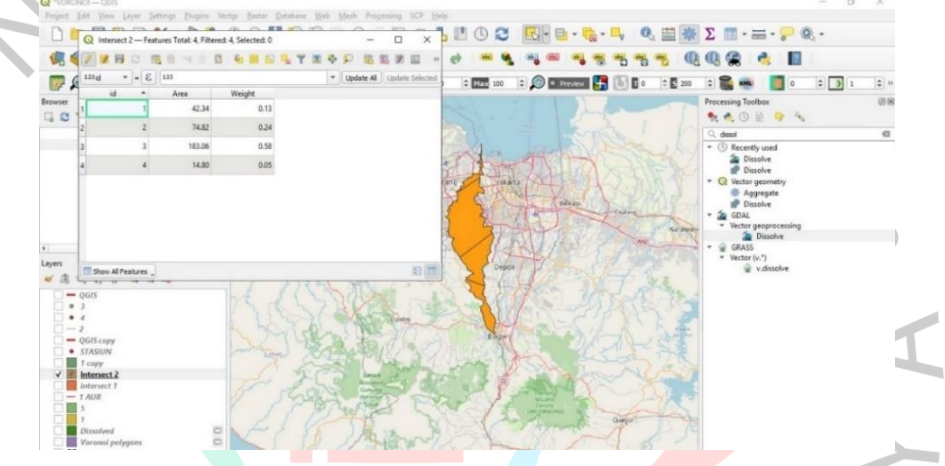

Gambar 4.8 Hasil Luas DAS dan Persentase Luas (Dokumentasi Pribadi, 2023)

Daerah Aliran Sungai (DAS) anak Angke didapatkan setelah melakukan beberapa langkah diatas, hasil total luas DAS yang didapat adalah 315 km<sup>2</sup>. *Polygon* yang terpisah juga memiliki persentase pengaruh sesuai luas *polygon* terhadap total luas DAS yang dapat dilihat pada Tabel 4.1 berikut:

| Tabel 4.1 Data Curah Hujan Setiap Stasiun |                        |                                 |  |  |  |  |  |  |  |
|-------------------------------------------|------------------------|---------------------------------|--|--|--|--|--|--|--|
| Nama Stasiun Hujan                        | Luas Pengaruh<br>(km²) | Rasio Pengaruh Stasiun<br>Hujan |  |  |  |  |  |  |  |
| Sta. K. Bogor                             | 42,34                  | 42,34 / 315,02 = 0,13           |  |  |  |  |  |  |  |
| Sta. H. FT UI                             | 74,82                  | 74,82 / 315,02 = 0,24           |  |  |  |  |  |  |  |
| Sta. K. Tangerang Selatan                 | 183,06                 | 183,06 / 315,02 = 0,58          |  |  |  |  |  |  |  |
| Sta. M. Soekarno Hatta                    | 14,8                   | 14,8 / 315,02 = 0,05            |  |  |  |  |  |  |  |
| Σ                                         | 315,02                 | 1                               |  |  |  |  |  |  |  |

Sumber: BMKG dan BBWSCC (2023)

## 4.1.3 Penentuan Tutupan Lahan DAS Menggunakan Aplikasi QGIS

Setelah Daerah Aliran Sungai, dibutuhkan pula tutupan lahan pada DAS yang sudah ada untuk mengetahui pengaruh tutupan lahan terhadap aliran dan penyerapan air pada DAS. Tutupan lahan untuk penelitian ini ditentukan menggunakan perangkat lunak *Quantum Geograpihic Information System* (QGIS) Versi 3.22.11. Berikut ini adalah langkah menentukan tutupan lahan:

a. Mengunduh peta *landsat* pada situs earthexplorer.usgs.gov.

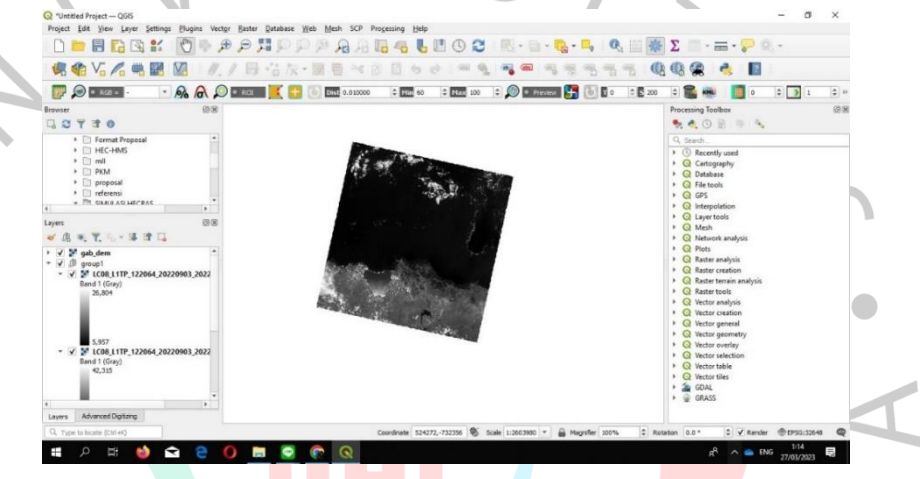

Gambar 4.9 Peta Landsat (Dokumentasi Pribadi, 2023)

b. Peta yang sudah diunduh diolah menggunakan fitur *build virtual raster* berguna untuk menyatukan *layer landsat*.

|                              | Q Build Virtual Rester                                                                                                |                       | >                | 0.0.0 4 1                                       |
|------------------------------|----------------------------------------------------------------------------------------------------|-----------------------|------------------|-------------------------------------------------|
|                              | Parameters Log                                                                                                    |                       |                  |                                                 |
| Frances (2.8)                | Input layers                                                                                                    |                       |                  | Processing Tarthey                              |
| G C T T O                    | ✓ LC08_L1TP_122064_20220903_20220913_02_T1_84 [EP5G-32648]                                                            |                       | Select All       |                                                 |
| * 🛅 das angke belum di merc* | ✓ LC08_L1TP_122064_20229903_20220913_02_11_85_[EP5G-32648] ✓ LC08_L1TP_122064_20220903_20220913_02_11_86 [EP5G-32648] |                       | Clear Selection  | Q. Search                                       |
| 13 Lahp                      | build vr 12264 (EPSG:32648)<br>gab.dem (EPSG:32748)                                                                   |                       | Toggle Selection | G Recently used                                 |
| 20 2.shp                     |                                                                                                    |                       | Add File(s)      | Certography                                     |
| 15 4shp                      |                                                                                                    |                       | Add Directory    | Q File tools                                    |
| > O des as di merce          |                                                                                                    |                       | OK               | Q GPS                                           |
|                              |                                                                                                    |                       |                  | Q Layer tools                                   |
| Layers (B.B.                 |                                                                                                    |                       |                  | + Q Mesh                                        |
| ●唐天光与-陈建国                    |                                                                                                    |                       |                  | Q Network analysis     Q Plots                  |
| 🕴 🗌 🎽 gab, dern              |                                                                                                    |                       |                  | Q Raster analysis                               |
| * V Bl groupt                |                                                                                                    |                       |                  | Q Rester creation     Q Rester terrain analysis |
| V Intersect 3                |                                                                                                    |                       |                  | Q Raster tools                                  |
|                              |                                                                                                    |                       |                  | Q Vector analysis                               |
| Band 1 (Gray)                | 1                                                                                                    |                       |                  | Q Vector general                                |
| 26,804                       | 0%                                                                                                    | C 2 1 2               | Cancel           | Q Vector geometry                               |
|                              | Run as Batch Process                                                                                                  | Run Close             | Help             | Q Vector overagy     Q Vector selection         |
|                              | and the second                                                                                                    | A State of the        | 1. 1.6           | Vector table                                    |
|                              |                                                                                                    | and the second second | Contraction in   | Contraction and Contraction                     |
| 5,957                        |                                                                                                    |                       |                  |                                                 |
|                              |                                                                                                    |                       | Mar a            | • @ GRASS                                       |

Gambar 4.10 Build Virtual Raster Peta Landsat (Sumber: Dokumentasi Pribadi, 2023)

c. Selanjutnya menyatukan bentuk DAS dengan *virtual raster* menggunakan fitur *clip raster*.

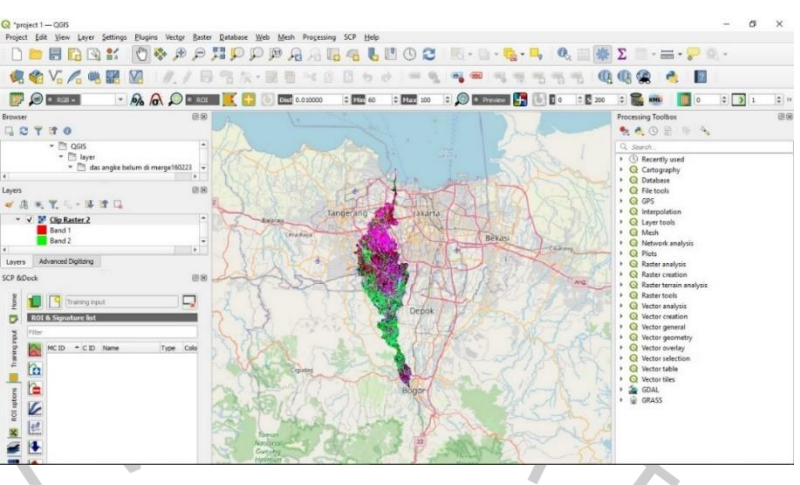

Gambar 4.11 Clip Raster DAS (Dokumentasi Pribadi, 2023)

d. Mengklasifikasikan jenis tutupan lahan sesuai warna pada DAS yang sudah *clip raster*.

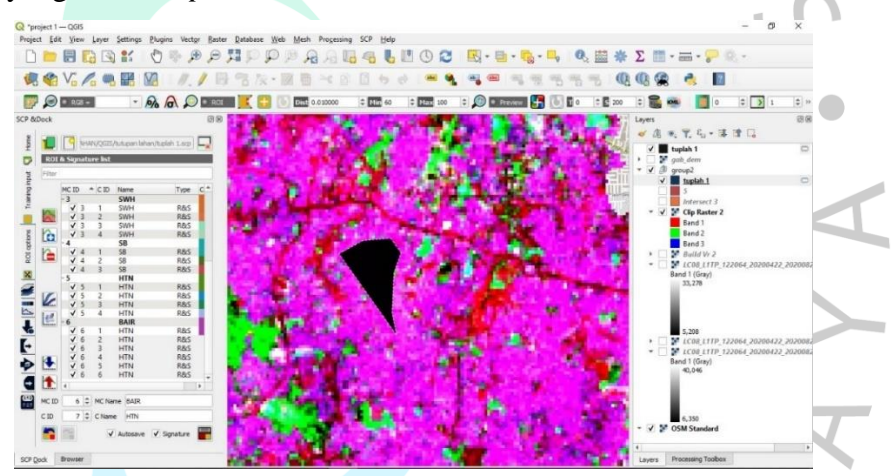

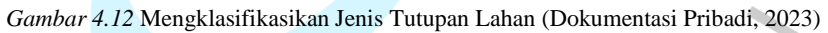

e. Selanjutnya dilakukan proses klasifikasi tutupan lahan sehingga didapatkan hasil tutupan lahan sesuai warna.

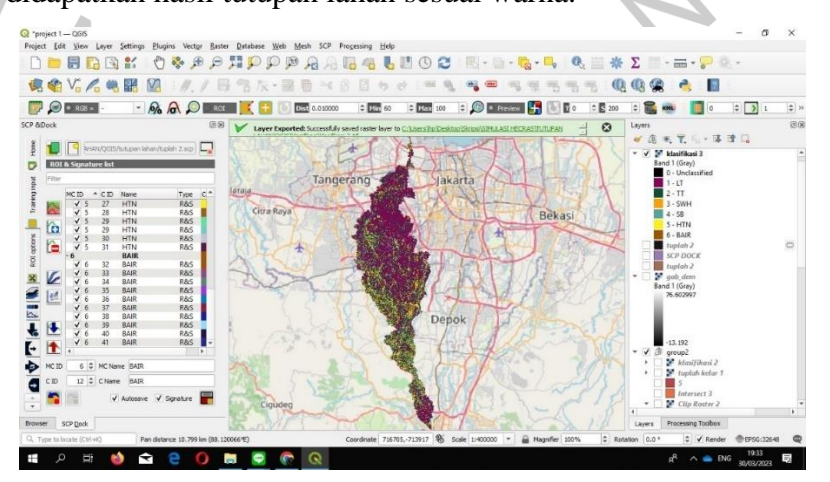

Gambar 4.13 Hasil Tutupan Lahan DAS Anak Angke (Dokumentasi Pribadi, 2023)

f. Selanjutnya dilakukan fitur raster layer unique values report untuk didapatkannya luas dari setiap jenis tutupan lahan.

Extent: 679845.0000000000000000,-736485.000000000000000 : 707415.00000000000000,-671445.00000000000000000 Projection: EPSG: 32648 - WGS 84 / UTM zone 48N Width in pixels: 919 (units per pixel 30) Height in pixels: 2168 (units per pixel 30) Total pixel count: 1992392 NODATA pixel count: 0 Value Pixel count Area (m<sup>2</sup>) -999 1642328 1478095200 150390 135351000 1 101921 91728900 30158 27142200 3 45674 41106600 4 14593 13133700 5 6 7328 6595200

Gambar 4.14 Luas Jenis Tutupan Lahan DAS Anak Angke (Dokumentasi Pribadi, 2023)

Jenis tutupan lahan Daerah Aliran Sungai (DAS) anak Angke didapatkan setelah melakukan beberapa langkah diatas, hasil total luas jenis tutupan lahan DAS yang didapat adalah 315 km<sup>2</sup>. Polygon yang terpisah juga memiliki persentase pengaruh sesuai luas polygon terhadap total luas DAS, berikut Tabel 4.2 yang menunjukkan koefisien aliran permukaan pada DAS Sungai Angke:

| No | Tutupan Lahan   | Ci   | A (km <sup>2</sup> ) | A (%) | Ci x A | $C = \sum_{i=1}^{n} \frac{Ci \cdot Ai}{Ai}$ |
|----|-----------------|------|----------------------|-------|--------|---------------------------------------------|
| 1  | Lahan terbangun | 0,7  | 121,351              | 38,52 | 84,95  |                                             |
| 2  | Tanah terbuka   | 0,1  | 96,7289              | 30,71 | 9,67   |                                             |
| 3  | Sawah           | 0,7  | 27,1422              | 8,616 | 19,00  | 0.4122                                      |
| 4  | Semak belukar   | 0,2  | 46,1066              | 14,64 | 9,22   | 0,4132                                      |
| 5  | Hutan           | 0,4  | 15,1337              | 4,804 | 6,05   |                                             |
| 6  | Badan air       | 0,15 | 8,5552               | 2,716 | 1,28   |                                             |
|    | Σ               |      | 315,02               | 100   | 130,18 |                                             |

## 4.1.4 Data Curah Hujan

Z

Data curah hujan dibutuhkan untuk melaksanakan perhitungan analisis hidrologi untuk mendapatkan debit banjir menggunakan aplikasi EPA SWMM. Data curah hujan yang digunakan berdasarkan lokasi stasiun hujan yang mempengaruhi kesuluruhan DAS Anak Angke pada lokasi penelitian di Kawasan Perumahan Graha Mas Serpong, Kota Tangerang Selatan. Terdapat 4 data stasiun hujan yang digunakan, yaitu Stasiun Klimatologi Tangerang Selatan, Stasiun Klimatologi Soekarno-Hatta, Stasiun Fakultas Teknik Universitas Indonesia, dan Stasiun Klimatologi Bogor yang dapat dilihat pada Tabel 4.3. Data setiap stasiun yang digunakan berdasarkan pencatatan dari 10 tahun terakhir, yaitu 2013 – 2022 yang dapat dilihat pada Tabel 4.4.

|   |            | Name                            |                              | 1 <del>1</del> .3 D | K            | oordi        | nat          | <u>up 514.</u> | Eleva          | si           | Vah                  | 1     |
|---|------------|---------------------------------|------------------------------|---------------------|--------------|--------------|--------------|----------------|----------------|--------------|----------------------|-------|
|   | No         | Nama S                          | tasiun                       | L                   | intang       | ç            | Buju         | r              | τ <u>(</u> (m) |              | Nad. / Kota          |       |
| 7 |            | Sta. K. I                       | Bogor                        | -6                  | 5,5000       | ) 1          | 06,750       | 000            | 207            |              | Bog                  | gor   |
|   | 2          | Sta. H. I                       | FT UI                        | -6                  | 5,36229      | 9 1          | 06,824       | 406            | 69             |              | Dep                  | ook   |
| 5 | 3          | Sta. K. Ta<br>Selat             | Sta. K. Tangerang<br>Selatan |                     |              | 1 1          | 106,75084    |                | 27             |              | Tangerang<br>Selatan |       |
| • | 4          | Sta. M. So<br>Hatt              | oekarno<br>ta                | -6                  | 5,12000      | ) 1          | 06,650       | 000            | 11             |              | Tange                | erang |
|   | Sumber:    | BMKG dan E                      | BBWSCC                       | C (2023             | ?)           |              |              |                |                |              |                      |       |
| J |            |                                 | Г                            | Tabel 4             | .4 Kete      | rsediaa      | n Data       | Hujan          |                |              |                      |       |
|   | <b>N</b> T | Nama                            | Data Hujan Tahun-an          |                     |              |              |              |                |                |              |                      |       |
|   | NO         | Stasiun                         | 2013                         | 2014                | 2015         | 2016         | 2017         | 2018           | 2019           | 2020         | 2021                 | 2022  |
|   | 1.         | Sta. K.<br>Bogor                | ~                            | $\checkmark$        | $\checkmark$ | ~            | 1            | V              | V              | $\checkmark$ | $\checkmark$         | V     |
| 2 | 2.         | Sta. H. FT<br>UI                | 1                            | ~                   | ~            | ~            | $\checkmark$ | $\checkmark$   | $\checkmark$   | $\checkmark$ | $\checkmark$         |       |
|   | 3.         | Sta. K.<br>Tangerang<br>Selatan | $\checkmark$                 | $\checkmark$        | √            | 1            | $\checkmark$ | $\checkmark$   | $\checkmark$   | $\checkmark$ | 1                    | ~     |
| 0 | 4.         | Sta. M.<br>Soekarno<br>Hatta    | $\checkmark$                 | 1                   | 1            | $\checkmark$ | $\checkmark$ | $\checkmark$   | $\checkmark$   | ~            | $\checkmark$         | √     |
|   | Sumber:    | BMKG dan E                      | BBWSCC                       | C (2023             | ;)           | Ν            | 1            | P              |                |              | Þ                    |       |

#### 4.1.5 Data Dimensi Penampang Sungai

Data penampang sungai dibutuhkan untuk melaksanakan perhitungan analisis hidrolika untuk mendapatkan luasan limpasan banjir, tinggi muka air, dan kedalaman air limpasan pada periode ulang 10, 25, dan 50 tahun dengan menggunakan aplikasi HEC-RAS. Data dimensi penampang sungai dibutuhkan secara lengkap dan detail agar simulasi sesusai dengan keadaan yang sebenarnya. Data penampang didapatkan dari DEMNAS dengan pendetailan sesuai data dari Balai Besar Wilayah Sungai Ciliwung Cisadane (BBWSCC) dan juga digabungkan dengan data survei secara langsung oleh peneliti pada Anak Sungai Angke di wilayah Perumahan Graha Mas Serpong. Dalam proses simulasi pada perangkat lunak HEC-RAS dilakukan beberapa perubahan dari data DEMNAS yang menyesuaikan data yang lengkap serta hasil dari survei lapangan. Data tersebut dapat dilihat pada Tabel 4.5 sampai Tabel 4.16 untuk penampang melintang alur panjang Anak Sungai Angke, Tabel 4.17 dan Tabel 4.18 untuk penampang melintang alur pendek Anak Sungai Angke

Tabel 4.5 Data Penampang Melintang Alur Panjang Anak Sungai Angke Sta. 0+572 – Sta.0+532 Di Wilayah Perumahan Graha Mas Serpong

|            |                      |        |         |       | Sta   | siun  |       |       |       |       |
|------------|----------------------|--------|---------|-------|-------|-------|-------|-------|-------|-------|
| Titik      | 0+                   | 572    | 0+:     | 562   | 0+:   | 552   | 0+:   | 542   | 0+:   | 532   |
|            | х                    | у      | x       | у     | X     | у     | X     | у     | x     | у     |
| Titik 1    | 0,00                 | 21,10  | 0,00    | 21,00 | 0,00  | 20,92 | 0,00  | 20,84 | 0,00  | 20,76 |
| Titik 2    | 9,60                 | 20,94  | 8,80    | 20,85 | 9,80  | 20,77 | 10,80 | 20,68 | 10,90 | 20,60 |
| Titik 3    | 11,80                | 18,13  | 11,30   | 18,03 | 11,30 | 17,95 | 11,90 | 17,86 | 11,78 | 17,78 |
| Titik 4    | 15,00                | 17,94  | 15,10   | 17,80 | 15,10 | 17,72 | 14,90 | 17,63 | 15,10 | 17,55 |
| Titik 5    | 16,80                | 18,26  | 17,80   | 18,06 | 17,70 | 17,97 | 16,80 | 17,89 | 16,90 | 17,80 |
| Titik 6    | 18,70                | 20,98  | 18,20   | 20,84 | 18,20 | 20,77 | 18,10 | 20,69 | 18,30 | 20,62 |
| Titik 7    | 30 <mark>,0</mark> 0 | 21,25  | 30,00   | 21,00 | 30,00 | 20,96 | 30,00 | 20,92 | 30,00 | 20,88 |
| Sumber: B. | MK <mark>G</mark> da | n BBWS | CC (202 | 3)    |       |       |       |       |       |       |

Tabel 4.6 Data Penampang Melintang Alur Panjang Anak Sungai Angke Sta. 0+522 – Sta.0+482 Di Wilayah Perumahan Graha Mas Serpong

|         |       |       |       |       | Sta   | siun  |       |       |       | 1     |
|---------|-------|-------|-------|-------|-------|-------|-------|-------|-------|-------|
| Titik   | 0+:   | 522   | 0+:   | 512   | 0+:   | 502   | 0+4   | 492   | 0+4   | 182   |
| 1       | x     | у     | х     | у     | X     | у     | x     | у     | х     | У     |
| Titik 1 | 0,00  | 20,75 | 0,00  | 20,73 | 0,00  | 20,72 | 0,00  | 20,76 | 0,00  | 20,69 |
| Titik 2 | 10,90 | 20,60 | 9,00  | 20,60 | 8,90  | 20,60 | 9,10  | 20,60 | 9,10  | 20,60 |
| Titik 3 | 12,10 | 17,75 | 11,30 | 17,72 | 11,30 | 17,69 | 11,30 | 17,78 | 11,40 | 17,63 |
| Titik 4 | 14,95 | 17,53 | 14,65 | 17,50 | 14,65 | 17,48 | 15,10 | 17,55 | 14,65 | 17,47 |
| Titik 5 | 17,60 | 17,77 | 17,50 | 17,73 | 17,80 | 17,70 | 18,40 | 17,80 | 18,60 | 17,65 |
| Titik 6 | 19,20 | 20,62 | 19,30 | 20,61 | 19,50 | 20,61 | 20,00 | 20,62 | 20,40 | 20,63 |
| Titik 7 | 30,00 | 20,77 | 30,00 | 20,65 | 30,00 | 20,54 | 30,00 | 20,88 | 30,00 | 20,61 |

Tabel 4.7 Data Penampang Melintang Alur Panjang Anak Sungai Angke Sta. 0+472 - Sta. 0+430 Di Wilayah Perumahan Graha Mas Serpong **G**4 •

|          |         |        |         |       | Stas  | siun  |       |               |       |       |
|----------|---------|--------|---------|-------|-------|-------|-------|---------------|-------|-------|
| Titik    | 0+4     | 472    | 0+4     | 462   | 0+4   | 452   | 0+4   | 440           | 0+4   | 430   |
|          | X       | у      | X       | у     | х     | у     | X     | у             | X     | у     |
| Titik 1  | 0,00    | 20,62  | 0,00    | 20,60 | 0,00  | 20,60 | 0,00  | 20,55         | 0,00  | 20,50 |
| Titik 2  | 9,50    | 20,60  | 9,70    | 20,55 | 9,50  | 20,55 | 8,90  | 20,48         | 7,90  | 20,42 |
| Titik 3  | 11,20   | 17,48  | 11,20   | 17,44 | 10,70 | 17,44 | 11,10 | 17,48         | 11,20 | 17,51 |
| Titik 4  | 14,65   | 17,38  | 14,65   | 17,34 | 15,10 | 17,34 | 15,65 | 17,28         | 14,65 | 17,21 |
| Titik 5  | 18,60   | 17,49  | 18,50   | 17,45 | 16,90 | 17,45 | 18,90 | 17,50         | 18,60 | 17,56 |
| Titik 6  | 19,80   | 20,63  | 20,00   | 20,62 | 19,60 | 20,62 | 21,50 | 20,45         | 20,40 | 20,29 |
| Titik 7  | 30,00   | 20,34  | 30,00   | 20,30 | 30,00 | 20,30 | 30,00 | <u>20</u> ,31 | 30,00 | 20,31 |
| mber: Bl | MKG dai | n BBWS | CC (202 | 3)    |       |       |       | N             |       |       |

Tabel 4.8 Data Penampang Melintang Alur Panjang Anak Sungai Angke Sta. 0+420 – Sta.0+380 Di Wilayah Perumahan Graha Mas Serpong

|         |         |       |        |       | Sta                 | siun  |       |           |       |       |   |
|---------|---------|-------|--------|-------|---------------------|-------|-------|-----------|-------|-------|---|
| Titik   | 0+      | 420   | 0+4    | 410   | 0+4                 | 400   | 0+.   | 390 0+380 |       |       |   |
|         | х       | у     | x      | у     | х                   | у     | х     | у         | х     | у     | _ |
| Titik 1 | 0,00    | 20,45 | 0,00   | 20,45 | 0,00                | 20,45 | 0,00  | 20,35     | 0,00  | 20,60 |   |
| Titik 2 | 8,00    | 20,35 | 8,00   | 20,35 | 8,30                | 20,35 | 9,40  | 20,01     | 9,50  | 19,73 |   |
| Titik 3 | 8,40    | 17,55 | 9,20   | 17,55 | 9,10                | 17,55 | 11,30 | 17,38     | 11,30 | 17,52 |   |
| Titik 4 | 14,30   | 17,15 | 14,50  | 17,15 | 14,90               | 17,15 | 15,20 | 17,01     | 15,20 | 16,96 |   |
| Titik 5 | 17,80   | 17,61 | 18,80  | 17,61 | <mark>18,9</mark> 0 | 17,61 | 17,88 | 17,44     | 17,88 | 17,33 |   |
| Titik 6 | 21,00   | 20,12 | 20,60  | 20,12 | 20,50               | 20,12 | 21,10 | 19,88     | 20,30 | 19,74 |   |
| Titik 7 | 30,00   | 20,32 | 30,00  | 20,32 | 30,00               | 20,32 | 30,00 | 20,21     | 30,00 | 20,13 |   |
| 7 1 D   | 11170 1 | DDUUG | 00 000 | 2)    |                     |       |       |           |       |       |   |

Sumber: BMKG dan BBWSCC (2023)

Tabel 4.9 Data Penampang Melintang Alur Panjang Anak Sungai Angke Sta. 0+370 – Sta. 0+330 Di Wilayah Perumahan Graha Mas Serpong

|          |        |        |         |       | Sta   | siun  |       |       |       |       |
|----------|--------|--------|---------|-------|-------|-------|-------|-------|-------|-------|
| Titik    | 0+     | 370    | 0+3     | 360   | 0+:   | 350   | 0+.   | 340   | 0+.   | 330   |
|          | x      | у      | x       | у     | x     | у     | x     | У     | x     | у     |
| Titik 1  | 0,00   | 20,85  | 0,00    | 21,10 | 0,00  | 21,47 | 0,00  | 21,83 | 0,00  | 22,20 |
| Titik 2  | 9,40   | 19,46  | 9,50    | 19,18 | 9,70  | 20,10 | 9,20  | 21,02 | 9,00  | 21,94 |
| Titik 3  | 10,50  | 17,66  | 10,90   | 17,80 | 10,90 | 17,56 | 10,90 | 17,31 | 11,60 | 17,07 |
| Titik 4  | 14,80  | 16,90  | 14,70   | 16,85 | 15,70 | 16,77 | 15,60 | 16,68 | 14,95 | 16,60 |
| Titik 5  | 18,20  | 17,22  | 18,12   | 17,11 | 18,42 | 17,19 | 18,90 | 17,26 | 18,87 | 17,34 |
| Titik 6  | 20,10  | 19,59  | 19,90   | 19,45 | 20,30 | 19,41 | 21,40 | 19,38 | 22,10 | 19,34 |
| Titik 7  | 30,00  | 20,04  | 30,00   | 19,96 | 30,00 | 19,93 | 30,00 | 19,91 | 30,00 | 19,88 |
| Sumbar R | MKC da | 1 BRWC | CC (202 | 31    |       |       |       |       |       |       |

Tabel 4.10 Data Penampang Melintang Alur Panjang Anak Sungai Angke Sta. 0+320 - Sta. 0+280 Di Wilayah Perumahan Graha Mas Serpong

|         |       |       |       |       | Stas  | siun  |       |       |       |       |
|---------|-------|-------|-------|-------|-------|-------|-------|-------|-------|-------|
| Titik   | 0+.   | 320   | 0+.   | 310   | 0+3   | 300   | 0+2   | 290   | 0+2   | 280   |
|         | X     | у     | X     | у     | X     | у     | X     | у     | X     | у     |
| Titik 1 | 0,00  | 21,57 | 0,00  | 20,93 | 0,00  | 20,30 | 0,00  | 20,28 | 0,00  | 20,27 |
| Titik 2 | 8,50  | 21,09 | 7,90  | 20,25 | 7,20  | 19,40 | 6,60  | 19,30 | 7,30  | 19,20 |
| Titik 3 | 11,30 | 17,08 | 10,40 | 17,09 | 11,40 | 17,10 | 11,00 | 16,95 | 11,30 | 16,80 |

|         |       |       |       |       | Sta   | siun  |       |       |       |       |
|---------|-------|-------|-------|-------|-------|-------|-------|-------|-------|-------|
| Titik   | 0+.   | 320   | 0+3   | 310   | 0+.   | 300   | 0+2   | 290   | 0+2   | 280   |
|         | X     | у     | X     | у     | X     | у     | X     | у     | X     | у     |
| Titik 4 | 15,90 | 16,55 | 14,80 | 16,50 | 14,90 | 16,45 | 14,50 | 16,42 | 14,60 | 16,38 |
| Titik 5 | 19,70 | 17,26 | 20,80 | 17,18 | 19,80 | 17,10 | 20,80 | 16,96 | 17,90 | 16,82 |
| Titik 6 | 22,60 | 19,33 | 23,00 | 19,31 | 22,70 | 19,30 | 22,00 | 19,25 | 21,50 | 19,20 |
| Titik 7 | 30,00 | 19,74 | 30,00 | 19,59 | 30,00 | 19,45 | 30,00 | 19,41 | 30,00 | 19,36 |

Tabel 4.11 Data Penampang Melintang Alur Panjang Anak Sungai Angke Sta. 0+270 – Sta.0+230 Di Wilayah Perumahan Graha Mas Serpong

| 0+230       |
|-------------|
| x y         |
| 0,00 20,08  |
| 9,40 18,93  |
| 10,20 16,59 |
| 14,80 16,18 |
| 20,30 16,70 |
| 21,20 18,78 |
| 30,00 19,12 |
|             |

Sumber: BMKG dan BBWSCC (2023)

Tabel 4.12 Data Penampang Melintang Alur Panjang Anak Sungai Angke Sta. 0+220 – Sta.0+180 Di Wilayah Perumahan Graha Mas Serpong

|                |                     |       |         |       | Stas  | siun  |       |       |       |       |
|----------------|---------------------|-------|---------|-------|-------|-------|-------|-------|-------|-------|
| Titik          | 0+:                 | 220   | 0+2     | 210   | 0+2   | 200   | 0+    | 190   | 0+1   | 180   |
|                | X                   | у     | x       | у     | x     | у     | x     | у     | x     | у     |
| Titik 1        | 0,00                | 20,05 | 0,00    | 20,03 | 0,00  | 19,93 | 0,00  | 19,83 | 0,00  | 19,83 |
| Titik 2        | 9 <mark>,6</mark> 0 | 18,90 | 9,60    | 18,88 | 10,00 | 18,85 | 10,10 | 18,75 | 10,00 | 18,85 |
| Titik 3        | 10,60               | 16,57 | 10,60   | 16,56 | 10,20 | 16,45 | 11,10 | 16,40 | 11,10 | 16,40 |
| Titik 4        | 15,60               | 16,13 | 15,15   | 16,07 | 14,80 | 16,07 | 15,20 | 16,07 | 15,25 | 16,07 |
| Titik 5        | 19,50               | 16,80 | 19,10   | 16,90 | 20,40 | 16,70 | 19,70 | 16,65 | 19,40 | 16,50 |
| Titik 6        | 21,10               | 18,66 | 20,70   | 18,54 | 20,60 | 18,54 | 20,30 | 18,60 | 20,50 | 18,54 |
| Titik 7        | 30,00               | 19,02 | 30,00   | 18,93 | 30,00 | 18,93 | 30,00 | 18,63 | 30,00 | 17,95 |
| Terrels and DI | MVC 1a              | DDU/C | CC (202 | 21    |       |       |       | _     |       |       |

Sumber: BMKG dan BBWSCC (2023)

Tabel 4.13 Data Penampang Melintang Alur Panjang Anak Sungai Angke Sta. 0+270 – Sta.0+130 Di Wilayah Perumahan Graha Mas Serpong

|         |       |       |             |       | Sta   | siun  |       |       |       |       |  |
|---------|-------|-------|-------------|-------|-------|-------|-------|-------|-------|-------|--|
| Titik   | 0+170 |       | <b>0+</b> : | 0+160 |       | 0+150 |       | 0+140 |       | 0+130 |  |
|         | X     | у     | x           | у     | X     | у     | X     | у     | X     | у     |  |
| Titik 1 | 0,00  | 19,69 | 0,00        | 19,54 | 0,00  | 19,40 | 0,00  | 19,47 | 0,00  | 19,54 |  |
| Titik 2 | 9,80  | 18,67 | 9,30        | 18,48 | 10,00 | 18,30 | 9,00  | 18,37 | 9,40  | 18,43 |  |
| Titik 3 | 10,90 | 16,53 | 11,60       | 16,67 | 11,10 | 16,80 | 9,80  | 16,64 | 10,20 | 16,49 |  |
| Titik 4 | 15,10 | 16,05 | 15,20       | 16,02 | 16,40 | 16,00 | 15,20 | 15,98 | 15,35 | 15,96 |  |
| Titik 5 | 19,80 | 16,50 | 20,90       | 16,50 | 20,80 | 16,50 | 20,90 | 16,48 | 20,90 | 16,45 |  |
| Titik 6 | 20,40 | 18,46 | 21,10       | 18,38 | 22,80 | 18,30 | 21,40 | 18,34 | 21,30 | 18,37 |  |
| Titik 7 | 30,00 | 18,23 | 30,00       | 18,52 | 30,00 | 18,80 | 30,00 | 18,84 | 30,00 | 18,88 |  |

Stasiun Titik 0+120 0 + 1100+1000+90 0 + 80х у х х х х у у у у Titik 1 0,00 19,61 0,00 19,68 0,00 19,75 0,00 19,82 0,00 19,71 Titik 2 8,30 18,50 8,50 9,40 18,53 18,61 18,73 10,80 18,84 10,10 Titik 3 9,60 16,33 9,50 16,22 10,90 10,90 16,07 16,11 11,90 16,00 Titik 4 14,75 15,94 15,15 15,89 15,10 15,85 15,20 15,80 14,35 15,79 Titik 5 19,90 19,70 16,35 16,43 18,80 16,28 17,80 16,20 18,10 16,20 Titik 6 18,41 21,20 21,80 18,45 20,80 18,48 19,60 18,52 18,60 18,38 Titik 7 30,00 18,92 30,00 18,98 30,00 19,04 30,00 19,10 30,00 19,11

Tabel 4.14 Data Penampang Melintang Alur Panjang Anak Sungai Angke Sta. 0+120 - Sta. 0+80 Di Wilayah Perumahan Graha Mas Serpong

Tabel 4.15 Data Penampang Melintang Alur Panjang Anak Sungai Angke Sta. 0+70 – Sta. 0+30 Di Wilayah Perumahan Graha Mas Serpong

|          |        |        |         |       | Sta          | siun  |       |       |       |       |
|----------|--------|--------|---------|-------|--------------|-------|-------|-------|-------|-------|
| Titik    | 0+     | 0+70   |         | 0+60  |              | 0+50  |       | -40   | 0+    | 30    |
|          | x      | у      | x       | у     | X            | У     | X     | У     | X     | у     |
| Titik 1  | 0,00   | 19,61  | 0,00    | 19,50 | 0,00         | 19,59 | 0,00  | 19,69 | 0,00  | 19,78 |
| Titik 2  | 9,80   | 18,21  | 9,40    | 17,90 | 9,50         | 17,97 | 11,20 | 18,04 | 10,60 | 18,11 |
| Titik 3  | 10,30  | 16,13  | 9,90    | 16,20 | 10,10        | 16,27 | 11,70 | 16,33 | 11,40 | 16,40 |
| Titik 4  | 14,20  | 15,79  | 14,30   | 15,78 | 15,20        | 15,75 | 14,85 | 15,72 | 14,95 | 15,69 |
| Titik 5  | 18,00  | 16,20  | 18,80   | 16,20 | 18,70        | 16,30 | 18,40 | 16,40 | 18,70 | 16,50 |
| Titik 6  | 18,60  | 18,24  | 19,30   | 18,10 | <b>19,40</b> | 18,35 | 18,90 | 18,61 | 19,30 | 18,86 |
| Titik 7  | 30,00  | 19,12  | 30,00   | 19,13 | 30,00        | 19,21 | 30,00 | 19,29 | 30,00 | 19,37 |
| Sumbar R | MKG da | n RRWS | CC (202 | 3)    |              |       |       |       |       |       |

Sumber: BMKG dan BBWSCC (2023)

Tabel 4.16 Data Penampang Melintang Alur Panjang Anak Sungai Angke Sta. 0+20 dan Sta. 0+10 Di Wilayah Perumahan Graha Mas Serpong

|               |                  | Stas  | siun  |       |
|---------------|------------------|-------|-------|-------|
| Titik         | 0+               | 20    | 0+    | -10   |
|               | X                | у     | X     | У     |
| Titik 1       | 0,00             | 19,74 | 0,00  | 19,70 |
| Titik 2       | 10,70            | 18,06 | 11,80 | 18,00 |
| Titik 3       | 11,20            | 16,40 | 12,20 | 16,40 |
| Titik 4       | 14,65            | 15,45 | 15,15 | 15,20 |
| Titik 5       | 18,00            | 16,35 | 17,90 | 16,20 |
| Titik 6       | 18,60            | 18,74 | 18,40 | 18,62 |
| Titik 7       | 30,00            | 19,26 | 30,00 | 19,15 |
| umber: BMKG d | an BBWSCC (2023) |       |       |       |

Tabel 4.17 Data Penampang Melintang Alur Pendek Anak Sungai Angke Sta. 0+80 - Sta. 0+50 Di Wilayah Perumahan Graha Mas Serpong

|         | Stasiun |       |       |       |       |       |       |       |  |
|---------|---------|-------|-------|-------|-------|-------|-------|-------|--|
| Titik   | 0+80    |       | 0+    | 0+70  |       | 0+60  |       | 0+50  |  |
|         | X       | у     | Х     | У     | Х     | у     | Х     | у     |  |
| Titik 1 | 0,00    | 21,15 | 0,00  | 21,00 | 0,00  | 20,85 | 0,00  | 20,79 |  |
| Titik 2 | 13,20   | 21,00 | 13,10 | 20,87 | 11,40 | 20,73 | 11,20 | 20,66 |  |
| Titik 3 | 14,10   | 18,25 | 13,50 | 18,10 | 12,50 | 17,95 | 12,50 | 17,92 |  |
| Titik 4 | 15,95   | 17,85 | 15,15 | 17,70 | 15,45 | 17,55 | 15,45 | 17,48 |  |

|         | Stasiun |       |       |       |       |       |       |       |
|---------|---------|-------|-------|-------|-------|-------|-------|-------|
| Titik   | 0+80    |       | 0+70  |       | 0+60  |       | 0+50  |       |
|         | Х       | у     | Х     | у     | Х     | у     | Х     | у     |
| Titik 5 | 18,00   | 18,30 | 17,80 | 18,16 | 18,90 | 18,02 | 18,40 | 17,95 |
| Titik 6 | 18,30   | 20,80 | 18,20 | 20,73 | 19,50 | 20,66 | 19,60 | 20,58 |
| Titik 7 | 30,00   | 21,05 | 30,00 | 20,95 | 30,00 | 20,85 | 30,00 | 20,78 |

Tabel 4.18 Data Penampang Melintang Alur Pendek Anak Sungai Angke Sta. 0+40 – Sta.0+10 Di Wilayah Perumahan Graha Mas Serpong

|                   |             |         |         |       | Stas  | iun   |       |       |       |
|-------------------|-------------|---------|---------|-------|-------|-------|-------|-------|-------|
|                   | Titik       | 0+      | 40      | 0+    | 30    | 0+2   | 20    | 0+    | 10    |
|                   |             | X       | у       | X     | у     | X     | у     | Х     | у     |
|                   | Titik 1     | 0,00    | 20,72   | 0,00  | 20,66 | 0,00  | 20,61 | 0,00  | 20,56 |
|                   | Titik 2     | 10,40   | 20,60   | 10,30 | 20,53 | 8,70  | 20,48 | 10,40 | 20,43 |
| $\mathbf{\Sigma}$ | Titik 3     | 11,70   | 17,88   | 11,40 | 17,85 | 10,70 | 17,80 | 11,00 | 17,75 |
|                   | Titik 4     | 15,58   | 17,42   | 15,05 | 17,35 | 14,90 | 17,30 | 14,00 | 17,25 |
| ×                 | Titik 5     | 19,40   | 17,88   | 18,70 | 17,81 | 18,10 | 17,77 | 17,00 | 17,72 |
|                   | Titik 6     | 20,10   | 20,51   | 19,80 | 20,43 | 18,80 | 20,37 | 17,90 | 20,31 |
|                   | Titik 7     | 30,00   | 20,70   | 30,00 | 20,63 | 30,00 | 20,59 | 30,00 | 20,54 |
| umh               | or BMKG day | n RRWSC | C(2023) |       |       |       |       |       |       |

Sumber: BMKG dan BBWSCC (2023)

# 4.1.6 Data Kecepatan Alir<mark>an dan</mark> Ting</mark>gi Muka Air (T<mark>MA) S</mark>ungai

Data kecepatan aliran dan Tinggi Muka Air (TMA) digunakan sebagai parameter data untuk mengecek hasil simulasi yang dilakukan pada perangkat lunak HEC-RAS tepatnya ketika kondisi kering (*base flow*). Data tersebut dapat dilihat pada Tabel 4.19.

Tabel 4.19 Data Kecepatan Aliran dan TMA Anak Sungai Angke Di Wilayah Perumahan<br/>Graha Mas SerpongStasiunKecepatan<br/>Aliran<br/>(m/det)TMA<br/>(m)Kecepatan<br/>StasiunTMA<br/>Aliran<br/>(m/det)

|   | Stasiun | Aliran<br>(m/det) | TMA<br>(m) | Stasiun | Aliran<br>(m/det) | TMA<br>(m) |  |
|---|---------|-------------------|------------|---------|-------------------|------------|--|
| Y | 0+562   | 0,36              | 1,10       | 0+240   | 0,42              | 1,22       |  |
|   | 0+532   | 0,42              | 1,12       | 0+210   | 0,34              | 1,32       |  |
|   | 0+502   | 0,33              | 1,14       | 0+180   | 0,33              | 1,44       |  |
|   | 0+472   | 0,33              | 1,16       | 0+150   | 0,38              | 1,53       |  |
|   | 0+420   | 0,95              | 1,15       | 0+120   | 0,36              | 1,45       |  |
|   | 0+390   | 0,95              | 1,13       | 0+90    | 0,37              | 1,48       |  |
|   | 0+360   | 0,79              | 1,19       | 0+60    | 0,42              | 1,44       |  |
|   | 0+330   | 0,77              | 1,25       | 0+30    | 0,41              | 1,45       |  |
|   | 0+300   | 0,78              | 1,30       | A' 0+60 | 0,36              | 1,15       |  |
|   | 0+270   | 0,53              | 1,28       | A' 0+30 | 0,34              | 1,17       |  |
|   |         |                   |            | A' 0+9  | 0,35              | 1,20       |  |

Keterangan: A' = Stasiun alur sungai pendek

#### 4.2 Analisis Hidrologi

Analisis hidrologi merupakan analisis yang pertama kali dilakukan dalam merancang suatu struktur keairan. Berikut merupakan langkah-langkah analisis hidrologi yang dilakukan pada penelitian kali ini:

#### 4.2.1 Analisis Curah Hujan Wilayah

Analisis curah hujan wilayah pada penelitian kali ini dilakukan menggunakan metode poligon Thiessen. Pada metode ini, akan dibuat zonasi wilayah yang cenderung memiliki curah hujan yang sama lalu akan dihitung titik berat jarak mendatar dari setiap stasiun hujan. Analisis curah hujan wilayah dihitung menggunakan Rumus (2.3) dan mendapatkan hasil seperti yang tertera pada Tabel 4.20.

| •        |    |       | Tabel 4.20                                                   | nan               |                              |                  |                    |
|----------|----|-------|--------------------------------------------------------------|-------------------|------------------------------|------------------|--------------------|
|          |    |       |                                                              |                   |                              |                  |                    |
| σ        | No | Tahun | Sta. K.<br>Tange <mark>ra</mark> ng<br>Selat <mark>an</mark> | Sta. H. FT.<br>UI | Sta. M.<br>Soekarno<br>Hatta | Sta. K.<br>Bogor | Rerata<br>Regional |
|          |    |       | 0,58                                                         | 0,24              | 0,05                         | 0,13             |                    |
|          | 1  | 2013  | 96,0 <mark>0</mark>                                          | 101,70            | 397,40                       | 97,40            | 111,70             |
| 111      | 2  | 2014  | 119, <mark>50</mark>                                         | 151,50            | 104,10                       | 169,10           | 133,04             |
|          | 3  | 2015  | 117,00                                                       | 97,20             | 127,70                       | 155,80           | 118,01             |
|          | 4  | 2016  | 97,00                                                        | 141,50            | 147,60                       | 108,60           | 111,51             |
|          | 5  | 2017  | 80,20                                                        | 105,70            | 125,50                       | 117,60           | 93,41              |
|          | 6  | 2018  | 86,30                                                        | 95,20             | 85,40                        | 134,50           | 94,85              |
|          | 7  | 2019  | 77,40                                                        | 122,60            | 57,00                        | 141,00           | 95,73              |
| <b>U</b> | 8  | 2020  | 208,90                                                       | 155,20            | 147,90                       | 122,90           | 181,72             |
|          | 9  | 2021  | 118,90                                                       | 132,60            | 79,40                        | 95,90            | 117,21             |
|          | 10 | 2022  | 123,80                                                       | 119,40            | 150,60                       | 155,20           | 128,23             |

Sumber: Diolah Penulis (2023)

Melalui analisis curah hujan wilayah yang dilihat pada Tabel 4.20 dapat dilakukannya analisis penyebab kejadian banjir berdasarkan data curah hujan yang ada, banjir luapan anak sungai angke pada Perumahan Graha Mas Serpong diakibatkan frekuensi hujan lokal dan debit kiriman yang dapat dilihat pada Tabel 4.21.

| _ |              | Tabel 4.21 Kejadian Banjir pada Perumahan                                                                   | ı Graha Mas Serpong |                                       |
|---|--------------|----------------------------------------------------------------------------------------------------|---------------------|---------------------------------------|
| _ | Tanggal      | Dokumentasi                                                                                                 | Deskripsi           | Jenis Banjir                          |
|   | 24/09/2016   |                                                                                                    | TMA 100 cm          | Banjir<br>Kiriman                     |
|   | 24/04/2019   | S S                                                                                                    | TMA 50 CM           | Banjir<br>Kiriman                     |
|   | 01/01/2020   | Former Banjar                                                                                               | TMA 2 m             | Banjir Lokal<br>dan Banjir<br>Kiriman |
|   | D 09/05/2021 |                                                                                                    | TMA 30 cm           | Banjir Lokal<br>dan Banjir<br>Kiriman |
|   | 15/07/2022   | 15.ul 2022 2004-20<br>14.ul Jalan Angres Rayo<br>Jelupan<br>Kata Tangerang Selatan<br>Bargan<br>Attruet 720 | TMA 50 cm           | Banjir Lokal<br>dan Banjir<br>Kiriman |
|   | 10/09/2022   | N                                                                                                    | TMA 150 cm          | Banjir Lokal<br>dan Banjir<br>Kiriman |
|   | 23/09/2022   |                                                                                                    | TMA 90 cm           | Banjir Lokal<br>dan Banjir<br>Kiriman |

Sumber: Diolah Penulis (2023)

#### 4.2.2 Analisis Frekuensi Curah Hujan Rencana

Analisis frekuensi curah hujan rencana dilakukan dalam beberapa langkah, yaitu penentuan parameter statistik hujan, pemilihan jenis distribusi, pengujian jenis distribusi, dan uji kecocokan sebaran yang memiliki penjelasan sebagai berikut:

#### A. Penentuan Parameter Statistik Hujan

Penentuan parameter statistik hujan dilakukan dalam beberapa langkah, yaitu menghitung nilai rata-rata menggunakan Rumus (2.6), menghitung standar deviasi menggunakan Rumus (2.7), menghitung koefisien variasi menggunakan Rumus (2.8), menghitung koefisien kemencengan menggunakan Rumus (2.9), dan menghitung koefisien kurtosis menggunakan Rumus (2.10). Perhitungan parameter statistik distribusi Normal dan Gumbel terdapat pada Tabel 4.22 dan perhitungan parameter statistik distribusi Log Normal dan Log Pearson III terdapat pada Tabel 4.23.

|   | Tab              | el 4.22 Perh <mark>itu</mark> | n <mark>gan Param</mark> | eter Statistik Di | stribusi <mark>Norma</mark> | l dan Gumbel    |
|---|------------------|-------------------------------|--------------------------|-------------------|-----------------------------|-----------------|
|   | Tahun            | $\mathbf{R}_{\max}(X_i)$      | $(X_i - X_r)$            | $(X_i - X_r)^2$   | $(X_i-X_r)^3$               | $(X_i - X_r)^4$ |
|   | 2013             | 111,70                        | -6,84                    | 46,78             | -319,92                     | 2188,07         |
|   | 2014             | 133,04                        | 14,50                    | 210,30            | 3049,75                     | 44226,78        |
|   | 2015             | 118,01                        | -0,53                    | 0,28              | -0,15                       | 0,08            |
|   | 2016             | 111,51                        | -7,04                    | 49,50             | -348,31                     | 2450,72         |
|   | 2017             | 93,41                         | -25,13                   | 631,52            | -15870,02                   | 398813,72       |
| • | 2018             | 94,85                         | -23,69                   | 561,29            | -13297,92                   | 315049,18       |
|   | 2019             | 95,73                         | -22,82                   | 520,59            | -11877,87                   | 271009,70       |
|   | 2020             | 181,72                        | 63,18                    | 3991,68           | 252193,24                   | 15933502,74     |
|   | 2021             | 117,21                        | -1,33                    | 1,78              | -2,38                       | 3,17            |
|   | 2022             | 128,23                        | 9,69                     | 93,95             | 910,67                      | 8827,08         |
|   | Σ                | 1185,41                       | 0,00                     | 6107,67           | 214437,09                   | 16976071,22     |
|   | Xr               |                               |                          | 118,54            |                             |                 |
|   | $\mathbf{S}_{d}$ |                               |                          | 26,05             |                             |                 |
|   | Cs               |                               |                          | 1,68              |                             |                 |
|   | $C_k$            |                               |                          | 7,31              |                             |                 |
|   | $C_v$            |                               |                          | 0,22              |                             |                 |
| - |                  |                               |                          |                   |                             |                 |

Sumber: Diolah Penulis (2023)

r. Z D

| Tabe  | 1 4.23 Perh | itungan Pa | arameter S    | Statistik Log No | ormal dan Log   | Pearson III     |
|-------|-------------|------------|---------------|------------------|-----------------|-----------------|
| Tahun | Rmax        | Log        | Log           | Log              | Log             | Log             |
| Tanun | $(X_i)$     | $X_i$      | $(X_i - X_r)$ | $(X_i - X_r)^2$  | $(X_i - X_r)^3$ | $(X_i - X_r)^4$ |
| 2013  | 111,70      | 2,05       | -0,02         | 0,0003080        | -0,0000054      | 0,0000001       |
| 2014  | 133,04      | 2,12       | 0,06          | 0,0034084        | 0,0001990       | 0,0000116       |
| 2015  | 118,01      | 2,07       | 0,01          | 0,0000400        | 0,0000003       | 0,0000000       |
| 2016  | 111,51      | 2,05       | -0,02         | 0,0003354        | -0,0000061      | 0,0000001       |
| 2017  | 93,41       | 1,97       | -0,10         | 0,0090652        | -0,0008631      | 0,0000822       |
| 2018  | 94,85       | 1,98       | -0,09         | 0,0078455        | -0,0006949      | 0,0000616       |
| 2019  | 95,73       | 1,98       | -0,08         | 0,0071547        | -0,0006052      | 0,0000512       |
| 2020  | 181,72      | 2,26       | 0,19          | 0,0375562        | 0,0072782       | 0,0014105       |
| 2021  | 117,21      | 2,07       | 0,00          | 0,0000112        | 0,0000000       | 0,0000000       |
| 2022  | 128,23      | 2,11       | 0,04          | 0,0017972        | 0,0000762       | 0,0000032       |
| Σ     | 1185,41     | 20,66      | 0,00          | 0,0675218        | 0,0053789       | 0,0016204       |
| Xr    |             |            |               | 2,07             |                 | 7               |
| $S_d$ |             |            |               | 0,09             |                 | . 0             |
| Cs    |             |            |               | 1,15             |                 | U               |
| $C_k$ |             |            |               | 5,71             |                 |                 |
| $C_v$ |             |            |               | 0,04             |                 |                 |

## B. Pemilihan Jenis Distribusi

Hasil perhitungan parameter statistik hujan yang tertera pada Tabel 4.22 dan Tabel 4.23 selanjutnya akan dianalisis untuk mendapatkan jenis distribusi frekuensi yang akan digunakan, analisis dilakukan berdasarkan syarat yang terdapat pada Tabel 2.2. Pada Tabel 4.24 terdapat hasil pemilihan jenis distribusi.

| Tabel 4.24 Pemilihan Jenis Distribusi |                                    |               |                   |                |  |  |  |
|---------------------------------------|------------------------------------|---------------|-------------------|----------------|--|--|--|
| No.                                   | Jenis Hasil<br>Sebaran Perhitungan |               | Syarat            | Keterangan     |  |  |  |
|                                       | NT                                 | 1,6847        | Cs = 0            | Tidak          |  |  |  |
| 1                                     | Normal                             | Normal 7,3138 | Ck = 3            | Memenuhi       |  |  |  |
| 2                                     | Crumbal                            | 0,2198        | <i>Cs</i> = 1,14  | Tidak          |  |  |  |
|                                       | Guinder                            | 7,3138        | Ck = 5,4          | Memenuhi       |  |  |  |
|                                       | _                                  | 1,1496        | Cs = Cv2 + 3Cv    |                |  |  |  |
| 3                                     | Log                                | 5,7122        | <i>Ck</i> = 5,383 | Tidak Mamanuhi |  |  |  |
|                                       | Normai                             | 0,0419        | <i>Cv</i> ~ 0,06  | Memenum        |  |  |  |
|                                       | Log                                | 1,1496        | $Cs \neq 0$       |                |  |  |  |
| 4                                     | Pearson                            | 5,7122        | <i>Ck</i> = 5,383 | Memenuhi       |  |  |  |
|                                       | III                                | 0,0419        | $Cv \sim 0,3$     | -              |  |  |  |

Sumber: Diolah Penulis (2023)

#### C. Pengujian Jenis Distribusi

Mengacu pada hasil Tabel 4.24, dapat disimpulkan bahwa jenis distribusi frekuensi yang memenuhi kriteria adalah distribusi Log Pearson III. Setelah mendapatkan distribusi frekuensi yang memenuhi kriteria, langkah selanjutnya adalah menghitung curah hujan periode ulang 10, 25, dan 50 tahun dengan jenis distribusi Log Pearson III. Untuk perhitungan curah hujan, terlebih dahulu akan dilakukan interpolasi untuk mendapatkan harga  $K_T$  Log Pearson III untuk Ca 1,1 yang terdapat pada Tabel 4.25 dan pada Tabel 4.26 terdapat perhitungan curah hujan periode ulang 10, 25, dan 50 tahun.

| Tabel 4.25 Harga K <sub>T</sub> Log Pearson III |        |                       |       |       |       |       |                     |       |  |  |
|-------------------------------------------------|--------|-----------------------|-------|-------|-------|-------|---------------------|-------|--|--|
| C                                               |        | Periode Ulang T Tahun |       |       |       |       |                     |       |  |  |
| Cs                                              | 1,0101 | 2                     | 5     | 10    | 25    | 50    | 100                 | 200   |  |  |
| 1,2                                             | -1,449 | -0,195                | 0,732 | 1,34  | 2,087 | 2,626 | 3,149               | 3,661 |  |  |
| 1,15                                            | -1,484 | -0,187                | 0,739 | 1,341 | 2,076 | 2,605 | 3,118               | 3,618 |  |  |
| 1,1                                             | -1,518 | -0,18                 | 0,745 | 1,341 | 2,066 | 2,585 | <mark>3,</mark> 087 | 3,575 |  |  |

Sumber: Diolah Pen<mark>ul</mark>is (2023)

| Т                           | abel 4.26 ( | Curah Huj      | ian Periode | Ulang Distribusi Log P          | earson III             |
|-----------------------------|-------------|----------------|-------------|---------------------------------|------------------------|
| Periode<br>Ulang T<br>Tahun | Log<br>Xr   | S <sub>d</sub> | KT          | $Log X_T$ $= Log X_r + S_d K_T$ | X <sub>T</sub><br>(mm) |
| 10                          |             |                | 1,341       | 2,182                           | 151,96                 |
| 25                          | 2,07        | 0,09           | 2,076       | 2,245                           | 175,98                 |
| 50                          |             |                | 2,605       | 2,291                           | 195,56                 |

Sumber: Diolah Penulis (2023)

#### D. Uji Kecocokan Sebaran

Uji kecocokan sebaran memiliki 3 jenis, yaitu uji grafis, uji Chi Kuadrat, dan uji Smirnov-kolmogorov yang memiliki penjelasan sebagai berikut.

#### 1) Uji Smirnov-Kolmogorov

Pengujian Smirnov-Kolmogorov dilakukan tanpa menggunakan fungsi distribusi tertentu. Langkah pertama yang dilakukan adalah menghitung selisih terbesar dari peluang pengamatan dan peluang teoritis (*D*maks) lalu hasilnya akan dibandingkan dengan *D*kritis. Nilai *D*kritis sama dengan nilai

E Z ∆kritis, yaitu sebesar 0,49. Persyaratannya adalah nilai Dmaks harus lebih kecil dari nilai Dkritis. Pada Tabel 4.27 terdapat perhitungan uji Smirnov-kolmogorov untuk mendapatkan nilai Dmaks.

| Tabel 4.27 Uji Smirnov-Kolmogorov |                         |       |                                     |                                       |                              |                     |              |  |  |
|-----------------------------------|-------------------------|-------|-------------------------------------|---------------------------------------|------------------------------|---------------------|--------------|--|--|
| Tahun                             | R <sub>max</sub><br>(x) | т     | $P=\frac{\mathrm{m}}{\mathrm{n}+1}$ | <i>P</i> ( <i>x</i> <) = 1 - <i>P</i> | $\frac{P'}{\frac{m}{n-1}} =$ | P'(x)<br>= 1-<br>P' | D = [P' - P] |  |  |
| 2017                              | 93,41                   | 1     | 0,091                               | 0,909                                 | -0,96                        | 0,11                | 0,89         |  |  |
| 2018                              | 94,85                   | 2     | 0,182                               | 0,818                                 | -0,91                        | 0,22                | 0,78         |  |  |
| 2019                              | 95,73                   | 3     | 0,273                               | 0,727                                 | -0,88                        | 0,33                | 0,67         |  |  |
| 2016                              | 111,51                  | 4     | 0,364                               | 0,636                                 | -0,27                        | 0,44                | 0,56         |  |  |
| 2013                              | 111,70                  | 5     | 0,455                               | 0,545                                 | -0,26                        | 0,56                | 0,44         |  |  |
| 2021                              | 117,21                  | 6     | 0,545                               | 0,455                                 | -0,05                        | 0,67                | 0,33         |  |  |
| 2015                              | 118,01                  | 7     | 0,636                               | 0,364                                 | -0,02                        | 0,78                | 0,22         |  |  |
| 2022                              | 128,23                  | 8     | 0,727                               | 0,273                                 | 0,37                         | 0,89                | 0,11         |  |  |
| 2014                              | 133,04                  | 9     | 0,818                               | 0,182                                 | 0,56                         | 1,00                | 0,00         |  |  |
| 2020                              | 181,72                  | 10    | 0,909                               | 0,091                                 | 2,43                         | 1,11_               | -0,11        |  |  |
|                                   |                         |       | D <sub>maksimu</sub>                | ım                                    |                              |                     | 0,202        |  |  |
|                                   |                         |       | D <sub>kritis</sub>                 |                                       |                              |                     | 0,41         |  |  |
| Sumber: 1                         | Diolah Pe               | nulis | (2023)                              |                                       |                              |                     |              |  |  |

Melalui hasil perhitungan uji Smirnov-kolmogorov didapatkan nilai Dmaks sebesar 0,202 sehingga dapat disimpulkan bahwa nilai *D*maks lebih kecil dari nilai *D*kritis. Data tersebut membuktikan bahwa distribusi frekuensi Log Pearson III memenuhi persyaratan pada uji Smirnovkolmogorov.

## 2) Uji Chi-Kuadrat

Pengujian Chi-kuadrat memiliki persyaratan bahwa nilai chi kuadrat terhitung  $(\Sigma X_h^2)$  harus lebih kecil dibandingkan dengan nilai chi kuadrat kritis (Xcr<sup>2</sup>). Nilai chi kuadrat kritis didapatkan melalui Tabel 4.28 dengan mencocokkan derajat kebebasan dan derajat kepercayaan. Diketahui nilai derajat kepercayaan sebesar 0,01 dan nilai derajat kebebasan perlu dihitung dengan perhitungan sebagai berikut:

G (Jumlah sub-kelompok) = 1 + 3,322 log n

- $= 1 + 3,322 \log 10$
- = 4,322  $\approx$  4 Kelompok

= G - (P + 1)*DK* (Derajat Kebebasan) =4,322-(2+1) $= 1,322 \approx 2$ 

| Tabel 4.28 Nilai Chi Kuadrat Kritis |                         |       |       |        |  |  |  |  |
|-------------------------------------|-------------------------|-------|-------|--------|--|--|--|--|
| DV                                  | Derajat Kepercayaan (α) |       |       |        |  |  |  |  |
| DK                                  | 0,05                    | 0,025 | 0,01  | 0,005  |  |  |  |  |
| 1                                   | 3,841                   | 5,024 | 6,635 | 7,879  |  |  |  |  |
| 2                                   | 5,991                   | 7,378 | 9,21  | 10,597 |  |  |  |  |
| Sumber: Diolo                       | h Penulis (202          | 3)    |       |        |  |  |  |  |

Pada dengan mencocokkan nilai derajat kebebasan sebesar 2 dan derajat kepercayaan sebesar 0,01, didapatkan nilai chi kuadrat kritis  $(X_{cr}^2)$  sebesar 9,21. Selanjutnya akan dilakukan perhitungan nilai chi kuadrat terhitung menggunakan Rumus (2.25), hasil dari perhitungan terdapat pada Tabel 4.29.

| Ta <mark>bel 4.29 Perhi</mark> tungan Nilai Chi Kuadrat Terhitung |                |       |             |                               |          |  |  |  |  |
|-------------------------------------------------------------------|----------------|-------|-------------|-------------------------------|----------|--|--|--|--|
| Nilai Batas <mark>S</mark> ub<br>Kelomp <mark>ok</mark>           | <i>Oi</i>      | $E_i$ | $O_i - E_i$ | $\frac{X_h^2}{(o_i - E_i)^2}$ | A        |  |  |  |  |
| 78,69 < P < 108,13                                                | 3              | 2,5   | 0,5         | 0,1                           |          |  |  |  |  |
| 108,13 < P < 137,57                                               | 6              | 2,5   | 3,5         | 4,9                           |          |  |  |  |  |
| 137,57 < P < 167,00                                               | 0              | 2,5   | -2,5        | 2,5                           |          |  |  |  |  |
| 167,00 < P < 196,44                                               | 1              | 2,5   | -1,5        | 0,9                           |          |  |  |  |  |
|                                                                   | $\Sigma X_h^2$ |       |             | 8,4                           | <u> </u> |  |  |  |  |
|                                                                   | $X_{cr}^2$     |       |             | 9,21                          |          |  |  |  |  |
|                                                                   |                |       |             |                               |          |  |  |  |  |

Sumber: Diolah Penulis (2023)

Melalui hasil perhitungan, didapatkan nilai chi kuadrat terhitung  $(\Sigma X_h^2)$  sebesar 8,4 sehingga dapat disimpulkan bahwa nilai chi kuadrat terhitung chi kuadrat terhitung ( $\Sigma X_h^2$ ) lebih kecil dibandingkan niali chi kuadrat kritis  $(X_{cr}^2)$ . Data tersebut membuktikan bahwa distribusi frekuensi Log Pearson III memenuhi persyaratan pada uji Chi Kuadrat.

72

#### 4.2.3 Analisis Intensitas Curah Hujan

Analisis intensitas curah hujan pada analisis ini adalah persamaan mononobe yang dihitung dalam periode ulang 10, 25, dan 50 tahun menggunakan Rumus (2.26). Hasil perhitungan intensitas hujan terdapat pada Tabel 4.30, perhitungan rasio sebaran hujan terdapat pada Tabel 4.31, dan perhitungan curah hujan efektif berdasarkan rasio sebaran hujan Tabel 4.32. Selain itu, pada Gambar 4.15 terdapat kurva intensitas hujan yang terjadi.

|   | Tabel 4.30 Hasil Perhitungan Intensitas Hujan |            |                     |                     |  |  |  |  |
|---|-----------------------------------------------|------------|---------------------|---------------------|--|--|--|--|
|   |                                               | Intensitas | Hujan Periode Ulang | g ( <b>mm/jam</b> ) |  |  |  |  |
|   | Waktu (jam)                                   | R10        | R25                 | R50                 |  |  |  |  |
|   |                                               | 94,73      | 109,71              | 121,91              |  |  |  |  |
|   | 0,25                                          | 82,76      | 95,84               | 106,50              |  |  |  |  |
|   | 0,5                                           | 52,13      | 60,37               | 67,09               |  |  |  |  |
|   | 0,75                                          | 39,78      | 46,07               | 51,20               |  |  |  |  |
|   | 1                                             | 32,84      | 38,03               | 42,26               |  |  |  |  |
|   | 2                                             | 20,69      | 23,96               | 26,63               |  |  |  |  |
|   | 3                                             | 15,79      | 18,28               | 20,32               |  |  |  |  |
|   | 4                                             | 13,03      | 15,09               | 16,77               |  |  |  |  |
| U | 5                                             | 11,23      | 13,01               | 14,45               |  |  |  |  |
|   | 6                                             | 9,95       | 11,52               | 12,80               |  |  |  |  |
|   | 7                                             | 8,97       | 10,39               | 11,55               |  |  |  |  |
|   | 8                                             | 8,21       | 9,51                | 10,57               |  |  |  |  |
|   | 9                                             | 7,59       | 8,79                | 9,77                |  |  |  |  |
|   | 10                                            | 7,08       | 8,19                | 9,11                |  |  |  |  |
|   | 11                                            | 6,64       | 7,69                | 8,55                |  |  |  |  |
|   | 12                                            | 6,27       | 7,26                | 8,06                |  |  |  |  |
|   | 13                                            | 5,94       | 6,88                | 7,64                |  |  |  |  |
| 0 | 14                                            | 5,65       | 6,55                | 7,28                |  |  |  |  |
|   | 15                                            | 5,40       | 6,25                | 6,95                |  |  |  |  |
|   | 16                                            | 5,17       | 5,99                | 6,66                |  |  |  |  |
|   | 17                                            | 4,97       | 5,75                | 6,39                |  |  |  |  |
|   | 18                                            | 4,78       | 5,54                | 6,15                |  |  |  |  |
|   | 19                                            | 4,61       | 5,34                | 5,94                |  |  |  |  |
|   | 20                                            | 4,46       | 5,16                | 5,74                |  |  |  |  |
|   | 21                                            | 4,31       | 5,00                | 5,55                |  |  |  |  |
|   | 22                                            | 4,18       | 4,84                | 5,38                |  |  |  |  |
|   | 23                                            | 4,06       | 4,70                | 5,23                |  |  |  |  |
|   | 24                                            | 3 95       | 4 57                | 5.08                |  |  |  |  |

Sumber: Diolah Penulis (2023)

٢

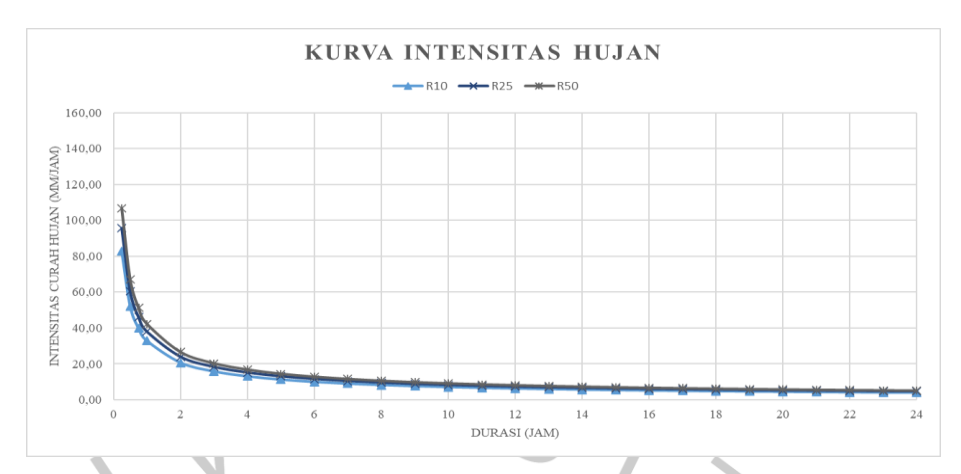

Gambar 4.15 Kurva Intensitas Hujan (Dokumentasi Pribadi, 2023)

|     |            | Tabel 4.31 Hasil Rasio Sebaran Hujan |                              |  |  |  |  |
|-----|------------|--------------------------------------|------------------------------|--|--|--|--|
| Т   |            | $I = (R24/t) \ge (t/T)^{(2/3)}$      | $Rt = t.I - (t-1).(I_{T-1})$ |  |  |  |  |
| jam |            | mm                                   | Rasio Hujan (%)              |  |  |  |  |
|     | 1          | 0,585                                | 0,585                        |  |  |  |  |
|     | 2          | 0,368                                | 0,152                        |  |  |  |  |
|     | 3          | 0,281                                | 0,107                        |  |  |  |  |
|     | 4          | 0,232                                | 0,085                        |  |  |  |  |
|     | 5          | 0,200                                | 0,072                        |  |  |  |  |
| -   |            | Total                                | 1,00                         |  |  |  |  |
| Su  | umber: Die | olah Penulis ( <mark>2</mark> 023)   |                              |  |  |  |  |

| Periode    | D            |        | Rasio D | istribusi Hı | 1 <mark>jan (R</mark> t) |       |
|------------|--------------|--------|---------|--------------|--------------------------|-------|
| Ulang      | <b>M</b> max | 0,585  | 0,152   | 0,107        | 0,085                    | 0,072 |
| R10        | 151,96       | 88,87  | 23,10   | 16,20        | 12,90                    | 10,89 |
| R25        | 175,98       | 102,91 | 26,75   | 18,76        | 14,94                    | 12,61 |
| R50        | 195,56       | 114,36 | 29,73   | 20,85        | 16,60                    | 14,02 |
| umban Dial | ah Domulia   | (2022) |         |              |                          |       |

7

# 4.2.4 Debit Banjir dengan Hidrograf Satuan Sintetis (HSS) Nakayasu

Setelah mendapatkan perhitungan intensitas curah hujan efektif, langkah selanjutnya adalah melakukan perhitungan debit banjir menggunakan metode HSS Nakayasu. Metode HSS Nakayasu digunakan untuk mengerjakan periode ulang 10, 25, dan 50 tahun berdasarkan Rumus (2.31) hingga Rumus (2.34), dengan perhitungan sebagai berikut:

$$R_{24} = 1,00 \text{ mm}$$
  
L = 11,91 km (panjang sungai)

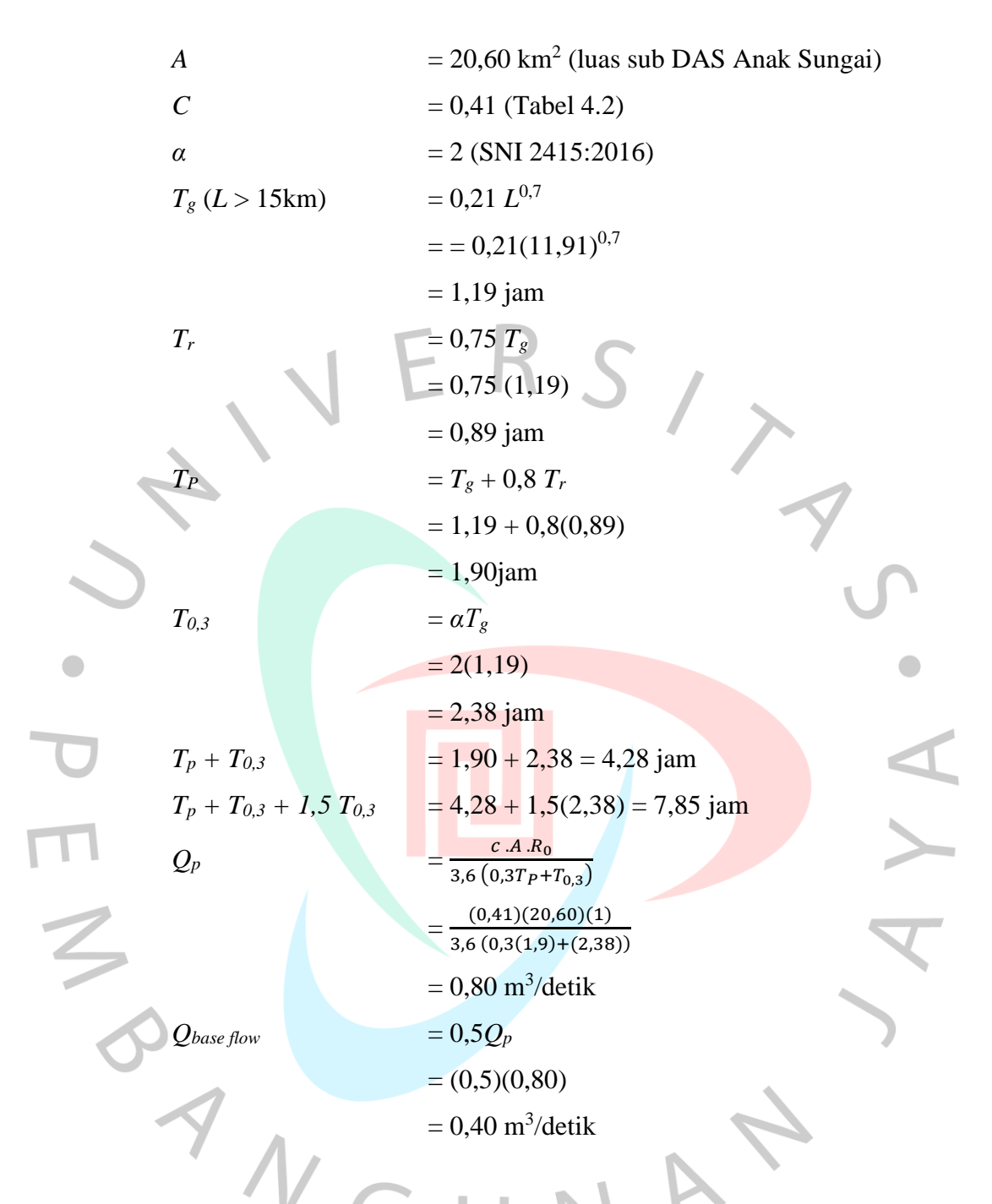

Posisi waktu harus diperhatikan pada waktu atau jam terjadi banjir ketika melakukan perhitungan debit tiap jam pada hidrograf dengan metode Nakayasu. Perhitungan debit menggunakan Unit Hidrograf (UH) atau bisa disebut sebagai ordinat HSS Nakayasu dihitung dengan menggunakan Rumus (2.35) dan Rumus (2.38). Pada Tabel 4.33 terdapat hasil perhitungan ordinat pada setiap jam:

|          | Tabel 4.33 Hasil Perhitur                          | ngan UH HSS Nakaya.   | su             |
|----------|----------------------------------------------------|-----------------------|----------------|
|          | Debit Banjir                                       | <sup>.</sup> Tiap Jam |                |
|          | Posisi                                             | Tr<br>(jam)           | UH (m³/det/mm) |
|          | Pada kurva naik                                    | 1                     | 0,17           |
|          | $(0 < 1 < T_p)$                                    | 1,90                  | 0,80           |
|          |                                                    | 2,00                  | 0,76           |
|          | Pada kurva turun                                   | 3,00                  | 0,46           |
|          | $(T_p < t < T_p + T_{0,3})$                        | 4,00                  | 0,28           |
|          |                                                    | 4,28                  | 0,24           |
|          |                                                    | 5,00                  | 0,19           |
|          | Pada kurva turun                                   | 6,00                  | 0,13           |
| (        | $T_p + T_{0,3} < t < T_p + T_{0,3} + 1,5T_{0,3}$ ) | 7,00                  | 0,10           |
|          |                                                    | 7,85                  | 0,07           |
|          |                                                    | 8                     | 0,07           |
|          |                                                    | 9                     | 0,05           |
|          |                                                    | 10                    | 0,04           |
|          |                                                    | 11                    | 0,03           |
|          |                                                    | 12                    | 0,03           |
|          |                                                    | 13                    | 0,02           |
|          |                                                    | 14                    | 0,02           |
|          |                                                    | 15                    | 0,01           |
|          |                                                    | 16                    | 0,01           |
|          |                                                    | 17                    | 0,01           |
|          | Pada kurva t <mark>urun</mark>                     | 18                    | 0,01           |
|          | $(t > T_p + T_{0,3} + \frac{1,5}{1,5}T_{0,3})$     | 19                    | 0,00           |
| 1        |                                                    | 20                    | 0,00           |
|          |                                                    | 21                    | 0,00           |
|          |                                                    | 22                    | 0,00           |
| 7        |                                                    | 23                    | 0,00           |
|          |                                                    | 24                    | 0,00           |
| <u> </u> |                                                    |                       |                |

Setelah didapatkannya perhitungan ordinat HSS Nakayasu, dilanjutkanya perhitungan debit banjir berdasarkan periode ulang dengan menggunakan Rumus (2.39). Dapat dilihat hasil perhitungan debit sesuai dengan periode ulang pada Tabel 4.34 hingga Tabel 4.36 dan hasil grafik untuk Hidrograf Satuan Sintetik (HSS) Nakayasu pada Gambar 4.16:

| Jam | U              |       | Hujan | Netto (m | m/jam) |                    | Debit                  | Base<br>Flow | Total<br>Debit |
|-----|----------------|-------|-------|----------|--------|--------------------|------------------------|--------------|----------------|
|     | ( <b>t</b> ,1) | 88,87 | 23,10 | 16,20    | 12,90  | $00 10,89 m^{3/s}$ | <b>m<sup>3</sup>/s</b> | m³/s         | m³/s           |
| 0   | 0,00           | 0,00  |       |          |        |                    | 0,00                   | 0,40         | 0,40           |
| 1   | 0,17           | 15,21 | 0,00  |          |        |                    | 15,21                  | 0,40         | 15,61          |
| 2   | 0,76           | 67,84 | 3,95  | 0,00     |        |                    | 71,79                  | 0,40         | 72,19          |

Tabel 4.34 Debit Banjir Periode Ulang 10 Tahun (HSS Nakayasu)

| Jam     | U<br>(ti) |       | Hujan | Netto (m           | m/jam) |       | Debit                  | Base<br>Flow      | Total<br>Debit    |
|---------|-----------|-------|-------|--------------------|--------|-------|------------------------|-------------------|-------------------|
|         | (1,1)     | 88,87 | 23,10 | 16,20              | 12,90  | 10,89 | <b>m<sup>3</sup>/s</b> | m <sup>3</sup> /s | m <sup>3</sup> /s |
| 3       | 0,46      | 40,90 | 17,63 | 2,77               | 0,00   |       | 61,30                  | 0,40              | 61,70             |
| 4       | 0,28      | 24,65 | 10,63 | 12,37              | 2,21   | 0,00  | 49,86                  | 0,40              | 50,26             |
| 5       | 0,19      | 16,78 | 6,41  | 7,46               | 9,85   | 1,86  | 42,35                  | 0,40              | 42,75             |
| 6       | 0,13      | 11,97 | 4,36  | 4,50               | 5,94   | 8,32  | 35,08                  | 0,40              | 35,48             |
| 7       | 0,10      | 8,54  | 3,11  | 3,06               | 3,58   | 5,01  | 23,30                  | 0,40              | 23,71             |
| 8       | 0,07      | 6,17  | 2,22  | 2,18               | 2,44   | 3,02  | 16,03                  | 0,40              | 16,44             |
| 9       | 0,05      | 4,79  | 1,60  | 1,56               | 1,74   | 2,06  | 11,75                  | 0,40              | 12,15             |
| 10      | 0,04      | 3,72  | 1,25  | 1,13               | 1,24   | 1,47  | 8,80                   | 0,40              | 9,20              |
| 11      | 0,03      | 2,89  | 0,97  | 0,87               | 0,90   | 1,05  | 6,67                   | 0,40              | 7,08              |
| 12      | 0,03      | 2,24  | 0,75  | 0,68               | 0,70   | 0,76  | 5,13                   | 0,40              | 5,53              |
| 13      | 0,02      | 1,74  | 0,58  | 0,53               | 0,54   | 0,59  | 3,98                   | 0,40              | 4,38              |
| 14      | 0,02      | 1,35  | 0,45  | 0,41               | 0,42   | 0,46  | 3,09                   | 0,40              | 3,49              |
| 15      | 0,01      | 1,05  | 0,35  | 0,32               | 0,33   | 0,35  | 2,40                   | 0,40              | 2,80              |
| 16      | 0,01      | 0,82  | 0,27  | 0,25               | 0,25   | 0,28  | 1,86                   | 0,40              | 2,26              |
| 17      | 0,01      | 0,63  | 0,21  | 0,19               | 0,20   | 0,21  | 1,45                   | 0,40              | 1,85              |
| 18      | 0,01      | 0,49  | 0,16  | 0,15               | 0,15   | 0,17  | 1,12                   | 0,40              | 1,52              |
| 19      | 0,00      | 0,38  | 0,13  | 0,12               | 0,12   | 0,13  | 0,87                   | 0,40              | 1,27              |
| 20      | 0,00      | 0,30  | 0,10  | 0,09               | 0,09   | 0,10  | 0,68                   | 0,40              | 1,08              |
| 21      | 0,00      | 0,23  | 0,08  | 0, <mark>07</mark> | 0,07   | 0,08  | 0,53                   | 0,40              | 0,93              |
| 22      | 0,00      | 0,18  | 0,06  | 0, <mark>05</mark> | 0,06   | 0,06  | 0,41                   | 0,40              | 0,81              |
| 23      | 0,00      | 0,14  | 0,05  | 0, <mark>04</mark> | 0,04   | 0,05  | 0,32                   | 0,40              | 0,72              |
| 24      | 0,00      | 0,11  | 0,04  | 0, <mark>03</mark> | 0,03   | 0,04  | 0,25                   | 0,40              | 0,65              |
| Debit 2 | Maksim    | um    |       |                    |        |       |                        |                   | 72,19             |

| 1   | 9              | Tabel 4 | 4.35 Dehit | Baniir Per | iode Ulane | 25 Tahun (    | HSS Nakaya        | ISU)              |                |
|-----|----------------|---------|------------|------------|------------|---------------|-------------------|-------------------|----------------|
| Jam | U              | 14001   | Hujan      | Netto (m   | ım/jam)    | 20 1 00000 (1 | Debit             | Base<br>Flow      | Total<br>Debit |
|     | ( <b>t</b> ,1) | 102,91  | 26,75      | 18,76      | 14,94      | 12,61         | m <sup>3</sup> /s | m <sup>3</sup> /s | m³/s           |
| 0   | 0,00           | 0,00    |            |            |            |               | 0,00              | 0,40              | 0,40           |
| 1   | 0,17           | 17,61   | 0,00       |            |            |               | 17,61             | 0,40              | 18,01          |
| 2   | 0,76           | 78,56   | 4,58       | 0,00       |            |               | 83,14             | 0,40              | 83,54          |
| 3   | 0,46           | 47,36   | 20,42      | 3,21       | 0,00       |               | 70,99             | 0,40              | 71,39          |
| 4   | 0,28           | 28,55   | 12,31      | 14,32      | 2,56       | 0,00          | 57,74             | 0,40              | 58,14          |
| 5   | 0,19           | 19,43   | 7,42       | 8,64       | 11,40      | 2,16          | 49,05             | 0,40              | 49,45          |
| 6   | 0,13           | 13,86   | 5,05       | 5,21       | 6,87       | 9,63          | 40,62             | 0,40              | 41,02          |
| 7   | 0,10           | 9,89    | 3,60       | 3,54       | 4,14       | 5,81          | 26,99             | 0,40              | 27,39          |
| 8   | 0,07           | 7,15    | 2,57       | 2,53       | 2,82       | 3,50          | 18,57             | 0,40              | 18,97          |
| 9   | 0,05           | 5,55    | 1,86       | 1,80       | 2,01       | 2,38          | 13,61             | 0,40              | 14,01          |
| 10  | 0,04           | 4,31    | 1,44       | 1,30       | 1,44       | 1,70          | 10,19             | 0,40              | 10,59          |
| 11  | 0,03           | 3,35    | 1,12       | 1,01       | 1,04       | 1,21          | 7,73              | 0,40              | 8,13           |
| 12  | 0,03           | 2,60    | 0,87       | 0,79       | 0,81       | 0,88          | 5,94              | 0,40              | 6,34           |
| 13  | 0,02           | 2,02    | 0,68       | 0,61       | 0,63       | 0,68          | 4,61              | 0,40              | 5,01           |
| 14  | 0,02           | 1,57    | 0,52       | 0,47       | 0,49       | 0,53          | 3,58              | 0,40              | 3,98           |

| Jam   | U              |        | Hujan | Netto (m |       | Debit | Base<br>Flow      | Total<br>Debit    |                   |
|-------|----------------|--------|-------|----------|-------|-------|-------------------|-------------------|-------------------|
| (l,l) | ( <b>t</b> ,1) | 102,91 | 26,75 | 18,76    | 14,94 | 12,61 | m <sup>3</sup> /s | m <sup>3</sup> /s | m <sup>3</sup> /s |
| 15    | 0,01           | 1,22   | 0,41  | 0,37     | 0,38  | 0,41  | 2,78              | 0,40              | 3,18              |
| 16    | 0,01           | 0,94   | 0,32  | 0,29     | 0,29  | 0,32  | 2,16              | 0,40              | 2,56              |
| 17    | 0,01           | 0,73   | 0,25  | 0,22     | 0,23  | 0,25  | 1,68              | 0,40              | 2,08              |
| 18    | 0,01           | 0,57   | 0,19  | 0,17     | 0,18  | 0,19  | 1,30              | 0,40              | 1,70              |
| 19    | 0,00           | 0,44   | 0,15  | 0,13     | 0,14  | 0,15  | 1,01              | 0,40              | 1,41              |
| 20    | 0,00           | 0,34   | 0,11  | 0,10     | 0,11  | 0,12  | 0,78              | 0,40              | 1,18              |
| 21    | 0,00           | 0,27   | 0,09  | 0,08     | 0,08  | 0,09  | 0,61              | 0,40              | 1,01              |
| 22    | 0,00           | 0,21   | 0,07  | 0,06     | 0,06  | 0,07  | 0,47              | 0,40              | 0,87              |
| 23    | 0,00           | 0,16   | 0,05  | 0,05     | 0,05  | 0,05  | 0,37              | 0,40              | 0,77              |
| 24    | 0,00           | 0,12   | 0,04  | 0,04     | 0,04  | 0,04  | 0,28              | 0,40              | 0,69              |
| Debit | Maksim         | ium    |       |          |       |       |                   |                   | 83,54             |

|       | Tabel 4.36 Debit Banjir Periode Ulang 50 Tahun (HSS Nakayasu) |        |       |                      |        |       |                        |                        |                        |
|-------|---------------------------------------------------------------|--------|-------|----------------------|--------|-------|------------------------|------------------------|------------------------|
| Jam   | U                                                             |        | Hujan | Netto (m             | m/jam) |       | Debit                  | Base<br>Flow           | Total<br>Debit         |
|       | ( <b>t</b> ,1)                                                | 114,36 | 29,73 | 20,85                | 16,60  | 14,02 | <b>m<sup>3</sup>/s</b> | <b>m<sup>3</sup>/s</b> | <b>m<sup>3</sup>/s</b> |
| 0     | 0,00                                                          | 0,00   |       |                      |        |       | 0,00                   | 0,40                   | 0,40                   |
| 1     | 0,17                                                          | 19,57  | 0,00  |                      |        |       | 19,57                  | 0,40                   | 19,97                  |
| 2     | 0,76                                                          | 87,30  | 5,09  | 0, <mark>00</mark>   |        |       | 92,39                  | 0,40                   | 92,79                  |
| 3     | 0,46                                                          | 52,63  | 22,69 | 3, <mark>57</mark>   | 0,00   |       | 78,89                  | 0,40                   | 79,29                  |
| 4     | 0,28                                                          | 31,73  | 13,68 | 15 <mark>,9</mark> 2 | 2,84   | 0,00  | 64,16                  | 0,40                   | 64,57                  |
| 5     | 0,19                                                          | 21,59  | 8,25  | 9, <mark>60</mark>   | 12,67  | 2,40  | 54,50                  | 0,40                   | 54,90                  |
| 6     | 0,13                                                          | 15,41  | 5,61  | 5,78                 | 7,64   | 10,70 | 45,14                  | 0,40                   | 45,54                  |
| 7     | 0,10                                                          | 10,99  | 4,00  | 3,94                 | 4,61   | 6,45  | 29,99                  | 0,40                   | 30,39                  |
| 8     | 0,07                                                          | 7,95   | 2,86  | 2,81                 | 3,13   | 3,89  | 20,64                  | 0,40                   | 21,04                  |
| 9     | 0,05                                                          | 6,17   | 2,07  | 2,00                 | 2,24   | 2,65  | 15,12                  | 0,40                   | 15,52                  |
| 10    | 0,04                                                          | 4,79   | 1,60  | 1,45                 | 1,60   | 1,89  | 11,33                  | 0,40                   | 11,73                  |
| 11    | 0,03                                                          | 3,72   | 1,25  | 1,12                 | 1,15   | 1,35  | 8,59                   | 0,40                   | 8,99                   |
| 12    | 0,03                                                          | 2,89   | 0,97  | 0,87                 | 0,90   | 0,97  | 6,60                   | 0,40                   | 7,00                   |
| 13    | 0,02                                                          | 2,24   | 0,75  | 0,68                 | 0,70   | 0,76  | 5,12                   | 0,40                   | 5,52                   |
| 14    | 0,02                                                          | 1,74   | 0,58  | 0,53                 | 0,54   | 0,59  | 3,98                   | 0,40                   | 4,38                   |
| 15    | 0,01                                                          | 1,35   | 0,45  | 0,41                 | 0,42   | 0,46  | 3,09                   | 0,40                   | 3,49                   |
| 16    | 0,01                                                          | 1,05   | 0,35  | 0,32                 | 0,33   | 0,35  | 2,40                   | 0,40                   | 2,80                   |
| 17    | 0,01                                                          | 0,81   | 0,27  | 0,25                 | 0,25   | 0,27  | 1,86                   | 0,40                   | 2,26                   |
| 18    | 0,01                                                          | 0,63   | 0,21  | 0,19                 | 0,20   | 0,21  | 1,45                   | 0,40                   | 1,85                   |
| 19    | 0,00                                                          | 0,49   | 0,16  | 0,15                 | 0,15   | 0,17  | 1,12                   | 0,40                   | 1,52                   |
| 20    | 0,00                                                          | 0,38   | 0,13  | 0,12                 | 0,12   | 0,13  | 0,87                   | 0,40                   | 1,27                   |
| 21    | 0,00                                                          | 0,30   | 0,10  | 0,09                 | 0,09   | 0,10  | 0,68                   | 0,40                   | 1,08                   |
| 22    | 0,00                                                          | 0,23   | 0,08  | 0,07                 | 0,07   | 0,08  | 0,53                   | 0,40                   | 0,93                   |
| 23    | 0,00                                                          | 0,18   | 0,06  | 0,05                 | 0,06   | 0,06  | 0,41                   | 0,40                   | 0,81                   |
| 24    | 0,00                                                          | 0,14   | 0,05  | 0,04                 | 0,04   | 0,05  | 0,32                   | 0,40                   | 0,72                   |
| Debit | Maksim                                                        | um     |       |                      |        |       |                        |                        | 92,79                  |

Sumber: Diolah Penulis (2023)

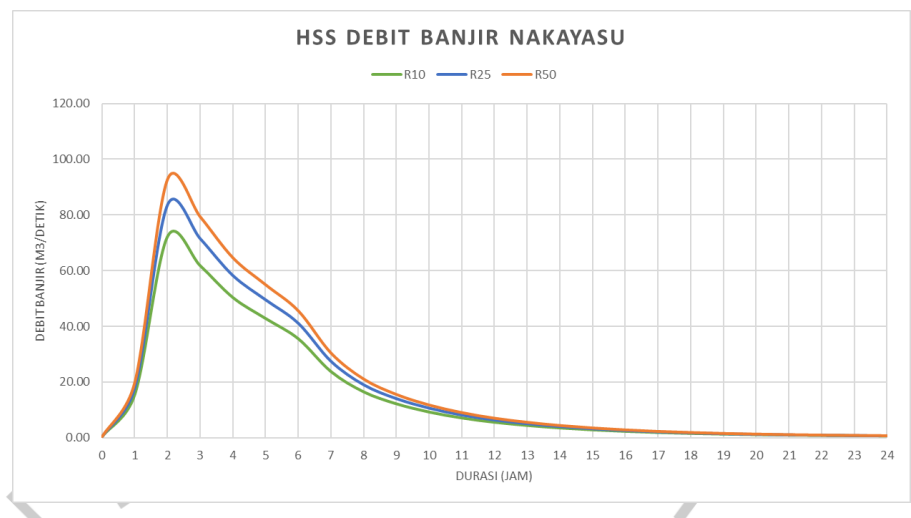

Gambar 4.16 Grafik HSS Debit Banjir Nakayasu (Dokumentasi Pribadi, 2023)

# 4.3 Analisis Debit Banjir Kolam Retensi Menggunakan Aplikasi EPA SWMM Aplikasi EPA SWMM Versi 5.2 digunakan untuk melakukan analisis hidrolika yang memiliki tujuan untuk mengetahui debit banjir sebelum dan sesudah adanya kolam retensi. Berikut merupakan tahapan-tahapan penggunaan aplikasi EPA SWMM:

# 4.3.1 Proses Pembuatan Simulasi Hidrolika Menggunakan EPA SWMM A. Memasukkan *Backdrop*

Menyimpan gambar wilayah penelitian dari Google Earth dan mencatat koordinat asli map untuk dimasukkan ke dalam aplikasi SWMM.

| ct Map                                                                                                    |                                                  | Contraction ( |
|----------------------------------------------------------------------------------------------------|--------------------------------------------------|---------------|
| Aquifers A                                                                                                    |                                                  | C2 10 14      |
| - Snow Packs                                                                                                    |                                                  | 14            |
| - UD Centrels                                                                                                    |                                                  | 65            |
| łydraulica                                                                                                    |                                                  | 0             |
| Junctions                                                                                                    |                                                  | d.            |
| Outfalls                                                                                                    | Map Dimensions ×                                 |               |
| - Olividers<br>Storage Units                                                                                                    | Lower Left Upper Right                           | -             |
| Links                                                                                                    | X-coordinate 255105100 X-coordinate 686020.539   | 0             |
| Conduite                                                                                                    | V-coordinate 930528.890 V-coordinate 9307542.600 | 20            |
| Orifices                                                                                                    |                                                  | 0             |
| - 6 - 0 - 0                                                                                                    | Mep Units                                        | V             |
| ats a state of the state of the | Ofest @Meters ODegrees ONone                     | 0 I           |
|                                                                                                    |                                                  | 1 1           |
|                                                                                                    |                                                  | P             |
|                                                                                                    | Auto-Star Of Council Made                        | 0             |
|                                                                                                    | vote-sta                                         |               |
|                                                                                                    |                                                  | 0             |
|                                                                                                    |                                                  | 1             |
|                                                                                                    |                                                  |               |
|                                                                                                    |                                                  |               |
|                                                                                                    |                                                  |               |
|                                                                                                    |                                                  |               |

Gambar 4.17 Mengatur Dimensi Model pada SWMM 5.2 (Dokumentasi Pribadi, 2023)

Dapat dilihat pada Gambar 4.17 diatur dimensi model SWMM 5.2 sesuai dengan kondisi sebenarnya dengan memasukkan koordinat dari Google Earth yang sudah dicatat. Lalu, langkah selanjutnya adalah memasukkan *backdrop* dengan memilih ikon *view* lalu memilih ikon *backdrop* dengan mengklik *load* lalu memilih *file backdrop* yang sudah disimpan. Dapat dilihat pada Gambar 4.18 merupakan tampilan ketika *backdrop* sudah dimasukkan ke dalam SWMM 5.2

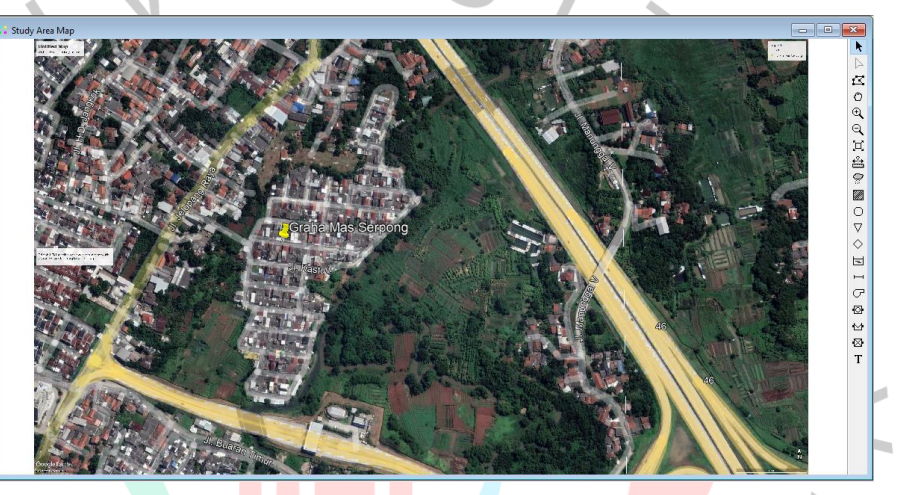

Gambar 4.18 Tampilan Backdrop pada SWMM 5.2 (Dokumentasi Pribadi, 2023)

#### B. Pembuatan Objek Rain Gage

Objek *rain gage* dibuat dengan cara memilih ikon *rain gage* dan meletakannya disekitar *subcatchment* atau wilayah yang diteliti. Dapat dilihat pada Gambar 4.19 merupakan tampilan objek *rain gage* pada saat dimasukkan ke dalam SWMM 5.2

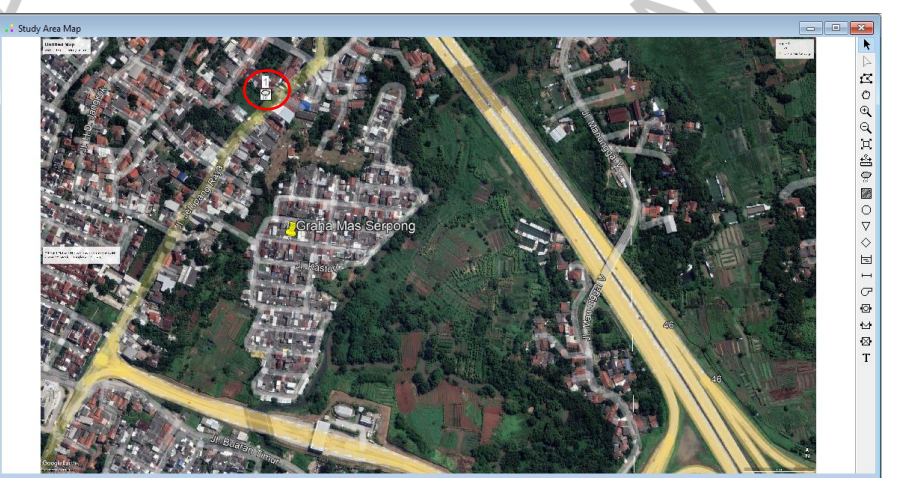

Gambar 4.19 Pembuatan Objek Rain Gage pada SWMM 5.2 (Dokumentasi Pribadi, 2023)

Setelah pembuatan objek *rain gage*, dilakukan *input* data pada *time series* yang berupa data intensitas hujan seperti yang terdapat pada Tabel 4.30 dengan membuat *time series* sesuai periode ulang yang digunakan. Dapat dilihat pada Gambar 4.20 merupakan data yang akan digunakan pada objek *rain gage*.

| Property                    | Value       |        | Time Series Na               | ame                                 |                                     |         |         |
|-----------------------------|-------------|--------|------------------------------|-------------------------------------|-------------------------------------|---------|---------|
| Name                        | 1           | ^      | R10                          |                                     |                                     |         |         |
| X-Coordinate                | 685209.631  |        | Description                  |                                     |                                     |         |         |
| Y-Coordinate                | 9307473.589 |        | _                            |                                     |                                     |         | A       |
| Description                 |             |        | Use externa                  | al data file nam                    | ied below                           |         |         |
| Tag                         |             |        |                              |                                     |                                     |         |         |
| Rain Format                 | INTENSITY   |        | ✓ Enter time<br>No dates mea | series data in t<br>ns times are re | he table below<br>lative to start o | fsimula | ation.  |
| Time Interval               | 1:00        |        | Date                         | Time                                |                                     | ^       | View    |
| Snow Catch Factor           | 0           |        | (M/D/Y)                      | (H:M)                               | Value                               |         |         |
| Data Source                 | TIMESERIES  |        |                              | 02:00                               | 33.19                               |         |         |
| TIME SERIES:                |             |        |                              | 03:00                               | 25.33                               |         |         |
| Carlier Name                | P10         |        |                              | 04:00                               | 20.91                               | _       |         |
| - Series Name               | RIU         |        |                              | 05:00                               | 18.02                               | _       |         |
| DATA FILE:                  |             |        |                              | 06:00                               | 15.95                               | _       |         |
|                             |             |        |                              | 07:00                               | 14.40                               | _       | OK      |
| - File Name                 |             |        |                              | 08:00                               | 13.17                               | _       |         |
| - File Name                 |             |        |                              | 09:00                               | 12.18                               |         | Cancel  |
| - File Name<br>- Station ID | *           | $\sim$ |                              | 40.00                               | 44.95                               |         | curreer |

(a) (b) *Gambar 4.20 Input* (a) Data Objek *Rain Gage* (b) Data *Time Series* pada SWMM 5.2 (Dokumentasi Pribadi, 2023)

# C. Pembagian Objek Subcatchment

Objek *subcatchment* dibuat dengan cara memilih ikon *subcatchment* lalu membuat *polygon* dengan membagi wilayah yang diteliti. Berdasarkan ruang terbuka hijau, perumahan Graha Mas Serpong merupakan perumahan yang cukup pada sehingga memiliki *impervious* sebesar 65%, sedangkan pada bagian lahan terbuka dengan semak belukar tepatnya seberang sungai dari wilayah Graha Mas Serpong memiliki *impervious* sebesar 35%. Dapat dilihat Gambar 4.21 merupakan tampilan objek *subcatchment* pada saat dimasukkan ke dalam SWMM 5.2

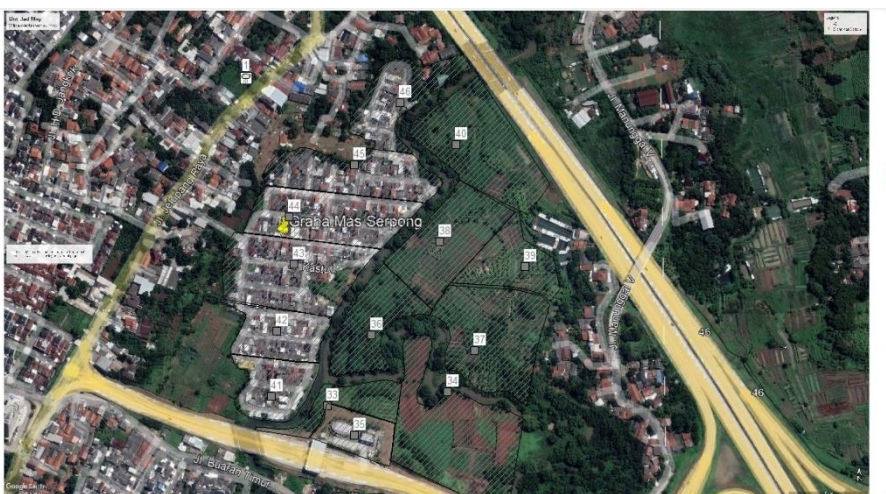

c on the map (left-click adds a vertex, right-click closes the outline). Auto-Length: Off 🔹 Offsets: Depth 🔹 Flow Units: CMS 🔹 <table-cell> Zoom Level: 100% 🛛 X Y: 686642.946, 9307206.868 n

Setelah pembuatan objek *subcatchment*, dilakukan *input* data pada *subcatchment*, yaitu *outlet* yang merupakan keluarnya aliran *subcatchment*, luas yang didapatkan dengan bantuan aplikasi Autocad 2023, dan persentase ruang terbuka hijau. Dapat dilihat pada Gambar 4.22 merupakan *input* data yang sesuai dengan karateristik *subcatchment* pada setiap *subcatchment* yang ada.

| Property      | Value       |   | Property          | Value  |   |
|---------------|-------------|---|-------------------|--------|---|
| Name          | 34          | ^ | Dstore-Perv       | 0.05   | ^ |
| X-Coordinate  | 685471.217  |   | %Zero-Imperv      | 25     |   |
| Y-Coordinate  | 9307067.320 |   | Subarea Routing   | OUTLET |   |
| Description   |             |   | Percent Routed    | 100    |   |
| Tag           |             |   | Infiltration Data | HORTON |   |
| Rain Gage     | 1           |   | Groundwater       | NO     |   |
| Outlet        | 47          |   | Snow Pack         |        |   |
| Area          | 0.000020276 |   | LID Controls      | 0      |   |
| Width         | 500         |   | Land Uses         | 0      |   |
| % Slope       | 0.5         |   | Initial Buildup   | NONE   |   |
| % Imperv      | 35          |   | Curb Length       | 0      |   |
| N-Imperv      | 0.01        |   | N-Perv Pattern    |        |   |
| N-Perv        | 0.1         |   | Dstore Pattern    |        |   |
| Dstore-Imperv | 0.05        | _ | Infil. Pattern    |        | ~ |

Gambar 4.22 Input Data Objek Subcatchment pada SWMM 5.2 (Dokumentasi Pribadi, 2023)

Gambar 4.21 Pembuatan Objek Subcatchment pada SWMM 5.2 (Dokumentasi Pribadi, 2023)

#### D. Pembuatan Model Jaringan (Junction, Conduit, Outfall)

#### Junction dan Outfall

Model jaringan pertama yang perlu dibuat adalah *junction* yang merupakan titik pertemuan satu atau lebih saluran pembuangan dan *outfall* merupakan titik yang sama seperti *junction* tetapi terletak pada akhir simulasi hidrolika. Objek *junction* dibuat dengan cara memilih ikon *junction* lalu meletakannya di tengah sungai dan titik pertemuan saluran pembuangan dari *subcatchment*, sedangkan pembuatan objek *outfall* sama seperti *junction* namun harus terletak pada akhir simulasi hidrolika. Dapat dilihat pada Gambar 4.23 merupakan tampilan objek *junction* dan *outfall* pada saat dimasukkan ke dalam SWMM 5.2:

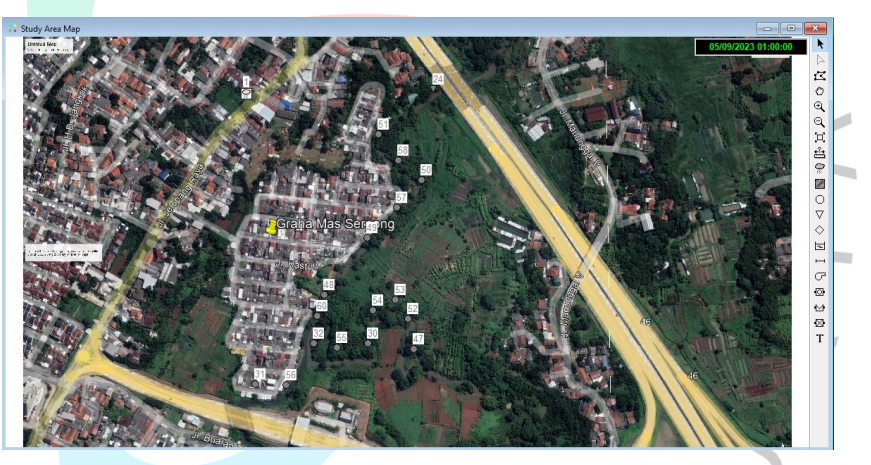

Gambar 4.23 Tampilan Objek Junction pada SWMM 5.2 (Dokumentasi Pribadi, 2023)

Setelah pembuatan objek *junction*, dilakukan *input* data pada *junction*, yaitu untuk elevasi yang sesuai dengan kondisi sesungguhnya di lapangan, kedalaman maksimum, dan kedalaman awal sungai sesuai bentunya. Setelah itu dilakukan *input* data pada *outfall* dengan elevasi hanya pada titik tersebut. Dapat dilihat pada Gambar 4.22 merupakan *input* data yang sesuai dengan karateristik *junction* pada setiap *junction* yang ada.

. DEN K

| _                  |             | Property          | Value         |   |
|--------------------|-------------|-------------------|---------------|---|
| Property           | Value       | Property          | value         |   |
| Name               | 47          | Name              | 24            | ^ |
| X-Coordinate       | 685466.008  | X-Coordinate      | 685497.098    | _ |
| /-Coordinate       | 9307081.264 | Y-Coordinate      | 9307481.814   |   |
| Description        |             | Description       |               |   |
| Гад                |             | Tag               |               |   |
| nflows             | YES         | Inflows           | NO            |   |
| reatment           | NO          | Treatment         | NO            |   |
| nvert El.          | 18.04       | Invert El.        | 15.08         |   |
| Max. Depth         | 3.1         | Tide Gate         | NO            |   |
| nitial Depth       | 0.5         | Route To          |               |   |
| urcharge Depth     | 0           | Туре              | FREE          |   |
| onded Area         | 0           | Fixed Outfall     |               |   |
|                    |             | Fixed Stage       | 0             |   |
|                    |             | Tidal Outfall     |               | ~ |
| User-assigned name | of junction | User-assigned nam | ne of outfall |   |

(a) (b) *Gambar 4.24 Input* (a) Data Objek *Junction* (b) Data Objek *Outfall* pada SWMM 5.2 (Dokumentasi Pribadi, 2023)

# Conduit

Model jaringan yang kedua adalah *conduit* yang merupakan saluran penghubung antara *junction* ke *junction* ataupun *junction* ke *outfall*. Objek *conduit* dibuat dengan cara memilih ikon *conduit*, lalu memilih *junction* yang akan dihubungkan dengan *junction* lainnya ataupun pada *outfall* yang berada di akhir model jaringan. Dapat dilihat pada Gambar 4.25 merupakan tampilan objek *conduit* pada saat dimasukkan ke dalam SWMM 5.2:

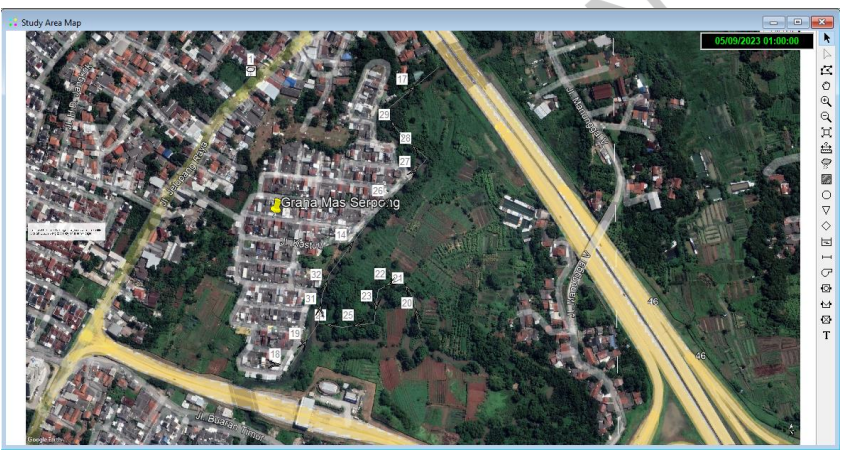

Gambar 4.25 Tampilan Objek Conduit pada SWMM 5.2 (Dokumentasi Pribadi, 2023)

Setelah pembuatan objek *conduit*, dilakukan *input* data pada *conduit*, yaitu bentuk saluran, kedalaman maksimum, panjang saluran, dan kekasaran saluran (*roughness*) atau koefisien *manning*. Koefisien *manning* yang digunakan berdasarkan Tabel 2.5 adalah 0,033 dikarenakan kondisi saluran tanah yang lurus, seragam, bersih, dan landai. Dapat dilihat pada Gambar 4.26 merupakan *input* data yang sesuai dengan karateristik *conduit* pada setiap *conduit* yang ada.

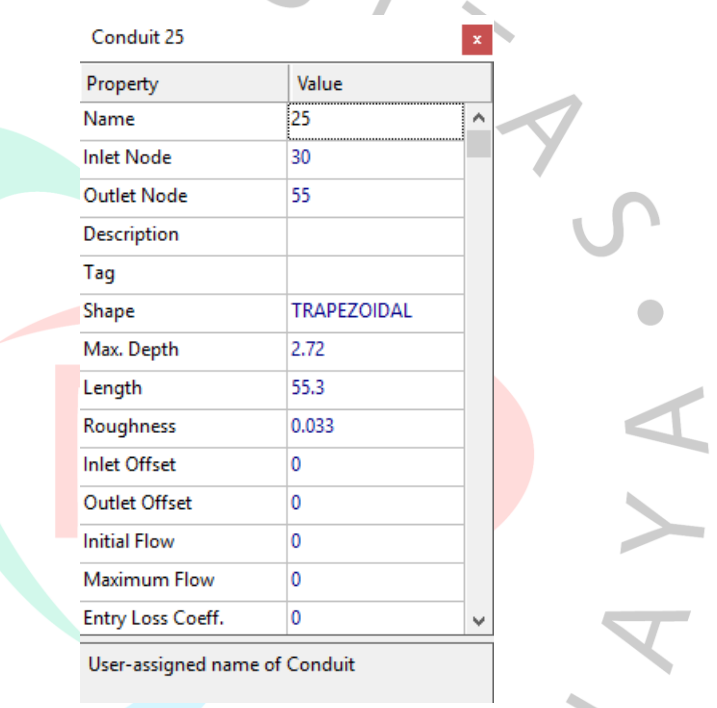

*Gambar 4.26 Input* Data Objek *Conduit* pada SWMM 5.2 (Dokumentasi Pribadi, 2023)

Setelah seluruh proses untuk membuat simulasi sudah selesai dilaukan dan data sudah seluruhnya dimasukkan pada setiap objek pada SWMM 5.2, selanjutnya dilakukan *running* simulasi untuk simulasi tanpa kolam retensi. Dapat dilihat pada Gambar 4.27 adalah tampilan dari seluruh objek untuk simulasi hidrolika dengan objek lengkap tanpa kolam retensi pada aplikasi SWMM 5.2.

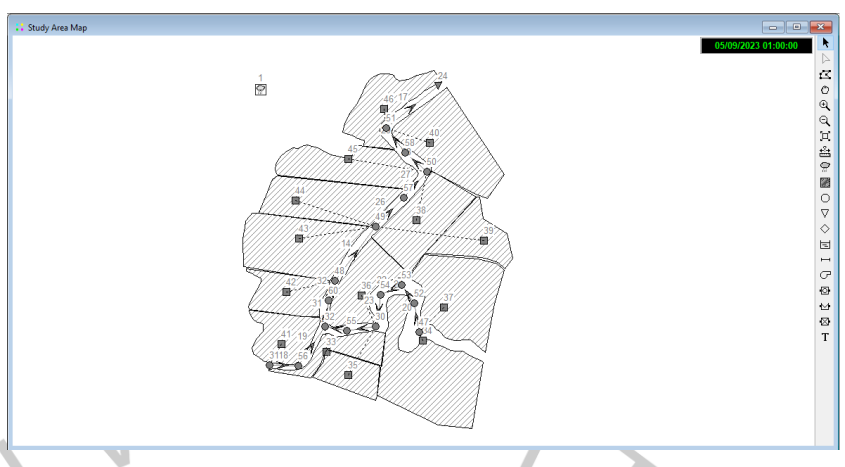

Gambar 4.27 Tampilan Objek Simulasi Lengkap tanpa Kolam Retensi pada SWMM 5.2 (Dokumentasi Pribadi, 2023)

# Kolam Retensi

Model jaringan selanjutnya adalah kolam retensi yang berfungsi sebagai mitigasi banjir pada lokasi penelitian, yaitu Perumahan Graha Mas Serpong. Objek kolam retensi dibuat dengan cara memilih ikon *storage unit* lalu membuat poligon sesuai dengan lahan terbuka yang memuna dibuat kolam retensi. Dapat dilihat pada Gambar 4.28 merupakan tampilan objek *conduit* pada saat dimasukkan ke dalam SWMM 5.2:

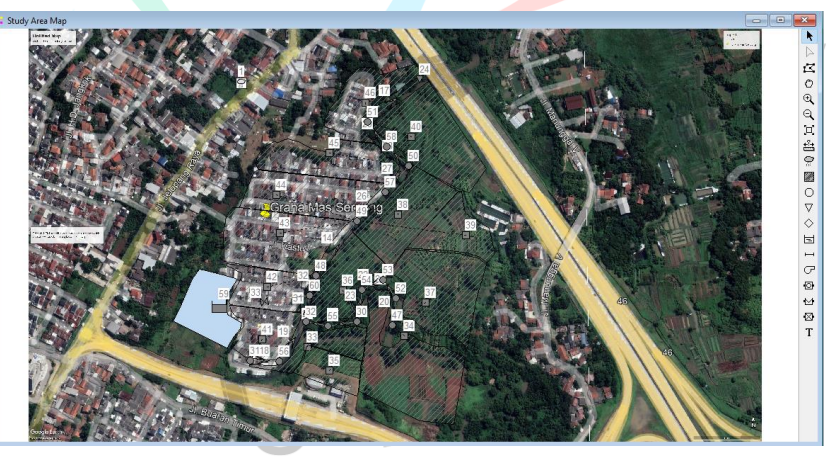

Gambar 4.28 Tampilan Objek Kolam Retensi pada SWMM 5.2 (Dokumentasi Pribadi, 2023)

Setelah pembuatan objek *storage unit*, dilakukan *input* data pada *storage unit*, yaitu ketinggian elevasi yang harus lebih rendah dari tinggi *junction/conduit*, kedalaman maksimum kolam retensi, dan kedalaman awal kolam retensi. Dapat dilihat pada

PEND

| Storage Unit 59    |                   | × | Storage Shape Editor       |                             | >              |
|--------------------|-------------------|---|----------------------------|-----------------------------|----------------|
| Property           | Value             |   | Select a type of storage u | nit shape and provide its p | parameters:    |
| Name               | 59                | ^ |                            | $\bigcirc$                  |                |
| X-Coordinate       | 685170.999        |   |                            |                             |                |
| Y-Coordinate       | 9307111.228       |   | Cylindrical                | Conical                     | Parabolic      |
| Description        |                   |   |                            |                             |                |
| Tag                |                   |   |                            | A = f(D)                    | D A            |
| Inflows            | NO                |   |                            |                             | ~ ~            |
| Treatment          | NO                |   | Pyramidal                  | Functional                  | labular        |
| Invert El.         | 8.88              |   | Desteraules                | D                           | Jama of (1)    |
| Max. Depth         | 5                 |   | Rectangular                | Pyramic of box (for side s  |                |
| Initial Depth      | 0.4               |   | Base Length                | 80                          | (m)            |
| Surcharge Depth    | 0                 |   | Base Width                 | 30                          | (m)            |
| Evap. Factor       | 0                 |   | Side Wall Slo              | ne (run/rise) 2             |                |
| Seepage Loss       | NO                |   |                            |                             |                |
| Storage Shape      | PYRAMIDAL         | ~ | Each side wa               | ll is sloped at same angle  | from vertical. |
| User-assigned name | e of storage unit |   | Show Volume Calculato      | ОК                          | Cancel Help    |

Gambar 4.29 merupakan *input* data *storage unit* yang sesuai dengan kapasitas yang dapat menamping debit banjir.

*Gambar* 4.29 *Input* Data Objek *Storage Unit* pada SWMM 5.2 (Dokumentasi Pribadi, 2023)

Setelah seluruh proses untuk membuat simulasi sudah selesai dibuat dan data sudah dimasukkan pada setiap objek pada SWMM 5.2, selanjutnya dilakukan *running* simulasi untuk simulasi dengan kolam retensi. Dapat dilihat pada Gambar 4.30 adalah tampilan dari seluruh objek untuk simulasi hidrolika dengan objek lengkap dengan kolam retensi pada aplikasi SWMM 5.2

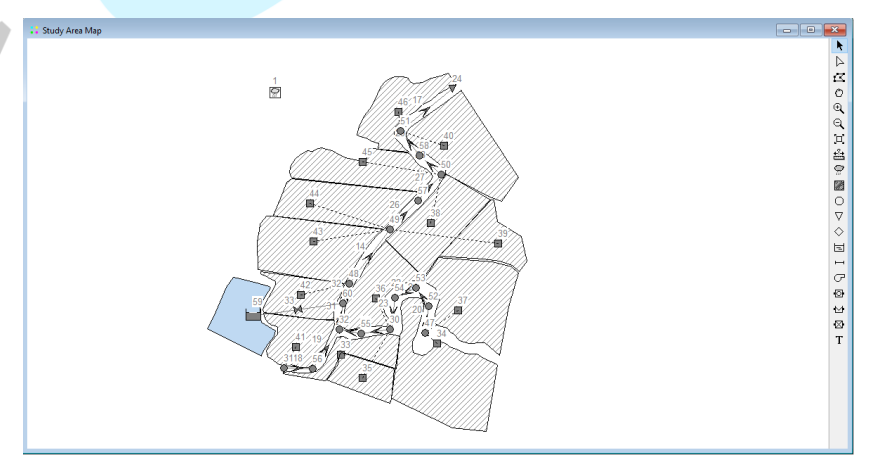

Gambar 4.30 Tampilan Objek Simulasi Lengkap dengan Kolam Retensi pada SWMM 5.2 (Dokumentasi Pribadi, 2023)

#### 4.3.2 Kalibrasi Model Hidrolika EPA SWMM 5.2

Hasil simulasi yang sudah dijalankan harus dibandingkan dengan data kenyataannya dengan cara dikalibrasi. Data debit yang sudah dihasilkan dari aplikasi SWMM 5.2 dibandingkan dengan debit asli sungai yang ada, dengan cara dikalibrasi menggunakan persamaan RMSE yang dapat dilihat pada Rumus (2.29).

|   | Saluran<br>Observasi | Waktu | Debit (Q)<br>Observasi                                                                                  | Debit (Q)<br>SWMM | (Qobs-<br>QSWMM)2 | RMSE    |  |
|---|----------------------|-------|----------------------------------------------------------------------------------------------------|-------------------|-------------------|---------|--|
|   |                      | 0     | 0,40                                                                                                    | 0,00              | 0,16              |         |  |
|   |                      | 1     | 15,61                                                                                                   | 14,63             | 0,95              | •       |  |
|   |                      | 2     | 72,19                                                                                                   | 62,42             | 95,446            | •       |  |
|   |                      | 3     | 61,70                                                                                                   | 62,08             | 0,14              |         |  |
|   |                      | 4     | 50,26                                                                                                   | 50,77             | 0,26              |         |  |
|   |                      | 5     | 42,75                                                                                                   | 43,14             | 0,15              | P2 RMSE |  |
|   |                      | 6     | 35,48                                                                                                   | 35,89             | 0,17              |         |  |
|   |                      | 7     | 23,71                                                                                                   | 24,42             | 0,51              |         |  |
|   |                      | 8     | 16,44                                                                                                   | 16,90             | 0,22              | -<br>-  |  |
|   |                      | 9     | 12,15                                                                                                   | 12,44             | 0,08              |         |  |
|   |                      | 10    | 9,20                                                                                                    | 9,41              | 0,04              | )2 RMSE |  |
|   | ~                    | 11    | 12,15         12,44           9,20         9,41           7,08         7,24           5,53         5,65 | 0,03              | -<br>-            |         |  |
| - | Conduit              | 12    | 5,53                                                                                                    | 5,65              | 0,02              | RMSE    |  |
|   | 14                   | 13    | 4,38                                                                                                    | 4,48              | 0,01              | -<br>-  |  |
|   |                      | 14    | 3,49                                                                                                    | 3,57              | 0,01              | -<br>-  |  |
|   |                      | 15    | 2,80                                                                                                    | 2,87              | 0,01              | -<br>-  |  |
|   | ۹                    | 16    | 2,26                                                                                                    | 2,32              | 0,00              | -<br>-  |  |
| 0 | d.                   | 17    | 1,85                                                                                                    | 1,90              | 0,00              | -<br>-  |  |
|   |                      | 18    | 1,52                                                                                                    | 1,56              | 0,00              | RMSE    |  |
|   |                      | 19    | 1,27                                                                                                    | 1,30              | 0,00              | -<br>-  |  |
|   |                      | 20    | 1,08                                                                                                    | 1,11              | 0,00              | -<br>-  |  |
|   |                      | 21    | 0,93                                                                                                    | 0,95              | 0,00              | RMSE    |  |
|   |                      | 22    | 0,81                                                                                                    | 0,83              | 0,00              | -<br>-  |  |
|   |                      | 23    | 0,72                                                                                                    | 0,73              | 0,00              |         |  |
|   |                      | 24    | 0,65                                                                                                    | 0,66              | 0,00              |         |  |
|   | Total                |       |                                                                                                    |                   | 98.212            |         |  |

Tabel 4.37 Perhitungan Kalibrasi Debit Banjir dengan RMSE

Sumber: Diolah Penulis (2023)

٢

Pada Tabel 4.37, dapat terlihat perbandingan antara debit observasi dengan debit SWMM 5.2 menghasilkan nilai RMSE sebesar 0.064799. Hasil nilai RMSE menunjukkan nilai yang mendekati angka 0 dengan kata lain bahwa tingkat kesalahan perhitungan sangat kecil. Dapat dikatakan bahwa simulasi hidrolika pada aplikasi EPA SWMM 5.2 sudah memiliki pendekatan yang sesuai dengan kondisi wilayah penelitian Anak Sungai Angke Graha Mas Serpong.

# 4.3.3 Hasil Simulasi EPA SWMM 5.2 dan Pembahasan

# A. Debit Banjir Sebelum Adanya Kolam Retensi

Pada Gambar 4.31, dapat dilihat hasil *running* sangat baik dimana tingkat kesalahan pada *surface runoff* dan *flow routing* memperoleh nilai sebesar 0.00 %, bila kesalahan simulasi lebih dari sepuluh persen (>10%), maka *error* tidak dapat ditolerir.

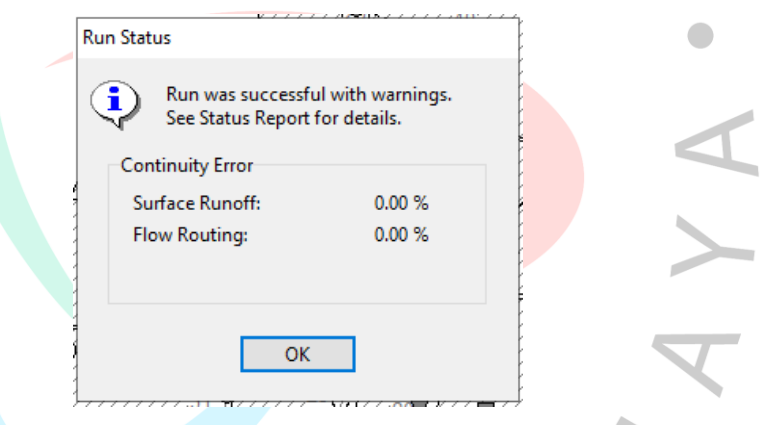

Gambar 4.31 Nilai Contuinity Error Setelah Running pada SWMM 5.2 (Dokumentasi Pribadi, 2023)

Pada Gambar 4.32, dapat dilihat hasil tampilan simulasi tanpa kolam retensi yang sudah dijalankan pada aplikasi SWMM 5.2. Simulasi dilakukan pada tiga periode ulang dengan intensitas hujan dan debit *baseflow* yang berbeda, sesuai dengan masing-masing periode ulang.

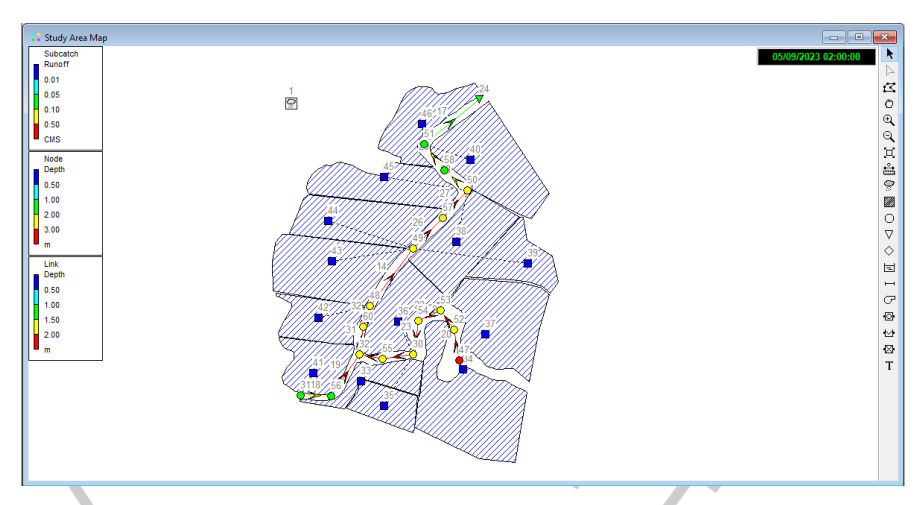

Gambar 4.32 Tampilan Simulasi Tanpa Kolam Retensi Setelah Running pada SWMM 5.2 (Dokumentasi Pribadi, 2023)

Hasil simulasi hidrolika tanpa kolam retensi untuk aliran sungai dan debit yang dihasilkan aplikasi SWMM 5.2 dapat dilihat sebagai berikut:

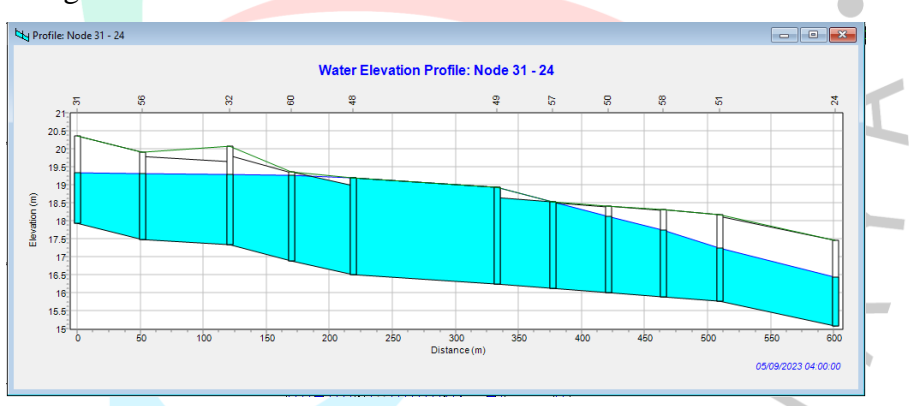

Gambar 4.33 Elevasi Air Periode Ulang 10 Tahun Tanpa Kolam Retensi pada SWMM 5.2 (Dokumentasi Pribadi, 2023)

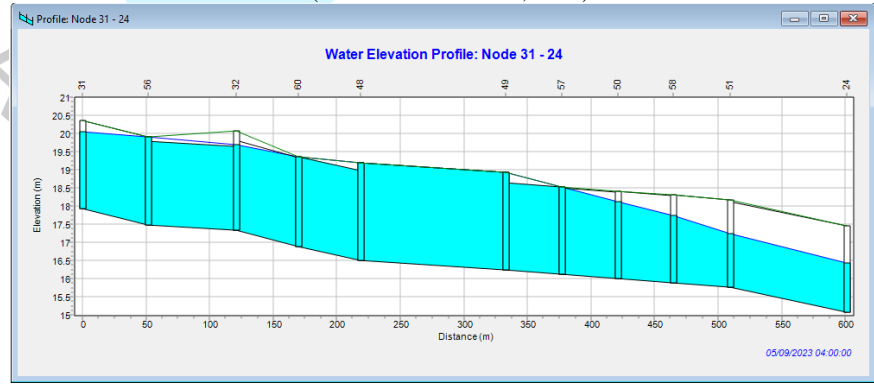

Gambar 4.34 Elevasi Air Periode Ulang 25 Tahun Tanpa Kolam Retensi pada SWMM 5.2 (Dokumentasi Pribadi, 2023)

m

90

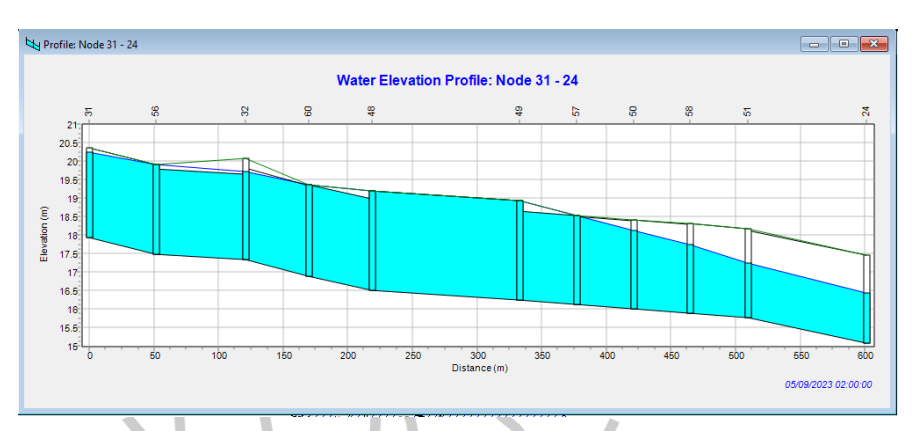

Gambar 4.35 Elevasi Air Periode Ulang 50 Tahun Tanpa Kolam Retensi pada SWMM 5.2 (Dokumentasi Pribadi, 2023)

Berdasarkan hasil simulasi hidrolika tanpa kolam retensi, tepatnya pada Gambar 4.33 hingga Gambar 4.35 terlihat bahwa saluran pada sungai tidak dapat menampung debit banjir maksimum pada periode ulang 10, 25, dan 50 tahun.

| Tabel 4.38 1 | Hasil Debit Banjir Ta | npa Kolam Retensi Pada | 1 SWMM 5.2  |
|--------------|-----------------------|------------------------|-------------|
| Iam          | De                    | bit Periode Ulang (n   | $n^{3}/s$ ) |
| Jam          | R10                   | R25                    | R50         |
| 00:00        | 2,78                  | 1,41                   | 1,47        |
| 01:00        | 20,12                 | 33,51                  | 37,2        |
| 02:00        | 48,04                 | 48,04                  | 48,04       |
| 03:00        | 48,04                 | 48,04                  | 48,04       |
| 04:00        | 48,04                 | 48,04                  | 48,04       |
| 05:00        | 48,04                 | 48,04                  | 48,04       |
| 06:00        | 48,04                 | 48,04                  | 48,04       |
| 07:00        | 42,63                 | 48,04                  | 48,04       |
| 08:00        | 34,09                 | 39,12                  | 43,3        |
| 09:00        | 29,04                 | 28,75                  | 31,84       |
| 10:00        | 25,49                 | 21,7                   | 24,03       |
| 11:00        | 22,34                 | 16,66                  | 18,41       |
| 12:00        | 19,74                 | 12,99                  | 14,33       |
| 13:00        | 17,56                 | 10,27                  | 11,31       |
| 14:00        | 15,65                 | 8,17                   | 8,98        |
| 15:00        | 13,95                 | 6,53                   | 7,17        |
| 16:00        | 12,4                  | 5,26                   | 5,75        |
| 17:00        | 10,98                 | 4,28                   | 4,65        |
| 18:00        | 9,64                  | 3,5                    | 3,8         |
| 19:00        | 8,39                  | 2,9                    | 3,13        |
| 20:00        | 7,19                  | 2,43                   | 2,61        |
| 21:00        | 6,04                  | 2,07                   | 2,22        |
| 22:00        | 4,92                  | 1,79                   | 1,91        |

.n .

| Iom   | Deb  | it Periode Ulang (r | n <sup>3</sup> /s) |  |  |  |  |
|-------|------|---------------------|--------------------|--|--|--|--|
| Jain  | R10  | R25                 | R50                |  |  |  |  |
| 23:00 | 3,84 | 1,57                | 1,66               |  |  |  |  |
| 24:00 | 2,78 | 1,41                | 1,47               |  |  |  |  |
|       |      |                     |                    |  |  |  |  |

Hasil pada Tabel 4.38 menunjukkan bahwa debit banjir untuk periode ulang 10, 25, dan 50 tahun terjadi peluapan air ketika debit mencapai 48,04 m<sup>3</sup>/s yang terjadi konstan dalam beberapa jam.

# B. Debit Banjir Sesudah Adanya Kolam Retensi

Pada Gambar 4.36, dapat dilihat hasil running sangat baik dimana tingkat kesalahan pada *surface runoff* dan *flow routing* memperoleh nilai sebesar 0.00 %, bila kesalahan simulasi lebih dari sepuluh persen (>10%), maka *error* tidak dapat ditolerir.

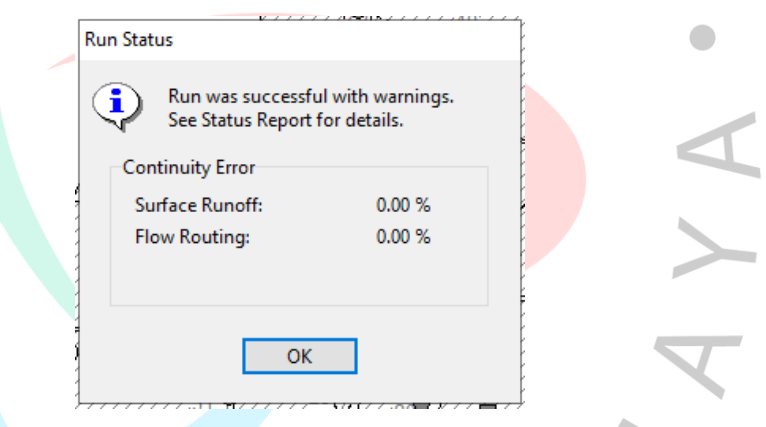

Gambar 4.36 Nilai Contuinity Error Setelah Running pada SWMM 5.2 (Dokumentasi Pribadi, 2023)

Pada Gambar 4.37, dapat dilihat hasil tampilan simulasi dengan kolam retensi yang sudah dijalankan pada aplikasi SWMM 5.2. Simulasi dilakukan pada tiga periode ulang dengan intensitas hujan dan debit *baseflow* yang berbeda, sesuai dengan masingmasing periode ulang.

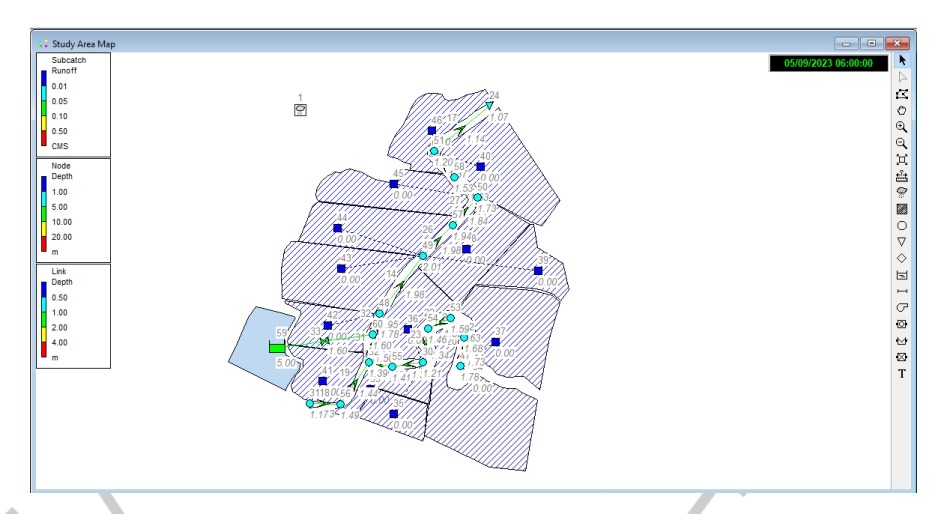

Gambar 4.37 Tampilan Simulasi dengan Kolam Retensi Setelah Running pada SWMM 5.2 (Dokumentasi Pribadi, 2023)

Untuk mengatasi luapan banjir yang terjadi pada simulasi tanpa kolam retensi dibutuhkannya percobaan untuk menemukan volume kolam retensi yang efektif. Bentuk dari kolam retensi yang digunakan adalah *pyramid* dengan luas dasar kolam sebesar 2400 m<sup>2</sup> dan kemiringan untuk tebing adalah 2. Oleh karena itu kapasitas kolam retensi berdasarkan perhitungan SWMM adalah 9324 m<sup>3</sup> (kedalaman 3 m), 18166,7 m<sup>3</sup> (kedalaman 5 m), dan 36010,7 m<sup>3</sup> (kedalaman 8 m). Berikut ini adalah hasil simulasi untuk skenario dalam menemukan kapasitas kolam retensi yang efektif menggunakan debit *baseflow* pada periode ulang 10, 25 dan 50 tahun: Tabel 4.39 *Hasil Skenario Kapasitas Kolam Retensi dengan Debit Periode 10 Tahun pada* 

|--|

|   | Debit Banjir R10 (m <sup>3</sup> /s) |        |                         |       |       |   |  |  |
|---|--------------------------------------|--------|-------------------------|-------|-------|---|--|--|
| 1 | Iom                                  |        | Kedalaman Kolam Retensi |       |       |   |  |  |
|   | Jain                                 | 0 m    | 3 m                     | 5 m   | 8 m   |   |  |  |
|   | 00:00                                | 1,47   | 4,25                    | 4,25  | 4,25  |   |  |  |
|   | 01:00                                | -37,20 | 11,46                   | 11,46 | 11,46 |   |  |  |
|   | 02:00                                | 48,04  | 19,59                   | 19,59 | 19,59 |   |  |  |
|   | 03:00                                | 48,04  | 23,72                   | 23,72 | 23,72 |   |  |  |
|   | 04:00                                | 48,04  | 27,71                   | 27,71 | 27,71 |   |  |  |
|   | 05:00                                | 48,04  | 26,19                   | 26,19 | 26,19 |   |  |  |
|   | 06:00                                | 48,04  | 37,09                   | 27,95 | 27,95 |   |  |  |
|   | 07:00                                | 48,04  | 36,28                   | 26,67 | 26,67 |   |  |  |
|   | 08:00                                | 43,30  | 34,29                   | 25,20 | 25,20 |   |  |  |
|   | 09:00                                | 31,84  | 33,14                   | 24,42 | 24,42 |   |  |  |
|   | 10:00                                | 24,03  | 32,15                   | 23,69 | 23,69 |   |  |  |
|   |                                      |        |                         |       |       | - |  |  |

E Z

| Debit Banjir R10 (m <sup>3</sup> /s) |                         |       |       |       |  |  |
|--------------------------------------|-------------------------|-------|-------|-------|--|--|
|                                      | Kedalaman Kolam Retensi |       |       |       |  |  |
| Jam –                                | 0 m                     | 3 m   | 5 m   | 8 m   |  |  |
| 11:00                                | 18,41                   | 30,30 | 22,27 | 22,27 |  |  |
| 12:00                                | 14,33                   | 28,30 | 28,11 | 28,11 |  |  |
| 13:00                                | 11,31                   | 26,31 | 26,15 | 26,15 |  |  |
| 14:00                                | 8,98                    | 24,31 | 24,15 | 24,15 |  |  |
| 15:00                                | 7,17                    | 22,32 | 22,15 | 22,15 |  |  |
| 16:00                                | 5,75                    | 20,16 | 20,16 | 20,16 |  |  |
| 17:00                                | 4,65                    | 18,16 | 18,16 | 18,16 |  |  |
| 18:00                                | 3,80                    | 16,17 | 16,17 | 16,17 |  |  |
| 19:00                                | 3,13                    | 14,17 | 14,17 | 14,17 |  |  |
| 20:00                                | 2,61                    | 12,18 | 12,18 | 12,18 |  |  |
| 21:00                                | 2,22                    | 10,19 | 10,19 | 10,19 |  |  |
| 22:00                                | 1,91                    | 8,20  | 8,20  | 8,20  |  |  |
| 23:00                                | 1,66                    | 6,22  | 6,22  | 6,22  |  |  |
| 24:00                                | 1,47                    | 4,25  | 4,25  | 4,25  |  |  |
| Sumber: Diolah Penulis (2023)        |                         |       |       |       |  |  |

Tabel 4.40 Hasil Skenario Kapasitas Kolam Retensi dengan Debit Periode 25 Tahun pada

|   |       |       | SWMM 5.2     |                             |       |
|---|-------|-------|--------------|-----------------------------|-------|
|   |       | Debit | Banjir R25 ( | $(m^3/s)$                   |       |
|   | Iom   |       | Kedalaman [  | Kolam R <mark>etensi</mark> |       |
|   | Jain  | 0 m   | 3 m          | 5 m                         | 8 m   |
|   | 00:00 | 1,47  | 4,25         | 4,25                        | 4,25  |
|   | 01:00 | 37,20 | 11,46        | 11,46                       | 11,46 |
|   | 02:00 | 48,04 | 19,59        | 19,59                       | 19,59 |
|   | 03:00 | 48,04 | 25,57        | 25,57                       | 25,57 |
|   | 04:00 | 48,04 | 23,35        | 23,35                       | 23,35 |
| ) | 05:00 | 48,04 | 26,59        | 25,01                       | 25,01 |
|   | 06:00 | 48,04 | 42,66        | 32,02                       | 32,02 |
|   | 07:00 | 48,04 | 38,82        | 28,32                       | 28,32 |
|   | 08:00 | 43,30 | 34,57        | 25,30                       | 25,30 |
|   | 09:00 | 31,84 | 33,14        | 24,42                       | 24,42 |
|   | 10:00 | 24,03 | 32,15        | 23,69                       | 23,69 |
|   | 11:00 | 18,41 | 30,30        | 22,27                       | 22,27 |
|   | 12:00 | 14,33 | 28,30        | 28,11                       | 28,11 |
|   | 13:00 | 11,31 | 26,31        | 26,15                       | 26,15 |
|   | 14:00 | 8,98  | 24,31        | 24,15                       | 24,15 |
|   | 15:00 | 7,17  | 22,32        | 22,15                       | 22,15 |
|   | 16:00 | 5,75  | 20,16        | 20,16                       | 20,16 |
|   | 17:00 | 4,65  | 18,16        | 18,16                       | 18,16 |
|   | 18:00 | 3,80  | 16,17        | 16,17                       | 16,17 |
|   | 19:00 | 3,13  | 14,17        | 14,17                       | 14,17 |
|   |       |       |              |                             |       |

E Z D

|                               | Debit Banjir R25 (m <sup>3</sup> /s) |              |              |      |  |  |
|-------------------------------|--------------------------------------|--------------|--------------|------|--|--|
| Iom                           |                                      | Kedalaman Ke | olam Retensi |      |  |  |
| Jain                          | 0 m                                  | 3 m          | 5 m          | 8 m  |  |  |
| 20:00 2,61 12,18 12,18 12,18  |                                      |              |              |      |  |  |
| 21:00 2,22 10,19 10,19 10,19  |                                      |              |              |      |  |  |
| 22:00                         | 1,91                                 | 8,20         | 8,20         | 8,20 |  |  |
| 23:00 1,66 6,22 6,22 6,22     |                                      |              |              |      |  |  |
| 24:00                         | 1,47                                 | 4,25         | 4,25         | 4,25 |  |  |
| Sumber: Diolah Penulis (2023) |                                      |              |              |      |  |  |

Tabel 4.41 Hasil Skenario Kapasitas Kolam Retensi dengan Debit Periode 50 Tahun pada

| - |                                      |                      | SWMM 5.2  |                     |       |
|---|--------------------------------------|----------------------|-----------|---------------------|-------|
|   | Debit Banjir R50 (m <sup>3</sup> /s) |                      |           |                     |       |
|   | Iom                                  |                      | Kedalaman | Kolam Retensi       |       |
|   | Jain                                 | 0 m                  | 3 m       | 5 m                 | 8 m   |
| Ť | 00:00                                | 1,47                 | 4,25      | 4,25                | 4,25  |
| - | 01:00                                | 37,20                | 11,46     | 11,46               | 11,46 |
| - | 02:00                                | 48,04                | 19,59     | 19,59               | 19,59 |
| - | 03:00                                | 48,04                | 27,43     | 27,43               | 27,43 |
| _ | 04:00                                | 48,04                | 26,19     | 26,19               | 26,19 |
| - | 05:00                                | 4 <mark>8,</mark> 04 | 38,83     | 29,33               | 29,33 |
| - | 06:00                                | 4 <mark>8</mark> ,04 | 46,50     | 36,50               | 36,50 |
| - | 07:00                                | 4 <mark>8</mark> ,04 | 41,34     | 29, <mark>98</mark> | 29,98 |
| - | 08:00                                | 4 <mark>3,</mark> 30 | 36,56     | 26 <mark>,76</mark> | 26,76 |
| - | 09:00                                | 31,84                | 33,43     | 24,51               | 24,51 |
| - | 10:00                                | 24,03                | 32,15     | 23,69               | 23,69 |
| - | 11:00                                | 18,41                | 30,30     | 22,27               | 22,27 |
| - | 12:00                                | 14,33                | 28,30     | 28,11               | 28,11 |
|   | 13:00                                | 11,31                | 26,31     | 26,15               | 26,15 |
|   | 14:00                                | 8,98                 | 24,31     | 24,15               | 24,15 |
| - | 15:00                                | 7,17                 | 22,32     | 22,15               | 22,15 |
|   | 16:00                                | 5,75                 | 20,16     | 20,16               | 20,16 |
|   | 17:00                                | 4,65                 | 18,16     | 18,16               | 18,16 |
| - | 18:00                                | 3,80                 | 16,17     | 16,17               | 16,17 |
| - | 19:00                                | 3,13                 | 14,17     | 14,17               | 14,17 |
|   | 20:00                                | 2,61                 | 12,18     | 12,18               | 12,18 |
| - | 21:00                                | 2,22                 | 10,19     | 10,19               | 10,19 |
| - | 22:00                                | 1,91                 | 8,20      | 8,20                | 8,20  |
| - | 23:00                                | 1,66                 | 6,22      | 6,22                | 6,22  |
| _ | 24:00                                | 1,47                 | 4,25      | 4,25                | 4,25  |
|   |                                      |                      |           |                     |       |

Sumber: Diolah Penulis (2023)

ENS

95

Adanya kolam retensi sudah dapat menampung banjir di kedalaman 3, 5, dan 8 m. Berdasarkan hasil skenario untuk periode ulang 10, 25 dan 50 tahun pada Tabel 4.41 dan Tabel 4.41 menunjukkan bahwa kedalaman 0 m memiliki debit banjir pada sungai yang lebih besar dari kedalaman 3 m, lalu kedalaman 3 m memiliki debit yang lebih besar dari kedalaman 5 m, dan pada kedalaman 5 m debit banjir pada sungai sama dengan kedalaman 8 m. Untuk antisipasi peningkatan debit kolam, maka dibutuhkan penampungan yang lebih maka dari itu kedalaman efektif untuk kapasitas kolam retensi adalah kedalaman 5 m, karena. Setelah dilakukan skenario kapasitas kolam retensi, proses simulasi dapat dijalankan pada setiap periode ulang 10, 25, dan 50 tahun dengan kedalaman kolam retensi 5 m. Hasil simulasi hidrolika dengan kolam retensi untuk aliran pada penampang sungai yang dihasilkan aplikasi SWMM 5.2 dapat dilihat sebagai berikut:

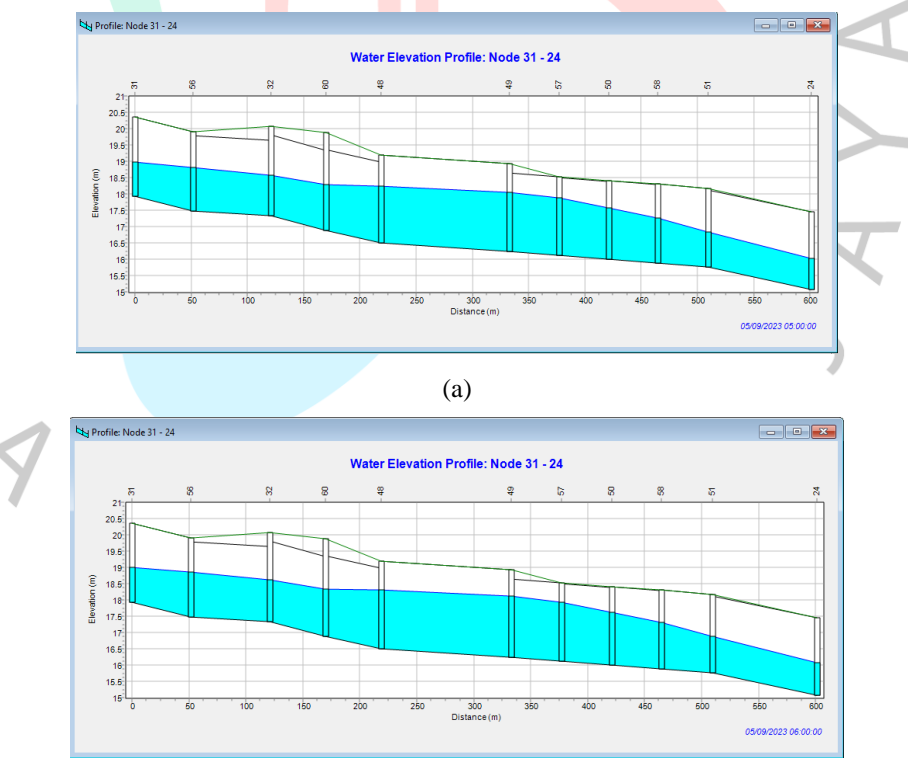

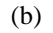

*Gambar 4.38* Elevasi Air Periode Ulang 10 Tahun dengan Kolam Retensi (a) kedalaman 3 m dan (b) kedalaman 5 dan 8 m pada SWMM 5.2 (Dokumentasi Pribadi, 2023)

96

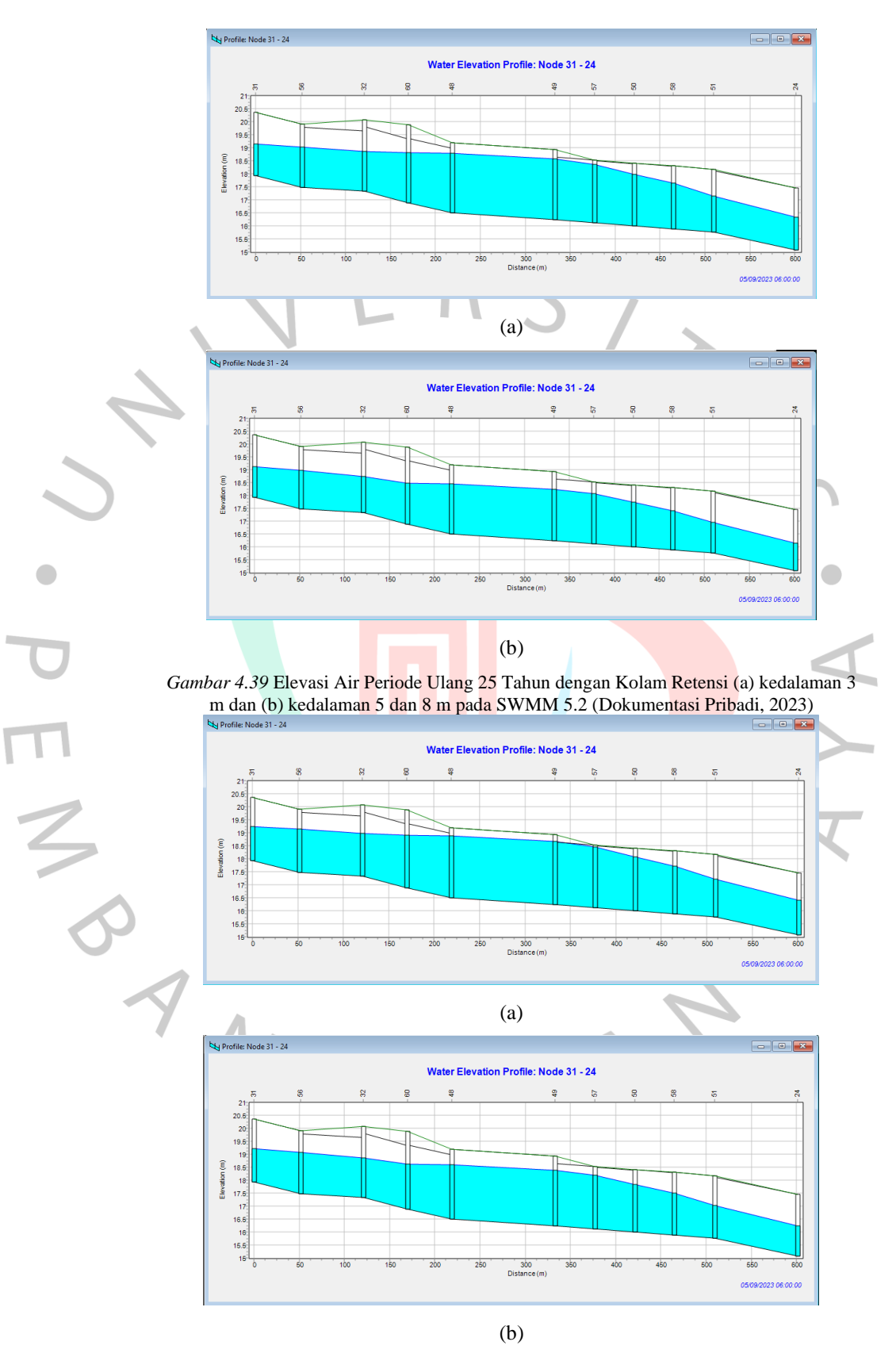

*Gambar 4.40* Elevasi Air Periode Ulang 50 Tahun dengan Kolam Retensi (a) kedalaman 3 m dan (b) kedalaman 5 dan 8 m pada SWMM 5.2 (Dokumentasi Pribadi, 2023)

Berdasarkan hasil simulasi hidrolika dengan kolam retensi, tepatnya pada Gambar 4.38 hingga Gambar 4.40 terlihat bahwa saluran pada sungai dapat menampung debit banjir maksimum pada periode ulang 10, 25, dan 50 tahun karena debit sudah dialihkan masuk ke dalam kolam retensi. Hasil pada Tabel 4.39 dan Tabel 4.41 menunjukkan bahwa debit banjir untuk periode ulang 10, 25, dan 50 tahun sudah tidak meluap dengan debit tertinggi untuk periode ulang 10 tahun sebesar 27,95 m<sup>3</sup>/s, 25 tahun sebesar 32,02 m<sup>3</sup>/s, dan 50 tahun sebesar 46,5 m<sup>3</sup>/s untuk kolam retensi dengan kedalaman 5 m. Pada Gambar 4.41 pula didapatkannya hasil perbandingan untuk hidrograf banjir pada periode ulang 10, 25 dan 50 tahun pada saat sebelum adanya kolam retensi dan sesudah ada kolam retensi pada kedalaman 3 m dan kedalaman efektif 5 m.

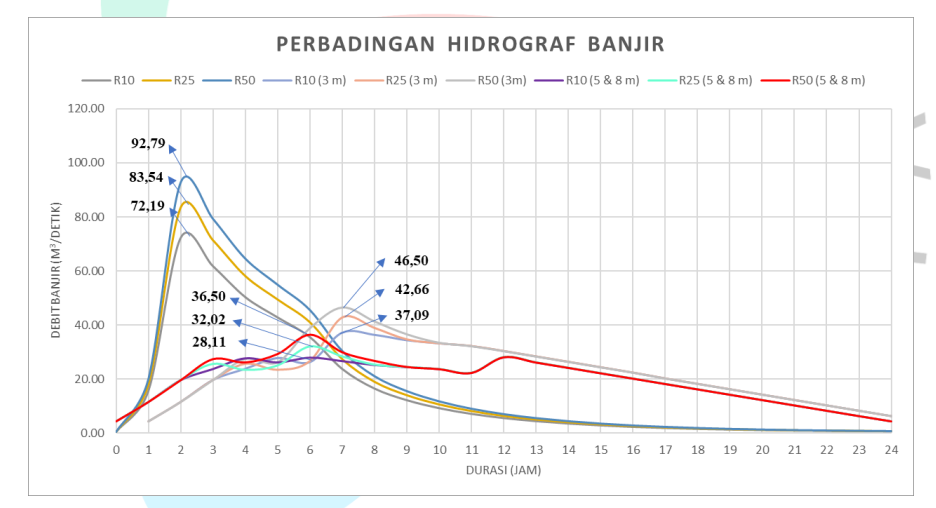

Gambar 4.41 Perbandingan Hidrograf Banjir Sebelum dan Sesudah Kolam Retensi (Dokumentasi Pribadi, 2023)

# 4.4 Analisis Tinggi Muka Air Banjir Menggunakan Aplikasi HEC-RAS

Setelah hasil simulasi pada SWMM 5.2 dilanjutkan simulasi pada Aplikasi HEC-RAS Versi 6.3.1 yang digunakan untuk melakukan analisis hidrolika dengan tujuan mengetahui tinggi muka air atau kedalaman limpasan banjir dan luas limpasan banjir pada saat sebelum dan sesudah adanya kolam retensi. Berikut ini merupakan tahapan-tahapan penggunaan aplikasi HEC-RAS:

#### 4.4.1 Proses Pembuatan Simulasi Hidrolika Menggunakan HEC-RAS

#### A. Pembuatan Terrain

Pembuatan *terrain* atau elevasi kontur tanah pada aplikasi HEC-RAS dilakukan dengan menggunakan peta DEMNAS. Langkah pembuatan *terrain* adalah dengan cara menjalankan *RAS-Mapper*, lalu klik *terrain*, dan *create a New RAS terrain*. Setelah itu, masukkan *projection* yang disesuaikan dengan lokasi peta DEMNAS dan akan didapatkan hasil *terrain* seperti yang terdapat pada Gambar 4.42

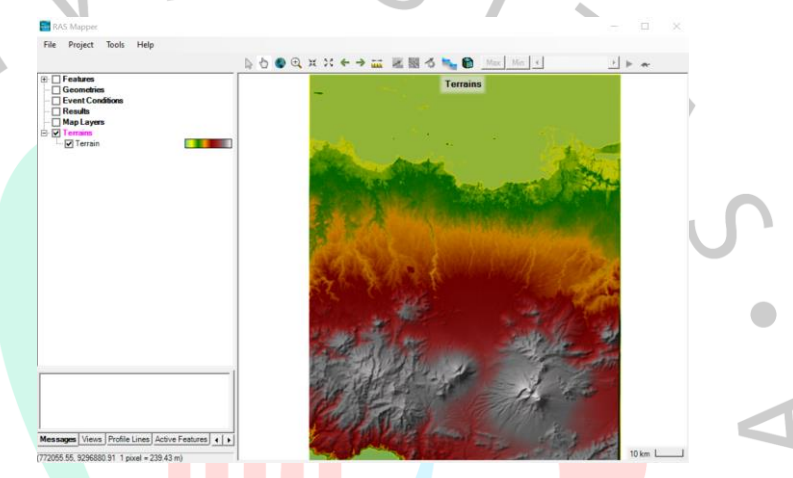

Gambar 4.42 Hasil Pembuatan Terrain (Dokumentasi Pribadi, 2023)

#### B. Penggambaran River dan Bank Lines

Penggambaran *river* dan *bank lines* atau yang biasa diketahui sebagai alur sungai dan tepi sungai dilakukan untuk mengetahui letak aliran air. Langkah pertama dalam penggambaran *river* dan *bank lines* adalah membuka *Google Satellite* pada *map layer* untuk menandakan lokasi Perumahan Graha Mas Serpong (Lokasi Penelitian). Langkah selanjutnya adalah pembuatan *layer geometries* baru, lalu memasukkan *river* dan *bank lines* yang sesuai dengan lokasi sebenarnya pada menu *geometries*. Pada Gambar 4.43 terdapat gambar *river* dan *bank lines* yang sudah ditandai pada menu *map layer*.

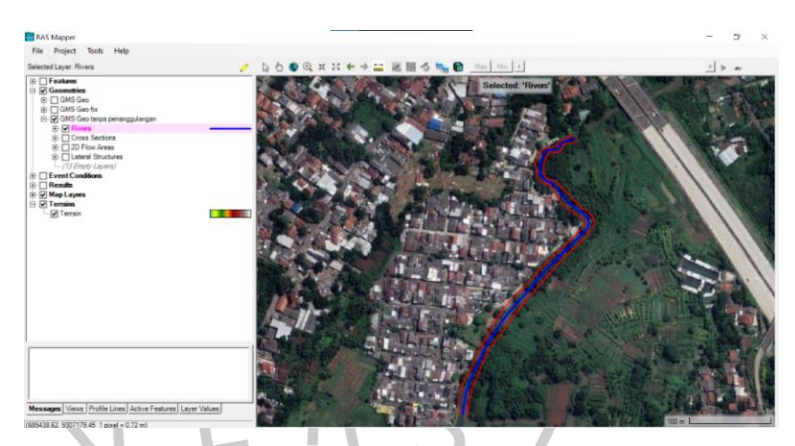

Gambar 4.43 River dan Bank Lines pada Menu Map Layer (Dokumentasi Pribadi, 2023)

# C. Pembuatan Cross Section

Pembuatan *Cross Section* atau potongan melintang dilakukan dengan menggunakan menu *auto-generate cross section*, lalu selanjutnya dimasukkan jarak antara potongan melintang dan lebar potongan melintang yang masing-masing memiliki nilai 10 m dan 30 m. Langkah terakhir adalah menyesuaikan setiap potongan melintang dengan hasil *survey* menggunakan menu *geometric data*, lalu *cross section data*. Pada Gambar 4.44 terdapat gambar *cross section* alur sungai yang terdapat pada menu *map layer* dan pada Gambar 4.45 terdapat gambar tampak depan *cross section*.

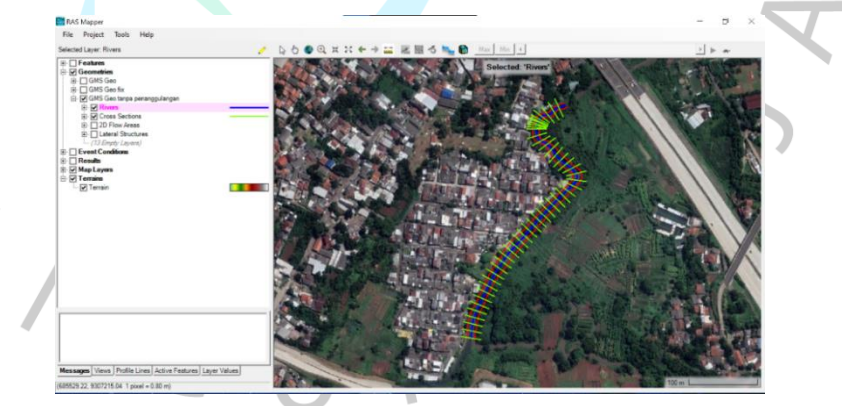

Gambar 4.44 Cross Section Alur Sungai pada Menu Map Layer (Dokumentasi Pribadi, 2023)

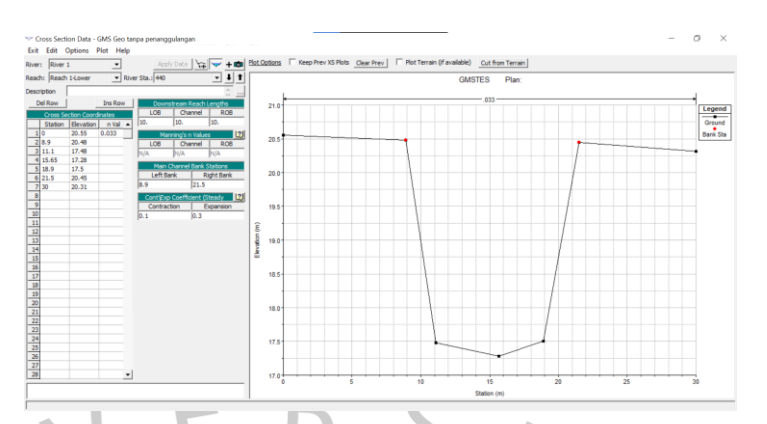

Gambar 4.45 Tampak Depan Cross Section (Dokumentasi Pribadi, 2023)

#### D. Pengolahan 2D Flow Area

Pembuatan 2D *flow area* dimulai dengan menggunakan menu *RAS-Mapper*, lalu 2D *Flow Areas*, dan *perimeter*. Setelah itu, dibuat *flow area* yang berada di sebelah *bank lines* dan dilanjutkan dengan mengatur *grid size* sesuai dengan kelipatan ukuran *grid size* peta DEMNAS yang berukuran 8,33 m, maka *grid size* yang digunakan sebesar 8 x 8 m. Selain itu, perlu dimasukkan nilai koefisien *manning,* yaitu sebesar 0,06 untuk daerah semi-alami dan 0,013 untuk daerah perkotaan (Tabel 2.6). Pada Gambar 4.46 terdapat gambar hasil pembuatan 2D *flow area* pada menu *map layer*.

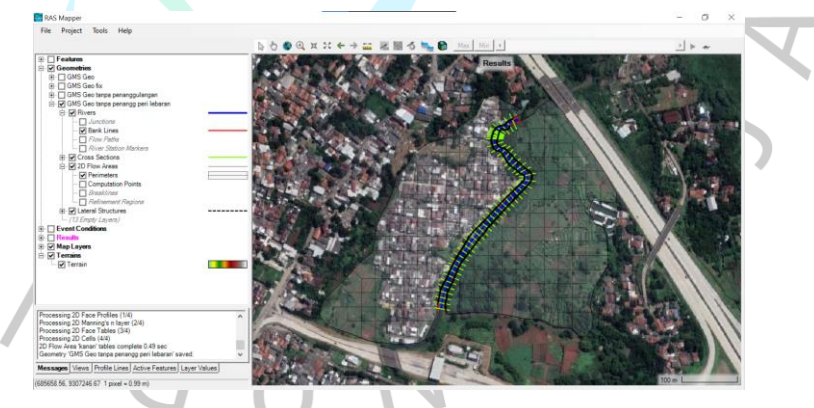

Gambar 4.46 Hasil Pembuatan 2D Flow Area pada Menu Map Layer (Dokumentasi Pribadi, 2023)

#### E. Pengaturan Koefisien Manning pada Saluran

Pengaturan koefisien *manning* pada saluran dilakukan dengan menggunakan menu *geometric data*, lalu *manning's n*. Koefisien *manning* yang digunakan adalah sebesar 0,033 dikarenakan memiliki kondisi saluran tanah yang lurus, seragam, landai, dan bersih (Tabel 2.5).

# F. Pembuatan Lateral Structure

*Lateral Structure* terdapat diantara *bank lines* dan *perimeter* seperti garis ungu yang terdapat pada Gambar 4.47. Dalam proses pembuatan *lateral structure* diperlukan data koefisien *weir*, yaitu sebesar 0,28 untuk tanggul alami, 1,1 untuk area yang memiliki tanggul dengan tinggi 30-100 cm, serta 1,43 untuk area yang memiliki tanggul dengan tinggi lebih dari 100 cm (Tabel 2.7).

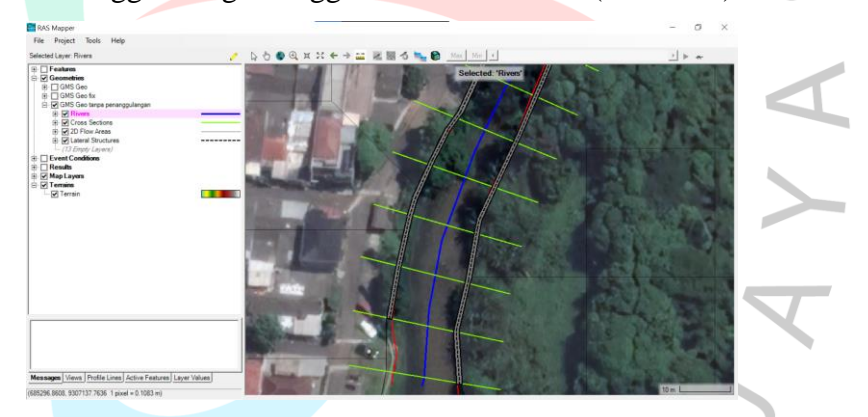

Gambar 4.47 Hasil Pembuatan Lateral Structure pada Menu Map Layer (Dokumentasi Pribadi, 2023)

# G. Pengaturan Unsteady Flow Data dan Unsteady Flow Analysis

Dalam pengaturan *unsteady flow data* dan *unsteady flow analysis*, digunakan menu *view/edit unsteady flow data*. Bagian hulu dan hilir sungai memiliki pengaturan yang berbeda. Pada bagian hulu sungai, digunakan pengaturan *flow hydrograph* yang memiliki interval HSS debit banjir selama 1 jam dan durasi HSS debit banjir selama 24 jam, lalu setelah itu akan dimasukkan data HSS debit banjir. Pada bagian hilir sungai, digunakan pengaturan *normal depth*. Perbedaan pengaturan terjadi karena setelah bagian hilir sungai masih terdapat alur sungai. Setelah menyelesaikan pengaturan pada bagian hulu dan hilir, dapat dilakukan *unsteady flow analysis* menggunakan menu *perform an unsteady flow simulation* dengan *computation interval* sebesar 10 detik.

# 4.4.2 Kalibrasi Model Hidrolika HEC-RAS 6.3.1

Pada aplikasi HEC-RAS 6.3.1 hasil simulasi yang sudah dijalankan harus dibandingkan dengan data kenyataannya yang pernah terjadi dengan cara dikalibrasi sama seperti pada aplikasi SWMM 5.2.

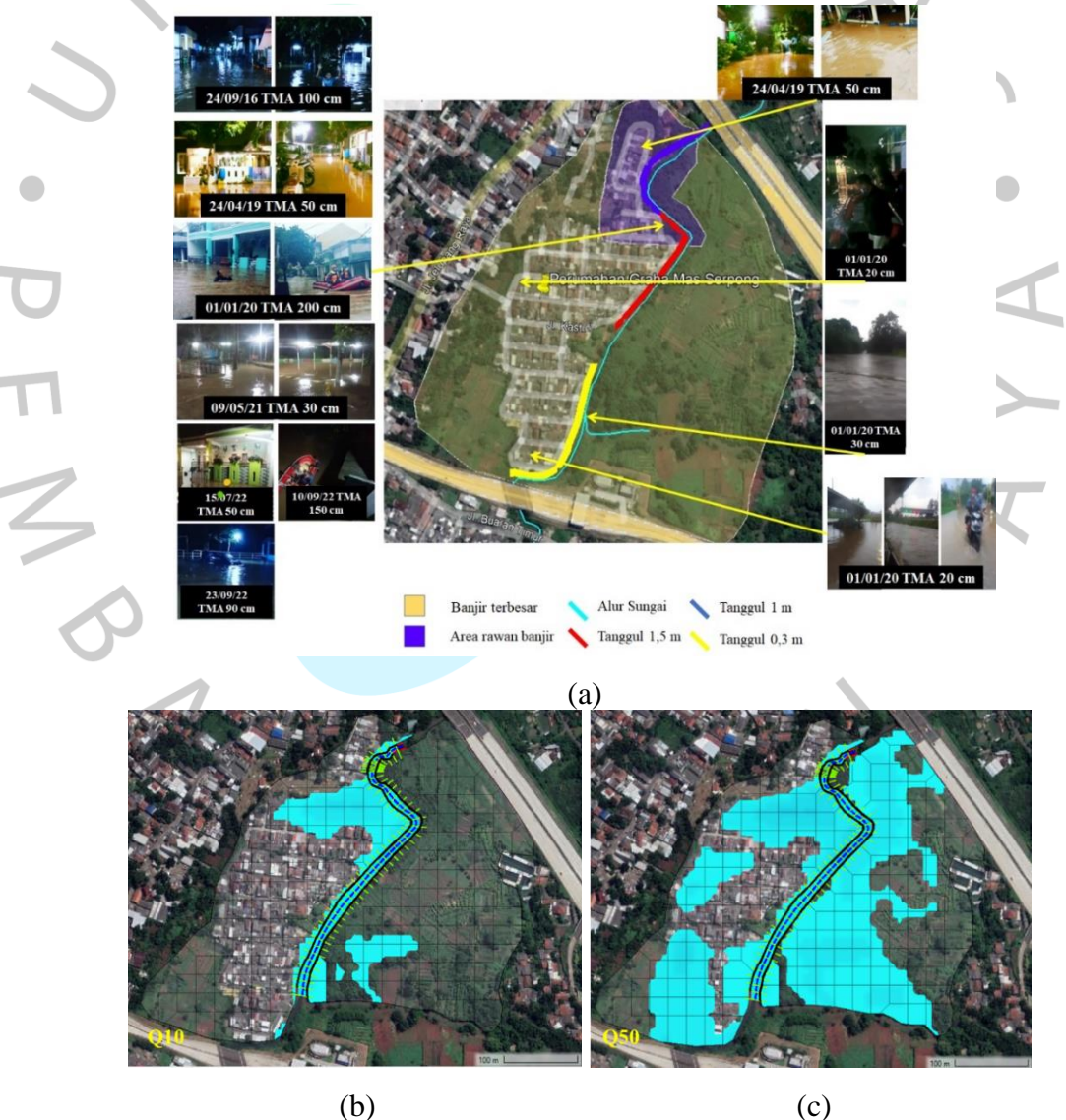

*Gambar 4.48* Perbandingan Antara (a) Peta Banjir Graha Mas Serpong (b) Simulasi Limpasan Banjir R10 HEC-RAS (c) Simulasi Limpasan Banjir R50 HEC-RAS (Dokumentasi Pribadi, 2023)

Berdasarkan Gambar 4.48, daerah limpasan banjir yang merupakan daerah rawan banjir sudah sesuai dengan hasil simulasi HEC-RAS 6.3.1 yang dapat dilihat pada poin gambar (a) dan (b) yaitu pada periode ulang 10 tahun. Hasil simulasi limpasan pada poin (c) atau pada periode ulang 50 tahun sudah sesuai dengan kejadian banjir terbesar pada peta banjir (a). Banjir terbesar terjadi pada tanggal 1 Januari 2020 dengan curah hujan 208,9 mm yang hampir sama dengan curah hujan pada periode 50 tahun, yaitu 195,56 mm (Tabel 4.26). Perbedaan tersebut dapat terjadi karena ketelitian dari DEMNAS yang digunakan masih tidak cukup teliti, sehingga proses simulasi pada HEC-RAS dapat dilanjutkan.

#### • 4.4.3 Hasil Analisis Hidrolika HEC-RAS 6.3.1 dan Pembahasan

Hasil analisis hidrolika pada aplikasi HEC-RAS 6.3.1 menunjukan hasil dari tinggi muka air banjir dan luas limpasan banjir yang terjadi pada periode ulang 10, 25, dan 50 tahun pada saat sebelum mitigasi dan sesudah adanya mitigasi kolam retensi. Berikut ini adalah hasil simulasi dari proses simulasi yang dilakukan pada HEC-RAS 6.3.1:

#### A. Hasil Hidrolika Sebelum Adanya Kolam Retensi

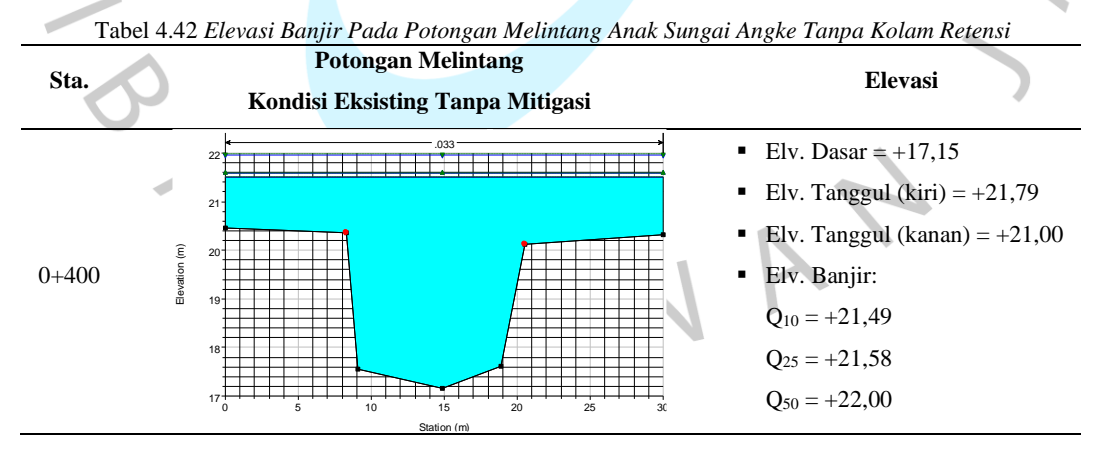

104

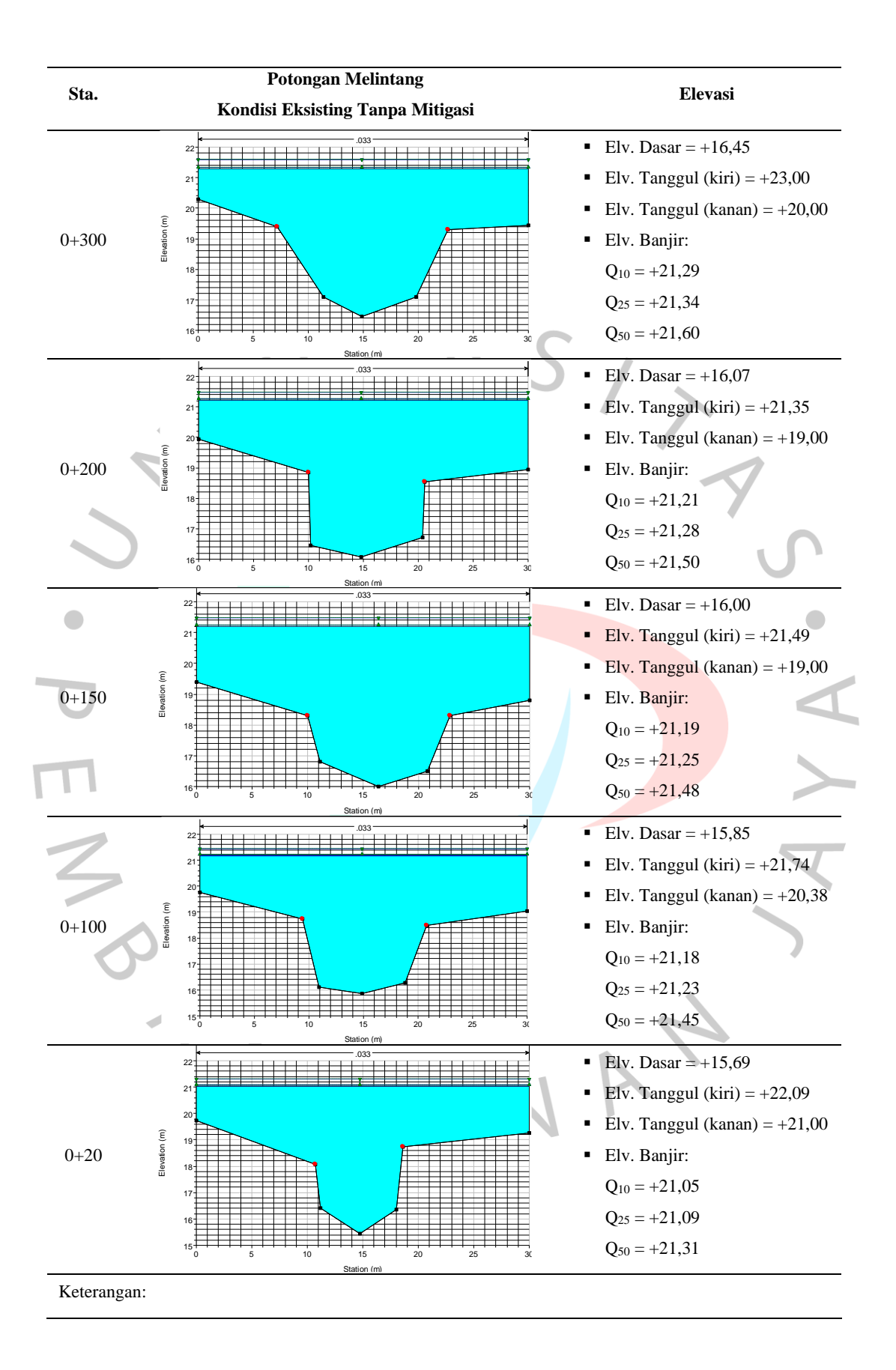

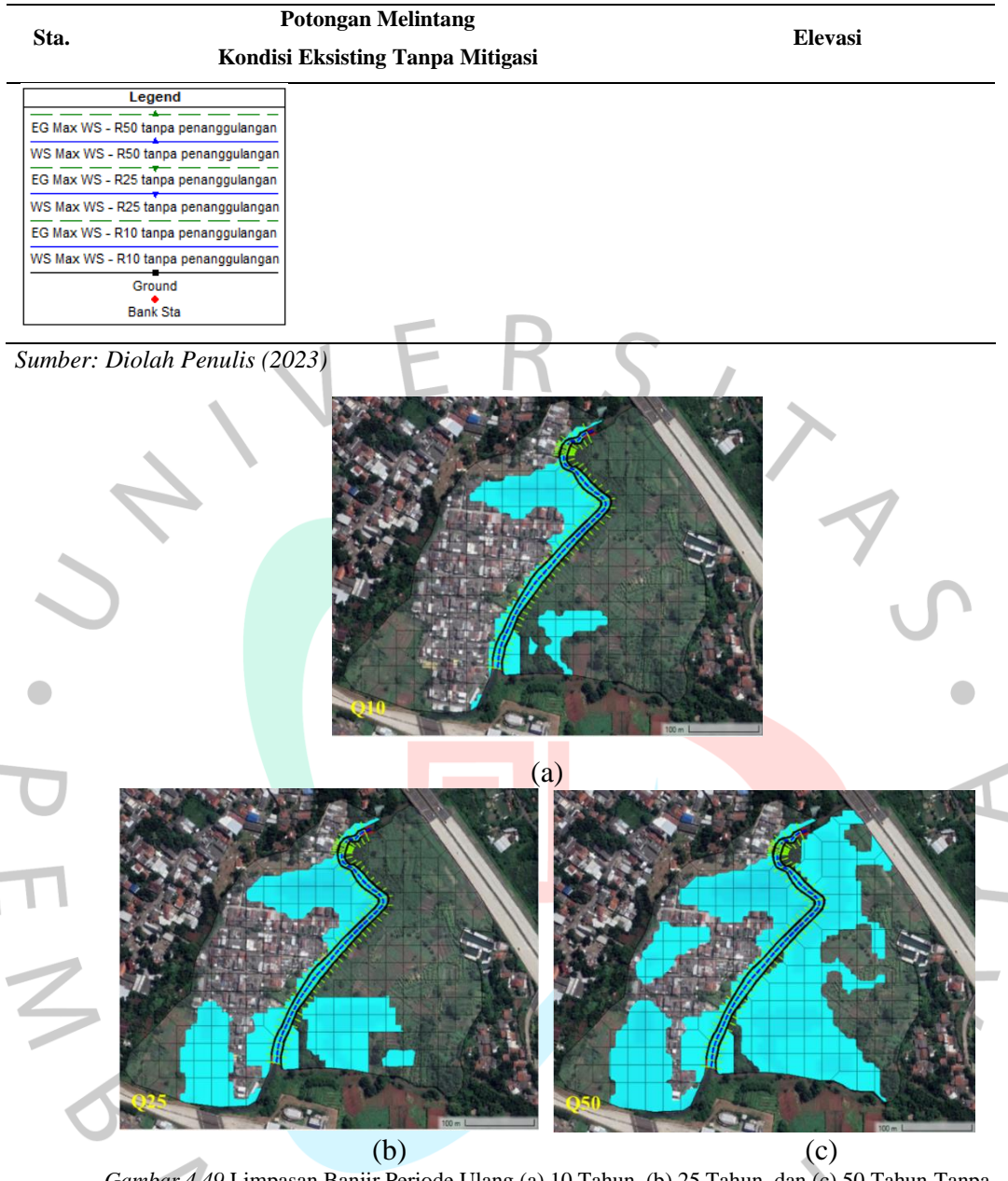

Gambar 4.49 Limpasan Banjir Periode Ulang (a) 10 Tahun, (b) 25 Tahun, dan (c) 50 Tahun Tanpa Mitigasi (Dokumentasi Pribadi, 2023)

Berdasarkan Gambar 4.49, dapat dilihat hasil simulasi hidrolika dengan HEC-RAS 6.3.1 mengenai bentuk limpasan banjir sebelum adanya kolam retensi pada periode ulang 10, 25, dan 50 tahun. Hasil pada Tabel 4.42 merupakan tampak dari cross section pada alur sungai untuk mengetahui elevasi tinggi muka air banjir dan bentuk penampang sungai sebelum adanya kolam retensi. Selanjutnya dilakukan simulasi hidrolika setelah adanya kolam retensi.

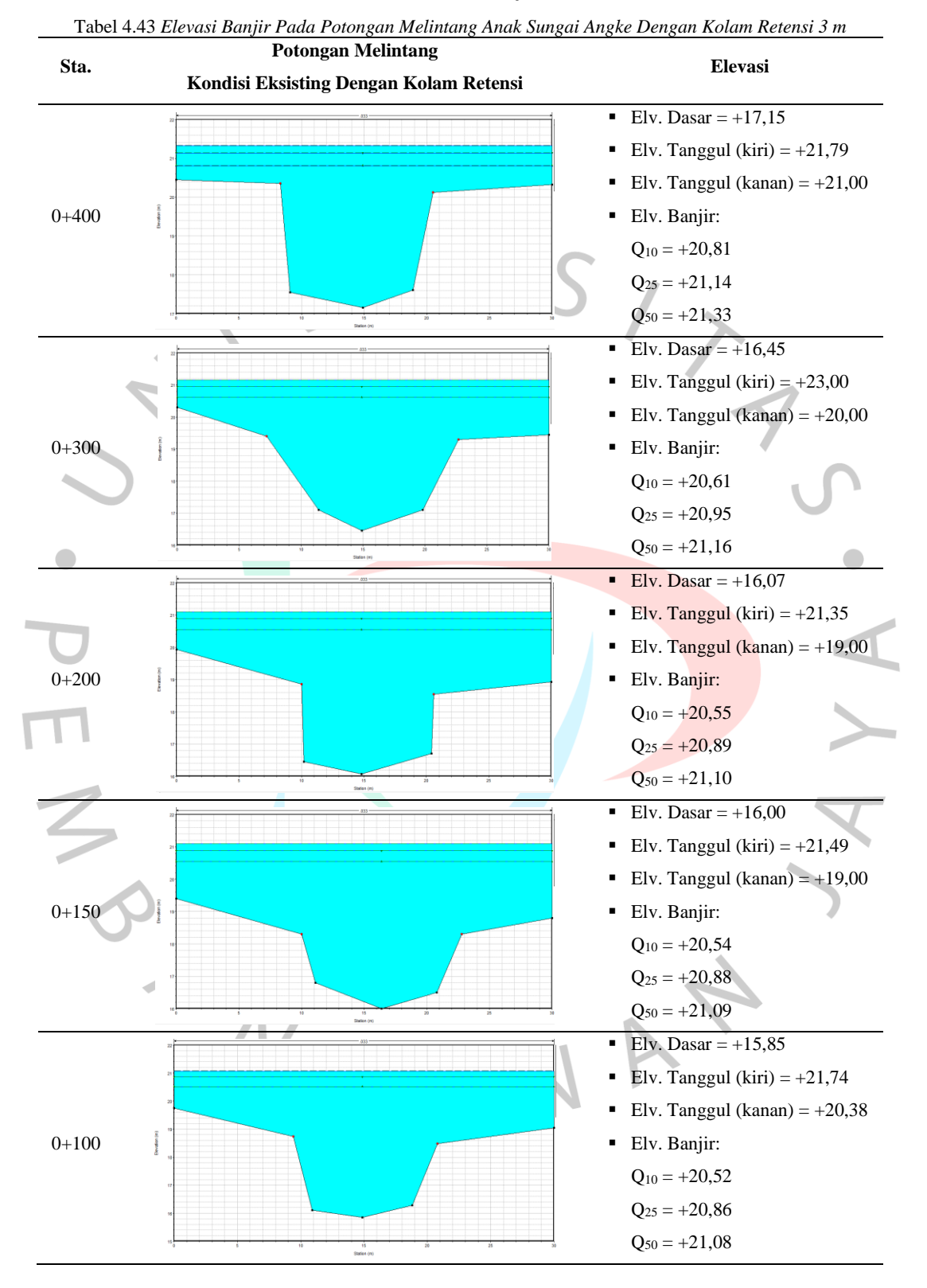

## B. Hasil Hidrolika Sesudah Adanya Kolam Retensi

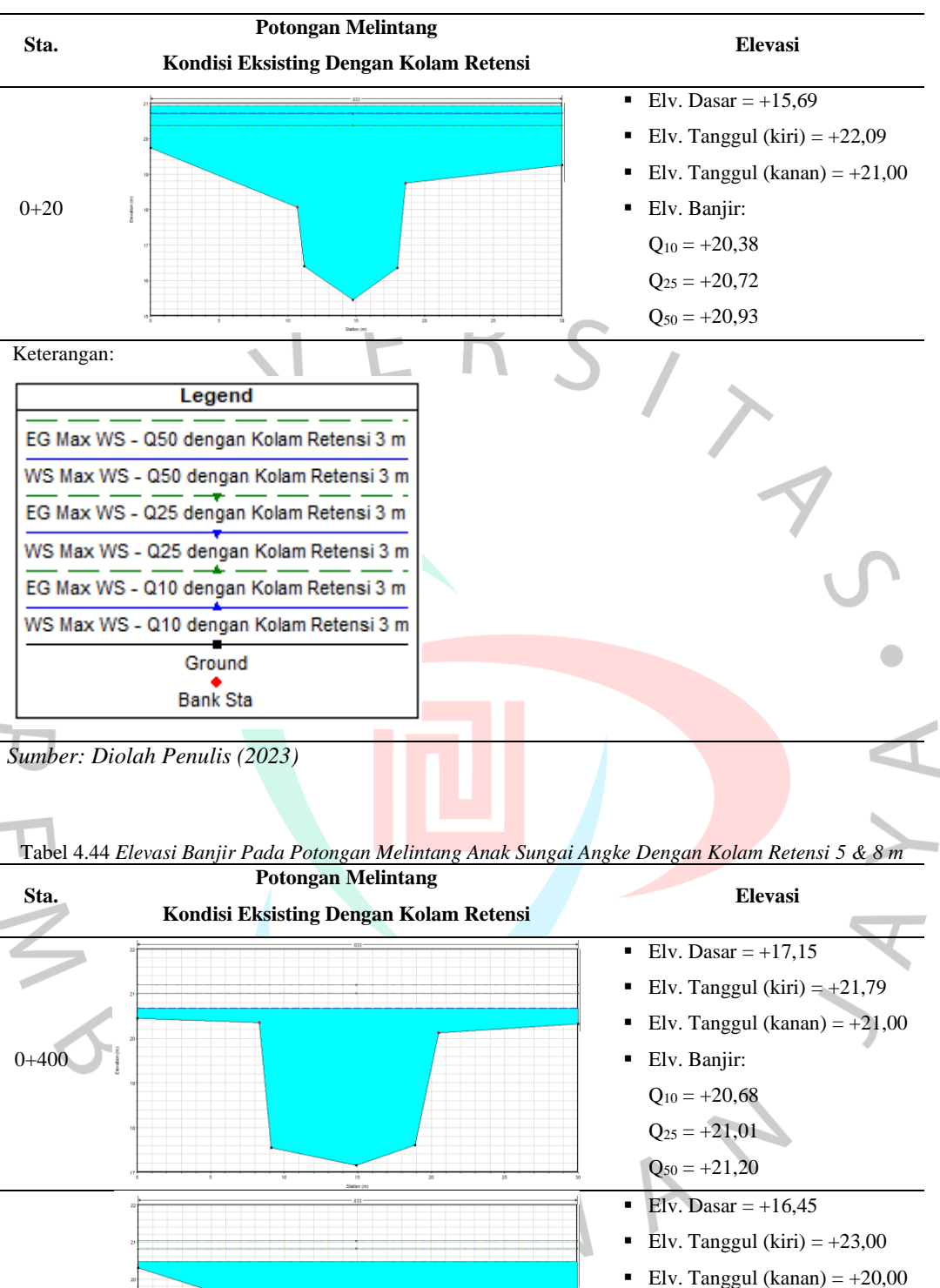

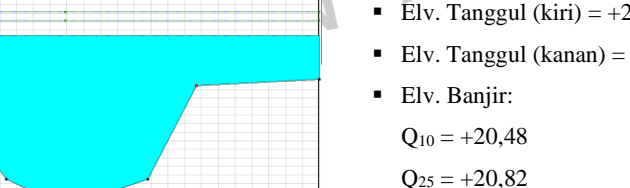

0 + 300

$$Q_{25} = +20,82$$
  
 $Q_{50} = +21,03$ 

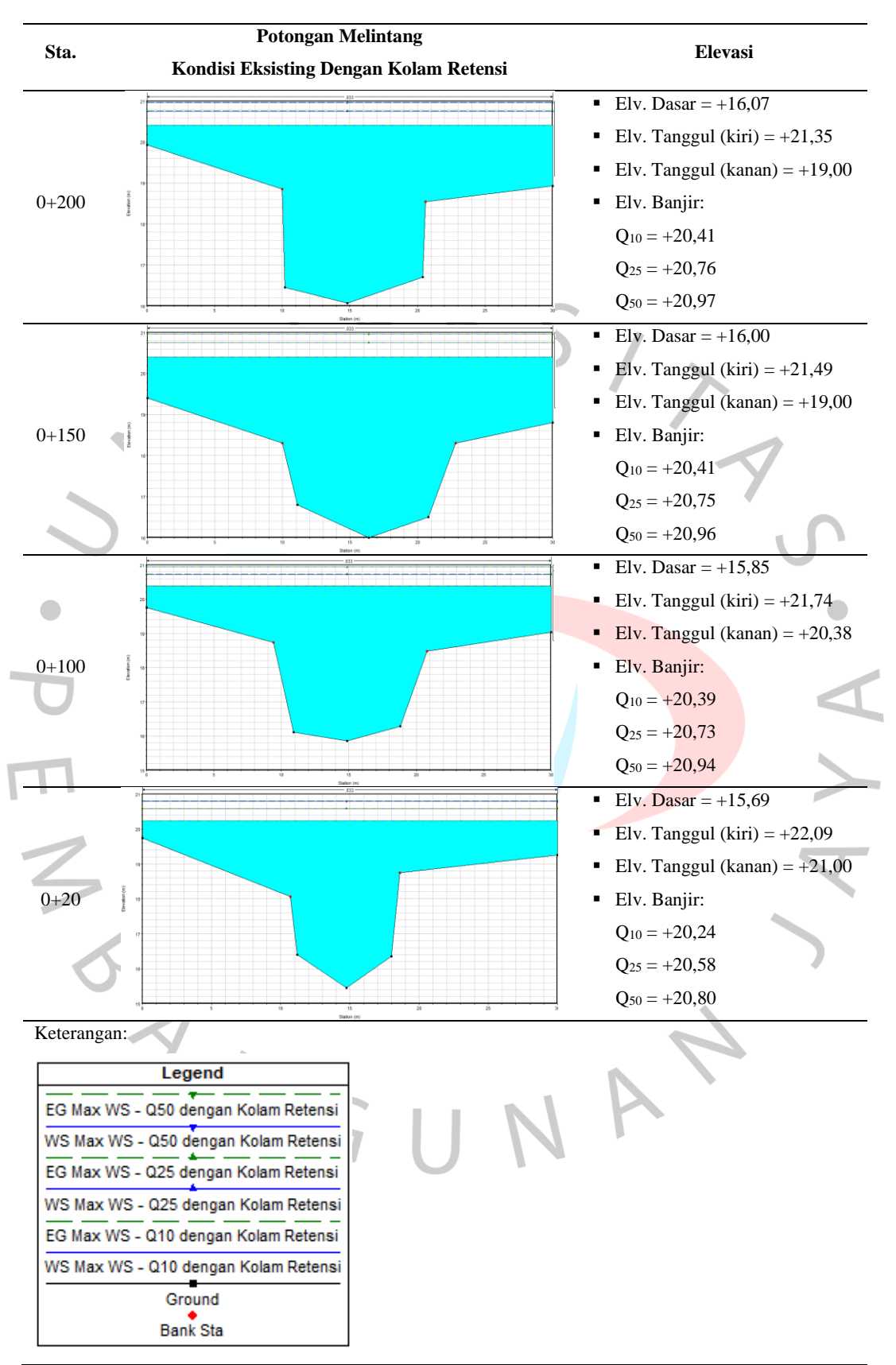

Sumber: Diolah Penulis (2023)

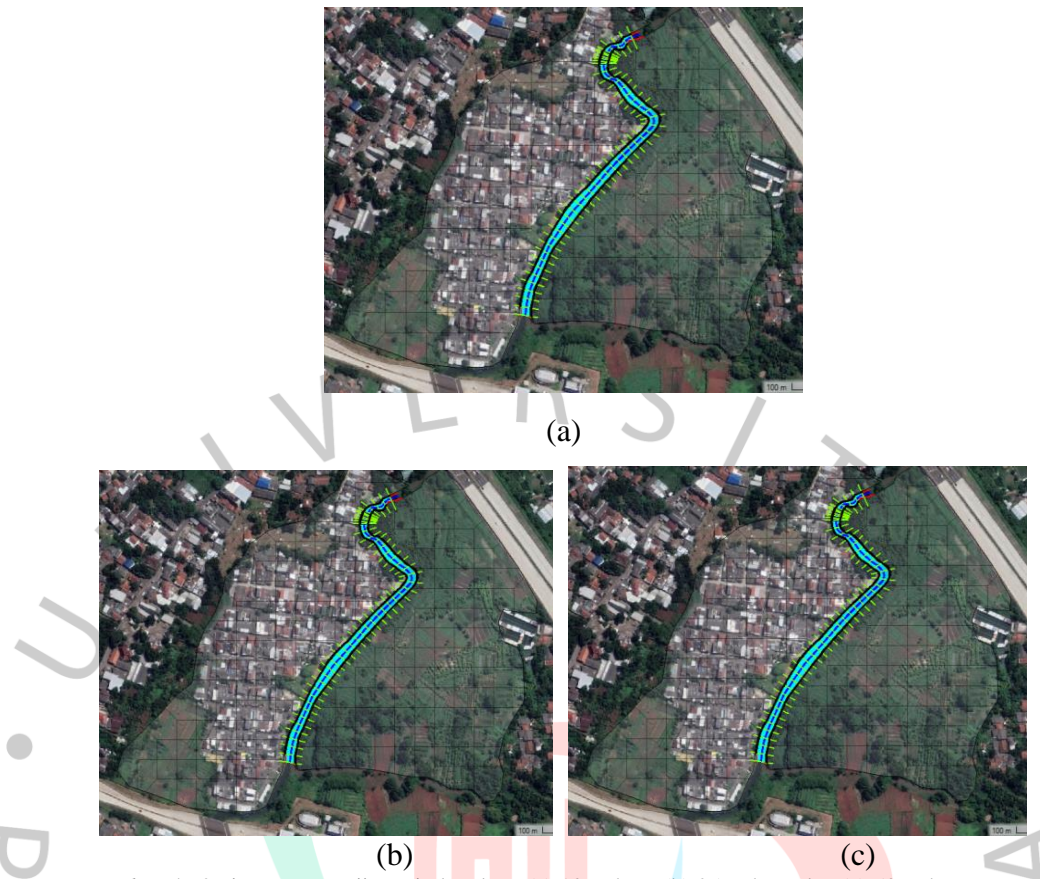

Gambar 4.50 Limpasan Banjir Periode Ulang (a) 10 Tahun, (b) 25 Tahun, dan (c) 50 Tahun Dengan Kolam Retensi pada Kedalaman 3,5, dan 8 m (Dokumentasi Pribadi, 2023)

Berdasarkan Gambar 4.50, dapat dilihat hasil simulasi hidrolika dengan HEC-RAS 6.3.1 mengenai bentuk limpasan banjir sesudah adanya kolam retensi pada kedalaman 3 dan kedalaman efektif yaitu 5 m pada periode ulang 10, 25, dan 50 tahun. Hasil simulasi pada kedalaman 3 ataupun 5 m tidak didapatkannya limpasan banjir. Hasil pada Tabel 4.43 dan Tabel 4.44 merupakan tampak dari *cross section* pada alur sungai untuk mengetahui elevasi tinggi muka air banjir dan bentuk penampang sungai sesudah adanya kolam retensi pada kedalaman 3 m dan 5 m. Kapasitas eksisting yang tercatat pada hasil perhitungan aplikasi HEC-RAS pada saat kondisi eksisting sungai tanpa mitigasi atau tanpa kolam retensi adalah 16.429,43 m<sup>3</sup>.

# 4.4.4 Pengolahan Data Simulasi Hidrolika HEC-RAS 6.3.1 dan Pembahasan

Selanjutnya seluruh hasil hidrolika pada HEC-RAS akan dioleh menggunakan Aplikasi QGIS 3.22.11 untuk menghasilkan angka pada luas limpasan dan kedalaman banjir. Berikut ini adalah proses dalam mengolah hasil simulasi hidrolika dengan aplikasi QGIS:

 Export layer pada aplikasi HEC-RAS dengan cara mengklik layer yang sudah selesai lalu menyimpan *format*-nya menjadi bentuk *file* .*tif.* lalu hasil tersebut akan digunakan pada aplikasi QGIS.

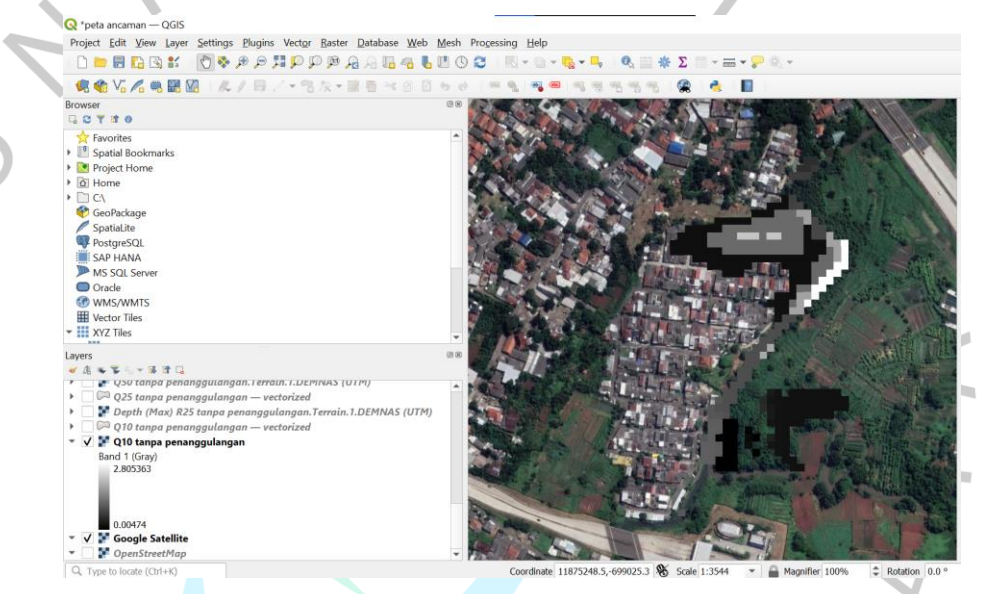

Gambar 4.51 Hasil file export pada QGIS 6.33.11 (Dokumentasi Pribadi, 2023)

- 2. *File* yang sudah dimasukkan di aplikasi QGIS akan diubah data yang semula berbentuk *raster* menjadi *layer vector* dengan cara memilih fitur *raster* lalu memilih *conversion* dengan mengklik *polygonise* (*raster to vector*).
- 3. *Layer* yang sudah berubah menjadi data *vector* disesuaikan warnanya berdasarkan kedalaman dengan cara diatur melalui *symbology properties*.

| Cayer Properties  | - Koo tanpa penanggulangan - Symbology                                                                                                    | ^                    |
|-------------------|----------------------------------------------------------------------------------------------------|----------------------|
| Q                 | Graduated                                                                                                    | •                    |
| (i) Information   | Value 123 DN                                                                                                    | 3 -                  |
| Source            | Symbol                                                                                                    |                      |
| Symbology         | Legend format %1 - %2                                                                                                    | Precision 4 🗘 🗹 Trim |
| (abc Labels       | Classes Histogram                                                                                                    |                      |
| abc Masks         | Symbol 🔻 Values Legend                                                                                                    |                      |
| 幹 3D View         | Image: Construction of the state of the state o |                      |
| • Diagrams        | ✓ 1.500000 - 1.500000 + 1.5 ✓ 1.500000 - 2.000000 1.5 - 2                                                                                                    |                      |
| Fields            | 2.000000 - 2.500000 2 - 2.5<br>2.500000 - 3.000000 2.5 - 3                                                                                                    |                      |
| 🔡 Attributes Form |                                                                                                    |                      |
| • Joins           |                                                                                                    |                      |
| Auxiliary Storag  | e la la la la la la la la la la la la la                                                                                                    |                      |
| Actions           |                                                                                                    |                      |
| 🧭 Display         |                                                                                                    |                      |
| Kendering         |                                                                                                    |                      |
| 🕓 Temporal        |                                                                                                    |                      |
| Variables         |                                                                                                    |                      |
| Metadata          | Mode 👔 Equal Count (Quantile) 💌                                                                                                    | Classes 6            |
| Tependencies      | Vink dass boundaries                                                                                                    | , and the            |
| <b>-</b> 1        | h town Bastation                                                                                                    |                      |

Gambar 4.52 Pengaturan Warna Berdasarkan Kedalaman pada QGIS 6.33.11 (Dokumentasi Pribadi, 2023)

4. Lalu selanjutnya *layer* yang sudah diubah propertiesnya akan running pada fitur *raster layer unique values report* yang berguna untuk menemukan kedalaman banjir dan luas limpasan banjir.

Seluruh hasil simulasi hidrolika HEC-RAS dimulai dari periode ulang 10, 25, dan 50 tahun pada kondisi sebelum dan sesudah adanya kolam retensi diolah pada QGIS dengan hasil sebagai berikut:

NGU

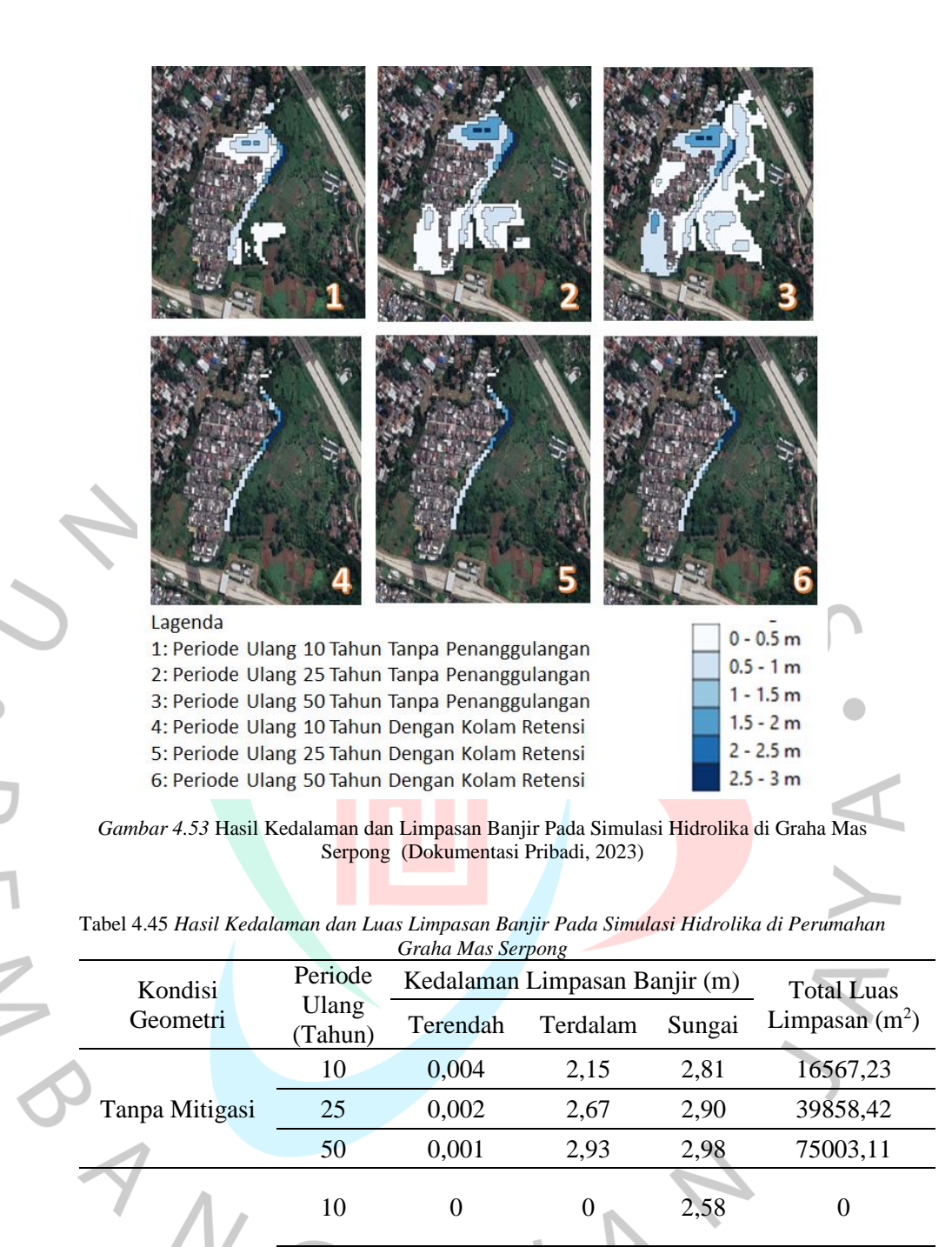

2,68

2,71

| Sumber: | Diolah | Penulis | (2023) |
|---------|--------|---------|--------|

Dengan Kolam

Retensi

Dapat dibandingkan dari hasil pada Gambar 4.53 mengenai luas limpasan banjir pada saat sebelum dan sesudah adanya kolam retensi, yaitu tidak adanya limpasan setelah adanya kolam retensi. Berdasarkan Tabel 4.45 terlihat perubahan luas limpasan banjir, pada saat tanpa mitigasi luas banjir yang terjadi cukup besar, yaitu sebesar 16567,23 m<sup>2</sup> (periode 10 tahun), 39858,42 m<sup>2</sup> (periode 25 tahun), dan 75003,11 m<sup>2</sup> (periode 50 tahun). Setelah adanya kolam retensi banjir pada Anak Sungai Angke di Perumahan Graha Mas Serpong sudah tidak melimpaskan air yang tidak dapat ditampungnya, sehingga luas limpasan yang tercatat hanya berada pada aliran Anak Sungai Angke, yaitu sebesar 0 m<sup>2</sup> pada periode ulang 10, 25, dan 50 tahun diketiga kedalaman 3, 5, dan 8 m.

#### 4.5 Perbandingan Hasil Penelitian dengan Penelitian Terdahulu

Berdasarkan penelitian terdahulu yang dilakukan oleh Rio Novi Awan, Imam Suprayogi, dan Jecky Asmura pada tahun 2019 dengan judul "Perencanaan Kolam Retensi pada Perumahan Mutiara Witayu Kecamatan Rumbai Kota Pekan Baru", didapatkannya hasil penelitian mengenai simulasi EPA SWMM untuk kondisi eksisting saluran sebelum adanya penanggulangan, terjadi banjir dibeberapa saluran seperti pada Gambar 4.54.

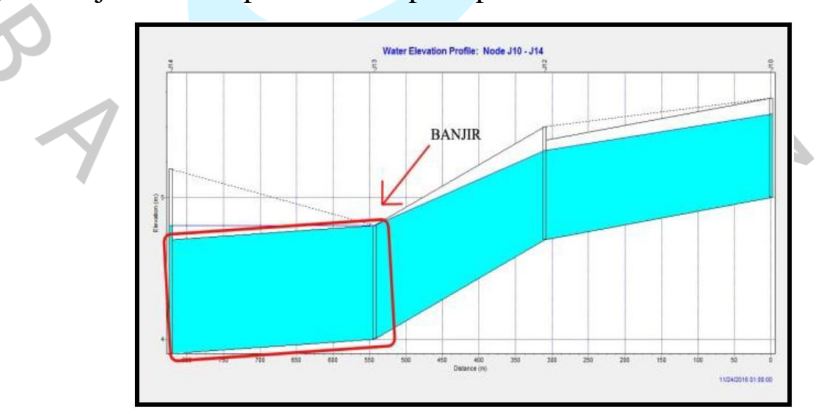

Gambar 4.54 Water Elevation Profile Node J10-J12-J13-J14 Pada Penelitian Terdahulu (Rio Novi Awan, dkk, 2019)

Untuk mengatasi masalah banjir yang ada dilakukan skematisasi dengan penambahan kolam retensi yang dilakukan sebanyak 11 kali. Pada

Tabel 4.46 dari percobaan yang ke-9 dengan maksimal kedalaman 1 m banjir sudah dapat diatasi, dan percobaan ke 11 dilakukan untuk antisipasi dengan cara membesarkan volume kolam retensi.

|   | Simulasi ke | Kedalaman<br>Maksimum | Luas             | Volume            | Volume Banjir         |
|---|-------------|-----------------------|------------------|-------------------|-----------------------|
|   |             | ( <b>m</b> )          | $(\mathbf{m}^2)$ | (m <sup>3</sup> ) | (10 <sup>6</sup> ltr) |
| _ | 1           | 1,0                   | 15.000           | 15.000            | 7,237                 |
| _ | 2           | 1,0                   | 16.000           | 16.000            | 6,237                 |
|   | 3           | 1,0                   | 17.000           | 17.000            | 5,235                 |
| _ | 4           | 1,0                   | 18.000           | 18.000            | 4,234                 |
|   | 5           | 1,0                   | 19.000           | 19.000            | 3,231                 |
|   | 6           | 1,0                   | 20.000           | 20.000            | 2,227                 |
|   | 7           | 1,0                   | 21.000           | 21.000            | 1,219                 |
|   | 8           | 1,0                   | 22.000           | 22.000            | 0,206                 |
|   | 9           | 1,0                   | 23.000           | 23.000            | 0                     |
|   | 10          | 1,0                   | 24.000           | 24.000            | 0                     |
| _ | 11          | 1,0                   | 25.000           | 25.000            | 0                     |
|   | ~ .         |                       |                  |                   |                       |

Tabel 4.46 Hasil Rekapitulasi Simulasi Storage Unit Pada Penelitian Terdahulu

Sumber: (Rio Novi Awan, dkk, 2019)

Rio Novi Awan, dkk menyimpulkan bahwa mtigasi menggunakan kolam retensi terbukti efektif untuk menyelesaikan masalah banjir pada lokasi penelitiannya. Dapat dibandingkan dangan hasil pada penelitian ini, untuk simulasi pada EPA SWMM sama seperti penelitian terdahulu bahwa mitigasi menggunakan kolam retensi efektif untuk menanggulangi banjir yang ada pada Anak Sungai Angke di Perumahan Graha Mas Serpong, hal tersebut dapat dilihat pada Gambar 4.55 dengan hasil pada periode ulang 50 tahun.

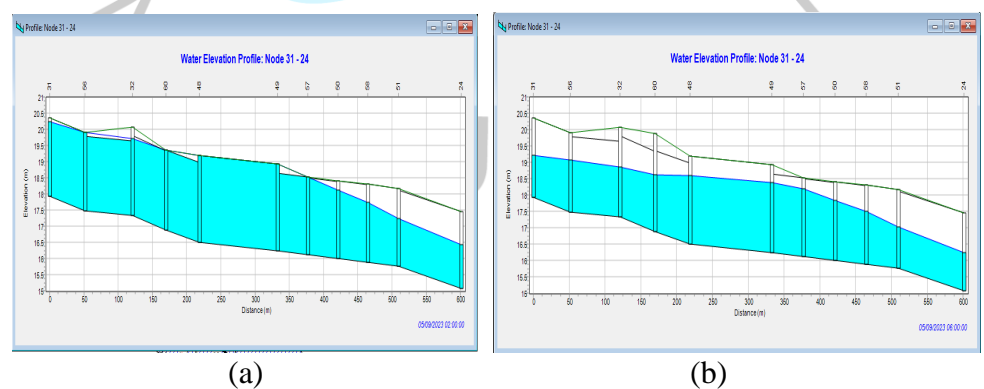

Gambar 4.55 Elevasi Air pada Anak Sungai Angke (a) Sebelum Kolam Retensi (b) Sesudah Kolam Retensi Pada Periode 50 Tahun(Dokumentasi Pribadi, 2023)

Perbedaan penelitian ini dengan penelitian terdahulu adalah penggunaan Aplikasi HEC-RAS untuk mensimulasikan limpasan banjir untuk mengetahui luasan limpasan banjir dan kedalaman banjir sebelum ataupun sesudah adanya kolam retensi. Hasil mengenai luas limpasan banjir pada saat sebelum dan sesudah adanya kolam retensi (periode ulang 50 tahun) pada aplikasi HEC-RAS dapat dilihat pada Gambar 4.56 dan terlihat bahwa setelah adanya penggunaan kolam retensi aliran pada Anak Sungai Angke sudah tidak lagi melimpas kesekitarnya.

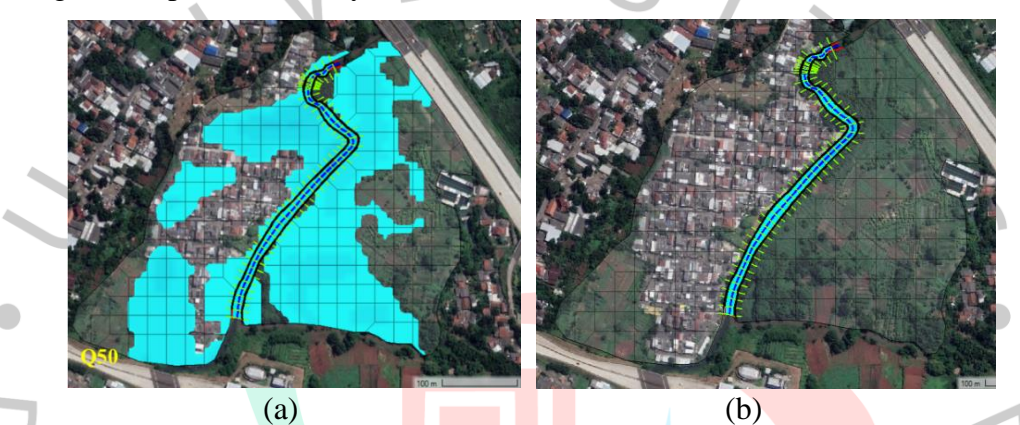

Gambar 4.56 Limpasan Banjir pada Anak Sungai Angke (a) Sebelum Kolam Retensi (b) Sesudah Kolam Retensi Pada Periode 50 Tahun(Dokumentasi Pribadi, 2023)

ANG